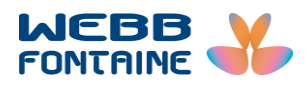

# **CBN FORMS APPLICATION USER MANUAL** (SUBMISSION)

| Document Name       | CBN Forms Application User Manual (Submission)                                                       |
|---------------------|----------------------------------------------------------------------------------------------------|
| Document number     | WFN-EXT-CBNA00-05-EN-1.27                                                                            |
| General Description | This documented procedure describes how to use CBN Forms application module in submitting CBN Forms. |
| Target Audience     | DTI Café(s), Importer(s), Agent(s), Bank(s)                                                          |

Security Notice: The information contained within this document is CONFIDENTIAL. Unauthorized disclosure is prohibited. Failure to observe Webb Fontaine guidelines regarding proprietary information can result in disciplinary action, including dismissal, and can subject you and/or third parties to legal liability.

Handling Guidelines: (Tick all that apply)

Do not forward or copy data in part or full without explicit permission of Webb Fontaine
 Limit access to individuals on Access List / Lock in a Drawer / Cabinet
 Password-protect when emailed outside WF Network / Send password separately

## **Table of Contents**

| 1  | PUR  | POSE                                    | 3  |
|----|------|-----------------------------------------|----|
| 2  | UNI  | FORM RESOURCE LOCATOR (URL)             | 4  |
| 3  | FOR  | M M OPERATIONS                          | 5  |
|    | 3.1  | Скеате                                  | 5  |
|    | 3.2  | VERIFY                                  |    |
|    | 3.3  | Store                                   |    |
|    | 3.4  | Search                                  |    |
|    | 3.5  | Update                                  |    |
|    | 3.6  | Submit                                  | 24 |
|    | 3.7  | Deleting Stored CBN Form                |    |
|    | 3.8  | Export XML                              |    |
|    | 3.9  | IMPORT XML                              |    |
|    | 3.10 | VIEW/PRINT PDF                          |    |
|    | 3.11 | MODIFICATION OF REJECTED FORM M         |    |
|    | 3.12 | Post Entry Modification                 |    |
|    | 3.13 | Form M Validity Extension               |    |
|    | 3.14 | Form M's C and F value Excess Allowance |    |
| 4  | FOR  | M NXP OPERATIONS                        |    |
| -  | 4.1  | CREATE                                  |    |
|    | 4.2  | VERIEY                                  | 40 |
|    | 4.3  | STORE                                   | 40 |
|    | 4.4  | UPDATE                                  |    |
|    | 4.5  | DELETING STORED CBN FORM                |    |
|    | 4.6  | Submit                                  |    |
| 5  | FOR  | M NCX OPERATIONS                        |    |
|    | 5.1  | Скеате                                  |    |
|    | 5.2  | VERIFY                                  |    |
|    | 5.3  | STORE                                   |    |
|    | 5.4  | UPDATE                                  |    |
|    | 5.5  | DELETING STORED CBN FORM                |    |
|    | 5.6  | Submit                                  |    |
| 6  | FOR  | Μ Α ΟΡΕΒΑΤΙΟΝS                          | 49 |
| Ŭ  | 6.1  | CREATE                                  |    |
|    | 6.2  | VERIFY                                  |    |
|    | 6.3  | STORE                                   |    |
|    | 6.4  | UPDATE                                  |    |
|    | 6.5  | DELETING STORED CBN FORM                |    |
|    | 6.6  | Submit                                  | 54 |
| 7  | VIEV | N PROFILE                               | 55 |
| 8  | СНА  | NGE PASSWORD                            |    |
| 9  | LOG  | ОИТ                                     |    |
| 10 | RESE | ET PASSWORD                             |    |
| 11 | TECH | HNICAL REQUIREMENTS                     |    |
| _  | 11.1 | HARDWARE                                |    |
|    | 11.2 | OPERATING SYSTEM                        |    |
|    | 11.3 | Internet Browser                        |    |

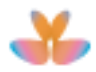

#### 1 PURPOSE

This documented procedure describes how to use CBN Forms Application module:

- a. Creating CBN Form
- b. Submitting CBN Form
- c. Searching for CBN record
- d. Viewing ČBN Form information
- e. Deleting Stored CBN Form
- f. Updating CBN Form
- g. CBN Form Post Entry Modification
- h. Exporting CBN record to XML file
- i. Importing CBN XML File
- j. Viewing/Print PDF File
- k. Attachment of electronic-permit(s)
- I. Viewing Profile
- m. Changing Password
- n. Resetting Password
- o. Login/Logout from Application

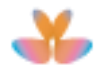

#### 2 UNIFORM RESOURCE LOCATOR (URL)

It can be accessed via the URL: <u>https://trade.gov.ng/cbn/formx</u> using the Trade Portal. The general login page will be displayed. Enter your username and password then click on **Login** button.

| POWERED BY TWM PORTAL SINGL |                          |  | FEDERAL GOVERNMENT OF NIGERIA<br>FEDERAL MINISTRY OF FINANCE<br>NIGERIA CUSTOMS SERVICE (NCS) |
|-----------------------------|--------------------------|--|-----------------------------------------------------------------------------------------------|
|                             |                          |  | 2                                                                                             |
| NICIS Memb                  | ers Area                 |  |                                                                                               |
| Userna                      | ne                       |  |                                                                                               |
| IMP-                        | ormM1                    |  |                                                                                               |
| Passwe                      | rd                       |  |                                                                                               |
| ••••                        | ••••                     |  |                                                                                               |
| Lc                          | gin                      |  |                                                                                               |
| Forgot y                    | ur Username or Password? |  |                                                                                               |
| Need he                     | 2 Please contact us      |  |                                                                                               |
| 112201121                   |                          |  |                                                                                               |

Username and password can be assigned through the following:

- a. For importers, usernames will be their TIN number and password which will be provided during TIN registration process with Customs. (Refer to TIN registration document: FIRS\_User Manual).
- b. For Banks/CBN/Inspection Agents, contact your system administrators.

CBN Form Search page will be displayed when successfully logged in. Username will be displayed on the upper right part of the window.

|                            | ENT OF NIGERIA<br>W for trade |                 |                 | e-Government Services | Importer FormM1 Importer FormM1 |
|----------------------------|-------------------------------|-----------------|-----------------|-----------------------|---------------------------------|
|                            |                               |                 |                 |                       | сви-                            |
| Home > CBN > CBN Form      |                               |                 |                 |                       |                                 |
| CBN Form Operations        | Search for CBN                | Form            |                 |                       |                                 |
| Fill Form A<br>Fill Form M |                               |                 |                 |                       |                                 |
| Fill Form NCX              | Form Type                     | FormM           | Amount (FOB)    |                       |                                 |
| Fill Form NXP              | Document Status               |                 | Submission Date |                       |                                 |
| Q Search                   | Form Number                   |                 | Validation Date |                       |                                 |
| CBN Services               | Application Number            |                 | Currency        | SUGGEST (MIN 2)       |                                 |
| CBN Downloads              | TIN/Applicant                 | SUGGEST (MIN 2) | Customs Office  | SUGGEST (MIN 2)       |                                 |
|                            | HS Code                       | SUGGEST (MIN 2) | Bank Branch     | SUGGEST (MIN 2)       |                                 |
|                            | Include Expired               |                 |                 |                       | Search Reset                    |
|                            |                               |                 |                 |                       |                                 |

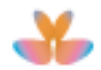

#### **3 FORM M OPERATIONS**

- 3.1 Create
- 3.1.1 To create new Form M record, click on **CBN Form Operations** then click on **Fill Form M** hyperlink.

| Agencies - Consignment -     | Quick links - Support - | Downloads       |                 |                 | CBN- |         |
|------------------------------|-------------------------|-----------------|-----------------|-----------------|------|---------|
| Home > CBN > CBN Form        |                         |                 |                 |                 | 1    |         |
| CBN Form Operations          | Search for CBN          | Form            |                 |                 |      |         |
| Fill Form A                  |                         |                 |                 |                 |      |         |
| Fill Form M<br>Fill Form NCX | Form Type               | FormM           | Amount (FOB)    |                 |      |         |
| Fill Form NXP                | Document Status         |                 | Submission Date |                 |      |         |
| Q Search                     | Form Number             |                 | Validation Date |                 |      |         |
| CBN Services                 | Application Number      |                 | Currency        | SUGGEST (MIN 2) |      |         |
| CBN Downloads                | TIN/Applicant           | SUGGEST (MIN 2) | Customs Office  | SUGGEST (MIN 2) |      |         |
|                              | HS Code                 | SUGGEST (MIN 2) | Bank Branch     | SUGGEST (MIN 2) |      |         |
|                              | Include Expired         |                 |                 |                 | Sear | h Reset |
|                              |                         |                 |                 |                 |      |         |

3.1.2 Fill Form M page will be displayed on **Header** Tab. Enter necessary details in the fields displayed in **Fill Form M** page.

| Home > CBN > CBN Form                                        |                                               |                              |                    |  |  |  |
|--------------------------------------------------------------|-----------------------------------------------|------------------------------|--------------------|--|--|--|
| CBN Form Operations                                          | CBN Form - Fill Form M                        |                              |                    |  |  |  |
| Fill Form A<br>Fill Form M<br>Fill Form NCX<br>Fill Form NXP | Import XML View/Print PDF Verify Store Submit |                              |                    |  |  |  |
| Q Search                                                     | Header Names & Parties Tran                   | sport Financial Goods Attach | nments Endorsement |  |  |  |
| CBN Services                                                 | Form Type                                     | Farm M                       |                    |  |  |  |
| CBN Downloads                                                | rom type                                      | FORM                         |                    |  |  |  |
|                                                              | Valid for FOREX (Y/N) *                       | Yes                          |                    |  |  |  |
|                                                              | Prefix *                                      | BA                           | -                  |  |  |  |
|                                                              | Applicant's banker (Authorized                | Dealer)                      |                    |  |  |  |
|                                                              | AD's Bank Code *                              | 057                          | Zenith Bank        |  |  |  |
|                                                              | AD's address                                  | Nigeria                      |                    |  |  |  |
|                                                              | Bank Branch *                                 | 57150149                     | VICTORIA ISLAND    |  |  |  |
|                                                              |                                               |                              |                    |  |  |  |

- a. Select Valid for FOREX (Yes or No)
- b. Select Form M prefix (BC/CB)
  - BA: Subject to Destination Inspection.CB: Exempted from Destination Inspection
- c. Select Applicants Dealer Bank Code
- d. Applicants Dealer Bank Address will be displayed automatically
- e. Select Bank Branch

#### General Remarks:

- 1. All CBN Forms entry fields with asterisk (\*) are mandatory.
- 2. All CBN forms use the same data entry form layout hence each form is identified by form type.
- To simplify the capturing of transaction having huge items, User could use <u>WFN-EXT-CBNA00-04-EN EformM Excel Template</u> in capturing items details then convert Excel file into XML file. (Please refer to <u>WFN-EXT-CBNA00-03-</u> <u>EN Conversion of eFormM Items from Excel to XML Guidelines)</u>. When XML file has been created perform the Import XML operation (see Clause3.9 for Import XML operation) to load the XML data into CBN Form M blank form.
- 3.1.3 Click on **Names and Parties** tab to capture the **Applicant and Beneficiary** details. Complete all the data entries.

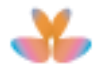

|                                                         | ent of Nigeria<br>w for trade        | e-Government Services   Importer FormM1 Importer FormM1 *                                                           |
|---------------------------------------------------------|--------------------------------------|----------------------------------------------------------------------------------------------------|
| Agencies - Consignment - Quick<br>Home > CBN > CBN Form | ; links ≠ Support ≠ Downloads        | CBN+                                                                                                    |
| CBN Form Operations<br>Fill Form A                      | CBN Form - Fill Form M               |                                                                                                    |
| Fill Form M<br>Fill Form NCX<br>Fill Form NXP           | Import XML View/Print PDF            | Verify Store Submit                                                                                                 |
| Q Search                                                | Header Names & Parties Transport Fit | nancial Goods Attachments Endorsement                                                                               |
| CBN Services<br>CBN Downloads                           | Applicant Details                    |                                                                                                    |
|                                                         | Applicant TIN *                      | 10546401-0001                                                                                                    |
|                                                         | Applicant RC number                  | CEOLOTH                                                                                                    |
|                                                         | Applicant's State code *             | 15 LAGOS                                                                                                    |
|                                                         | Applicant Name                       |                                                                                                    |
|                                                         | Applicant Address                    | 2ND FLOOR KITHOUSE FLOT 1142 KUR<br>Wohamles There T chrine Busikess<br>District ABULA ABULA ABULA<br>MUNICIPAL FCT |
|                                                         | Applicant's Fax                      |                                                                                                    |
|                                                         | Applicant's Phone                    | *(234) 8064356123                                                                                                   |
|                                                         | Applicant's Email                    | singlewindow_user@yahoo.com                                                                                         |
|                                                         | Beneficiary details                  |                                                                                                    |

a. Enter TIN number

**Note** 1: When entering the TIN number, the system will display the list records which contain the same value. Use the scrollbar to move up and down the list of records. Select the appropriate TIN number.

**Note** 2: After TIN number is entered, Applicant's RC number, Name, Address, Fax, Phone and Email Address will be displayed automatically (retrieved from Company profile).

- b. Select Applicant's State Code
- c. Select Applicant's City
- d. Update Applicant's Phone if necessary
- e. Update Applicant's Email Address if necessary

| Beneficiary Details   |                              |                |     |         |  |
|-----------------------|------------------------------|----------------|-----|---------|--|
| Beneficiary Name *    | Sherlock Holmes              | herlock Holmes |     |         |  |
| Beneficiary Address * | 123 Clover street, Ikovi Lag | 05             |     |         |  |
|                       |                              |                |     |         |  |
|                       |                              |                | .:: | 1       |  |
| Beneficiary Country * | NG                           | Nigeria        |     | · · · · |  |
| Beneficiary Phone *   | 23491234567891               |                |     |         |  |
| Beneficiary Fax       | 234123456755                 |                |     |         |  |
| Beneficiary Email *   | sholmes@yahoo.com            |                |     |         |  |
|                       |                              |                |     |         |  |

- f. Enter Beneficiary Name
- g. Enter Beneficiary Address
- h. Enter Beneficiary Country
- i. Enter Beneficiary Phone
- j. Enter Beneficiary Fax Number
- k. Enter Beneficiary Email Address
- 3.1.4 Click on **Transport** tab to capture the **Mode of Transport** details. Complete all the data entries.

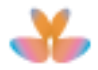

| Agencies ▼ Consignment ▼ Qi<br>Home > CBN > CBN Form                                                                                                    | uick links  ▼ Support  ▼ Do | wnloads      |      |            |           |                | CBN - |        |  |  |
|----------------------------------------------------------------------------------------------------|-----------------------------|--------------|------|------------|-----------|----------------|-------|--------|--|--|
| CBN Form Operations CBN Form - Fill Form M Fill Form A Fill Form M Fill Form M Fill Form MCX Fill Form MCX Fill Form Fill Form MCX Fill Form MCX Fill Form M |                             |              |      |            |           | Verify         | Store | Submit |  |  |
| C, Search                                                                                                    | Header Names & Part         | es Transport | Fina | ncial Good | s Attachm | ents Endorseme | nt    |        |  |  |
| CBN Services                                                                                                    | Customs Office *            |              |      | 01AP       |           | APAPA PORT     |       |        |  |  |
| CBN Downloads                                                                                                    | Mode of Transport *         |              |      | 1          | -         | Sea transport  |       |        |  |  |
|                                                                                                    | Country of Origin           |              |      | SUGGEST    |           |                |       |        |  |  |
|                                                                                                    | Country of Supply *         |              |      | MG         |           | Madagascar     |       |        |  |  |
|                                                                                                    | Port of Loading             |              |      | CHBMG      |           | Bremgarten     |       |        |  |  |
|                                                                                                    | Port of Discharge *         |              |      | NGAPP      |           | Арара          |       |        |  |  |
|                                                                                                    | Inspection Agent            |              |      | DI77010    |           | Global Scan    |       |        |  |  |
|                                                                                                    | Shipment Date               |              |      | 31/07/2013 |           |                |       |        |  |  |

- a. Select Customs Office
- b. Select Mode of Transport
  - Note: Mode of Transport will be limited to office code selected.
- Country of Origin will be displayed upon capturing of Good/s details.
   Note: When there are two or more different countries used in all items, "Many" will be displayed as Country of origin.

|                                  | <u> </u>        | <u> </u>    |             |
|----------------------------------|-----------------|-------------|-------------|
| Header Names & Parties Transport | Financial Goods | Attachments | Endorsement |
| Customs Office *                 | 01AP            | AP          | APA PORT    |
| Mode of Transport *              | 1               | 🕳 Se        | a transport |
| Country of Origin                | Many            |             |             |
| Country of Supply *              | MG              | Ма          | dagascar    |
| Port of Loading                  | CHBMG           | Bre         | emgarten    |

- d. Select Country of Supply
- e. Select Port of Loading
- f. Select Port of Discharge
  - **Note**: For e and f, entering the first digit of the country's port of loading/discharge will display the applicable list of port. Use the scrollbar to move up and down the list of ports
- g. Inspection Agent will be displayed automatically based on selected Customs Office
- h. Enter Shipment Date

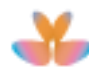

| CBN Form Operations                                          | CBN Form - Fill Form M           |                         |                               |
|--------------------------------------------------------------|----------------------------------|-------------------------|-------------------------------|
| Fill Form A<br>Fill Form M<br>Fill Form NCX<br>Fill Form NXP | Import XML View/Print PDF        |                         | Verify Store Submit           |
| Q Search                                                     | Header Names & Parties Transport | Financial Goods Attachn | Endorsement                   |
| CBN Services                                                 | Designated Bank *                | 050                     | Ecobank                       |
|                                                              | Financial Details                |                         |                               |
|                                                              | Source Of Funds *                | ASF                     | ACCUMULATED SYNDICATION FUNDS |
|                                                              | Currency code *                  | USD                     | United States Dollar          |
|                                                              | Exchange rate *                  | 157.20                  | 157.1                         |
|                                                              | Total FOB Value                  | 2,826,539.00            | USD                           |
|                                                              | Total Freight charges *          | 4,533.00                | USD                           |
|                                                              | Total Ancillary charges          | 45,343.00               | USD                           |
|                                                              | Insurance value *                | 43,433,434.00           | NGN                           |
|                                                              | Total C&F value                  | 2,831,072.00            | USD                           |
|                                                              | Total FOC                        | 0.00                    | USD                           |
|                                                              | Proforma                         |                         |                               |
|                                                              | Proforma Invoice Number *        | 361/1013                |                               |
|                                                              | Proforma Invoice Date *          | 01/02/2013              |                               |
|                                                              | Payment                          |                         |                               |
|                                                              | Payment Mode *                   | 27                      | Bills for Collection          |
|                                                              | Payment Date                     | 02/02/2013              |                               |
|                                                              | Transfer Mode *                  | π                       | TELEGRAPHIC TRANSFER          |

3.1.5 Click on **Financial** tab to capture the **Bank and Financial** details. Complete all the data entries.

- a. Select Designated Bank
- b. Select Source of Funds
- c. Select Currency Code
- d. Enter Exchange Rate
   Note: Exchange Rate should not be less than 10% or more than 10% of CBN Rate
- e. Total FOB Value will be automatically calculated and displayed. Total FOB Value = SUM (ITEM FOB Value) + Total Ancillary charges
- f. Enter Total Freight Charges
- g. Enter Total Ancillary Charges
- h. Enter Insurance Value Insurance value should be 110% or more than FOB in Naira
- i. Total C & F Value will be automatically calculated and displayed. *Total C & F Value = Total FOB Value + Total Freight charges*
- j. Total FOC will be automatically calculated and displayed Total FOC = Summation of FOB Value for Free of Charge Item(s)
- k. Enter Proforma Invoice Number
- I. Enter Proforma Invoice Date
- Note: Accepted Proforma invoice Date must be less than 90 days.
- m. Select Payment Mode
- n. Enter Payment Date
- o. Select Transfer Mode
- p. Select Terms of Delivery
- 3.1.6 Click on **Goods** tab to add the item/ details. Enter the General Goods Description and add item details by clicking on **Add** button.

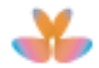

|                                                              |                                                                                                 | CBN <del>-</del> |                |
|--------------------------------------------------------------|-------------------------------------------------------------------------------------------------|------------------|----------------|
| Home > CBN > CBN Form                                        |                                                                                                 |                  | 0              |
| CBN Form Operations                                          | CBN Form - Fill Form M                                                                          |                  |                |
| Fill Form A<br>Fill Form M<br>Fill Form NCX<br>Fill Form NXP | Import XML View/Print PDF                                                                       | Verify Store     | Submit         |
| Q Search                                                     | Header Names & Parties Transport Financial Goods Attachments Endorsement                        |                  |                |
| CBN Services<br>CBN Downloads                                | General Goods Description *                                                                     |                  |                |
|                                                              | List of Items                                                                                   |                  |                |
|                                                              | Hem# HS Code Destriction of State of Goods Country of Origin Sectoral Purpose Net Weig<br>Add 0 | ht FOB Value Fr  | reight Charges |
|                                                              |                                                                                                 |                  |                |

## 3.1.7 Item description page will be displayed. Complete the data entries.

| controllino perduono                                         | CBN Form - Fill Form M                                                                |                     |                 |        |       |        |  |  |  |  |
|--------------------------------------------------------------|---------------------------------------------------------------------------------------|---------------------|-----------------|--------|-------|--------|--|--|--|--|
| Fill Form A<br>Fill Form M<br>Fill Form NCX<br>Fill Form NXP | Import XML View/Print PDF                                                             |                     |                 | Verify | Store | Submit |  |  |  |  |
| Q Search                                                     | Header Names & Parties Transport Fina                                                 | ncial Goods Attachm | ents Endorsemen | t      |       |        |  |  |  |  |
| CBN Services                                                 | Item Number                                                                           | 1                   |                 |        |       |        |  |  |  |  |
| CBN Downloads                                                |                                                                                       | 1                   |                 |        |       |        |  |  |  |  |
|                                                              | HS Code *                                                                             | 8407320000          |                 |        |       |        |  |  |  |  |
|                                                              | Spark-ignition reciprocating piston engines for vehicles, >50 but not exceeding 250cc |                     |                 |        |       |        |  |  |  |  |
|                                                              | Commercial Description of Goods                                                       | Spark-ignition      |                 |        |       |        |  |  |  |  |
|                                                              | State Of Goods *                                                                      | N                   | New             |        |       |        |  |  |  |  |
|                                                              | Country of origin *                                                                   | US United States    |                 |        |       |        |  |  |  |  |
|                                                              | Sectoral Purpose *                                                                    | C0301               |                 |        |       |        |  |  |  |  |
|                                                              | Packages *                                                                            | 12                  | BX              | Box    |       |        |  |  |  |  |
|                                                              | Net Weight (kg)                                                                       | 1234.000            |                 |        |       |        |  |  |  |  |
|                                                              | Quantity / Unit Of Measurement *                                                      | 12.000              | U               | Unit   |       |        |  |  |  |  |
|                                                              | Unit Price (currency) *                                                               | 50,000.00           |                 |        |       |        |  |  |  |  |
|                                                              | FOB Value                                                                             | 600,000.00          |                 |        |       |        |  |  |  |  |
|                                                              | Freight Charges (currency)                                                            | 4,903.17            |                 |        |       |        |  |  |  |  |
|                                                              |                                                                                       |                     |                 |        |       |        |  |  |  |  |

- a. Enter HS code
  - Note that when entering the HS code, the system will display the list codes which contain the same value. Use the scrollbar to move up and down the list of codes.
  - To search for HS code, click on HS Code hyperlink.

| Header | Name                              | s & Parties | Transport | Financial       | Goods | Attachments |  |  |
|--------|-----------------------------------|-------------|-----------|-----------------|-------|-------------|--|--|
| Item I | lumber                            |             |           | 1               |       |             |  |  |
| HS Co  | ode *                             |             |           | SUGGEST (MIN 2) |       |             |  |  |
| Comn   | Commercial Description of Goods * |             |           |                 |       |             |  |  |

• Tariff Finder window will be displayed. Define Search parameters then click on **Find** button.

| Tariff Finder             | ×     |
|---------------------------|-------|
| Code                      |       |
| Description start Tractor |       |
|                           | Close |

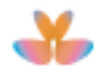

 Records that match the search parameter will be displayed. Double click on selected HS code to import it on blank form.

| Code        |       | •   |                                                                                         |  |
|-------------|-------|-----|-----------------------------------------------------------------------------------------|--|
| Description | conta | • T | ractor                                                                                  |  |
| Find        |       |     |                                                                                         |  |
| Code 🗘      | •     | •   | Description 0                                                                           |  |
| 370190      | 00    | 91  | Other tractors imported CKD OR SKD by established manufacturers                         |  |
| 670110      | 00    | 00  | Pedestrian controlled tractors                                                          |  |
| 370120      | 00    | 00  | Road tractors for semi trailers                                                         |  |
| 843320      | 00    | 00  | Other Mowers including cutter bars for tractor mounting                                 |  |
| 370190      | 00    | 99  | Other tractors                                                                          |  |
| 843010      | 00    | 00  | Pile-drivers and pile-extractors                                                        |  |
| 870190      | 00    | 92  | Other tractors including fully built agricultural tractors                              |  |
| 870130      | 00    | 00  | Track-laying tractors                                                                   |  |
| 850940      | 00    | 00  | Electro-mechanical domestic food grinders & mixers; fruit or vegetable juice extractors |  |
|             |       |     |                                                                                         |  |

HS code and its description will be imported to CBN blank form.

| ltem Number                       | 1          |                                |
|-----------------------------------|------------|--------------------------------|
| HS Code *                         | 8701100000 | Pedestrian controlled tractors |
| Commercial Description of Goods * |            |                                |

 The system automatically displays the Agency name where the entered HS code needs to comply with its regulatory requirements:

| CBN Form - Fill Form M                |                          |                                                    |
|---------------------------------------|--------------------------|----------------------------------------------------|
| Import XML View/Print PDF             |                          | Verify                                             |
| Header Names & Parties Transport Fina | ancial Goods Attachments | Endorsement                                        |
| Item Number                           | 1 SON regulated product  |                                                    |
| HS Code *                             | 2523210000               | White cement, whether or not artificially coloured |
|                                       |                          |                                                    |
| CBN Form - Fill Form M                |                          |                                                    |
| Import VMI                            |                          | Verify                                             |
|                                       |                          | veny                                               |

1 NAQS regulated product

0201200000

Meat of bovine animals fresh or chilled; other cuts with bone

- b. Enter Commercial Description of Goods
- c. Select State of Goods

Item Number

HS Code \*

- d. Enter Country of Origin
- e. Select Sectoral Purpose
- f. Enter Number Packages
- g. Select Type of Packages
- h. Enter Net Weight (kg)
- i. Enter Quantity
- j. Select Unit of Measurement
- k. Enter Unit Price (currency)
- I. FOB Value will be automatically calculated and displayed. FOB Value = Quantity \* Unit Price
- m. Freight Charges (Currency) will be automatically calculated and displayed. Freight Charges = (Item FOB/ (Total FOB-Total Ancillary Charges)) \* Total Freight charges)

- n. Tick Free of Charge tick box if necessary
- o. Click on Add button to add the item details; otherwise Cancel button
- p. To add another item, repeat steps 3.1.7 to 3.1.8.

#### 3.1.8 List of items will be displayed.

| Home > CBN > CBN Form                                        |             |               |            |                         |                  |                        |                     |            | Contraction of the second second seco |                    |
|--------------------------------------------------------------|-------------|---------------|------------|-------------------------|------------------|------------------------|---------------------|------------|----------------------------------------------------------------------------------------------------|--------------------|
| CBN Form Operations                                          | CBN Form    | - Fill Form   | М          |                         |                  |                        |                     |            |                                                                                                    |                    |
| Fill Form A<br>Fill Form M<br>Fill Form NCX<br>Fill Form NXP | Import XN   | IL View/      | Print PDF  |                         |                  |                        |                     | Verify     | Store                                                                                                    | Submit             |
| Q Search                                                     | Header Na   | mes & Parties | Transport  | Financial               | Goods            | Attachments            | Endorsement         |            |                                                                                                    |                    |
| CBN Services                                                 |             |               |            |                         |                  |                        |                     |            |                                                                                                    |                    |
| CBN Downloads                                                | General Go  | ods Descripti | on *       | Car P                   | arts             |                        |                     |            |                                                                                                    |                    |
|                                                              | List of ite | ems           |            |                         |                  |                        |                     |            |                                                                                                    |                    |
|                                                              |             | Item#         | HS Code    | Description Of<br>Goods | State O<br>Goods | f Country of<br>origin | Sectoral<br>Purpose | Net Weight | FOB Value                                                                                                    | Freight<br>Charges |
|                                                              | Add         | 2             |            |                         |                  |                        |                     | 2468.000   | 1440000.00                                                                                                    | 4533.00            |
|                                                              | / ≘         | 1             | 8407320000 | Spark-ignition          | N                | US                     | C0301               | 1234.000   | 600000.00                                                                                                    | 1888.7             |
|                                                              | / 侖         | 2             | 8408900000 | Compressi               | N                | US                     | C0301               | 1234.000   | 840000.00                                                                                                    | 2644.2             |

#### Note:

a. Click on Edit icon to edit item's details.

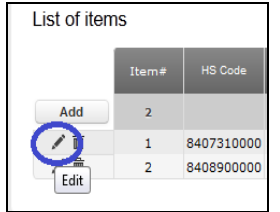

b. Click on **Delete** icon to delete the item.

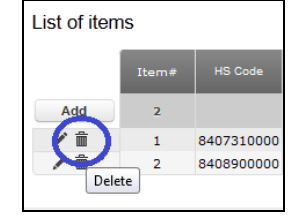

c. Once Good details have been added, Total FOB value, Total C&F value and Total FOC fields will be automatically calculated and displayed on Financial Page.

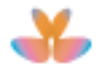

| CBN Form Operations                                          | CBN Form - Edit Form M                |                      |                                      |
|--------------------------------------------------------------|---------------------------------------|----------------------|--------------------------------------|
| Fill Form A<br>Fill Form M<br>Fill Form NCX<br>Fill Form NXP | View/Print PDF                        |                      | Verify Update Submit                 |
| Q, Search                                                    | Header Names & Parties Transport Fina | ancial Goods Attachm | ents Endorsement Support Information |
| CBN Services                                                 | Decignated Pank *                     | 050                  | Turket                               |
| CBN Downloads                                                | Designated bank                       | 050                  | Ecobank                              |
|                                                              | Financial Details                     |                      |                                      |
|                                                              | Source Of Funds *                     | ASF                  | ACCUMULATED SYNDICATION FUNDS        |
|                                                              | Currency code *                       | USD                  | United States Dollar                 |
|                                                              | Exchange rate *                       | 157.20               | 157.1                                |
|                                                              | Total FOB Value                       | 1,485,343.00         | USD                                  |
|                                                              | Total Freight charges *               | 4,533.00             | USD                                  |
|                                                              | Total Ancillary charges               | 45,343.00            | USD                                  |
|                                                              | Insurance value *                     | 543,433,434.00       | NGN                                  |
|                                                              | Total C&F value                       | 1,489,876.00         | USD                                  |
|                                                              | Total FOC                             | 840,000.00           | USD                                  |
|                                                              | Proforma                              |                      |                                      |
|                                                              | Proforma Invoice Number *             | 361/1013             |                                      |
|                                                              | Proforma Invoice Date *               | 01/02/2013           |                                      |
|                                                              | Payment                               |                      |                                      |
|                                                              | Payment Mode *                        | 27                   | Bills for Collection                 |
|                                                              | Payment Date                          | 02/02/2013           |                                      |
|                                                              | Transfer Mode *                       | π                    | TELEGRAPHIC TRANSFER                 |

#### 3.1.9 Click on Attachment tab to attached required document.

| Agencies                                    | ick links + Support + Downloads CBN +                                                                                                    |
|---------------------------------------------|----------------------------------------------------------------------------------------------------|
| Home > CBN > CBN Form                       |                                                                                                    |
| CBN Form Operations                         | CBN Form - Fill Form M                                                                                                    |
| Fill Form A<br>Fill Form M<br>Fill Form NCX | Import XML View/Print PDF Verify Store Submit                                                                                                    |
| Fill Form NXP                               |                                                                                                    |
| Q, Search                                   | Header Names & Parties Transport Financial Goods Attachments Endorsement                                                                                                    |
| CBN Services                                | List of Attachments                                                                                                    |
| CBN Downloads                               |                                                                                                    |
|                                             | #         Type         Reference Number         Date         File           Image: SUGGEST         Image: Suggest Suggest Sugges |

a. Uploading of required documents (e.g. Proforma Invoice. etc...)

| Home > CBN > CBN Form        |        |                   |            |           |       |             |            |            | -     |        |
|------------------------------|--------|-------------------|------------|-----------|-------|-------------|------------|------------|-------|--------|
| CBN Form Operations          | CBN Fo | orm - Fill Form I | M          |           |       |             |            |            |       |        |
| Fill Form A                  |        |                   |            |           |       |             |            |            |       |        |
| Fill Form M<br>Fill Form NCX | Impo   | rt XML View/F     | Print PDF  |           |       |             |            | Verify     | Store | Submit |
| Fill Form NXP                |        |                   |            |           |       |             |            |            |       |        |
| Q Search                     | Header | Names & Parties   | Transport  | Financial | Goods | Attachments | Endorsemen | t          |       |        |
| CBN Services                 | Liste  | Attachmente       |            |           |       |             |            |            |       |        |
| CBN Downloads                | List c | or Allachments    |            |           |       |             |            |            |       |        |
|                              |        | #                 | т          | ype       |       | Reference   | : Number   | Date       |       | Eile   |
|                              | 4      | Profo             | ma Invoice |           |       | IF12345     |            | 07/05/2013 |       | Upload |

- Select document type
- Enter the Document Reference
- Enter the Document Date
- Attach the required document(s)
- Click on **Upload** button
- Upload page will be displayed, click on **Browse** button to select the document then click on **Upload** button to upload the document. Allowed document format and size are displayed on Upload file window.

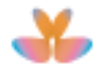

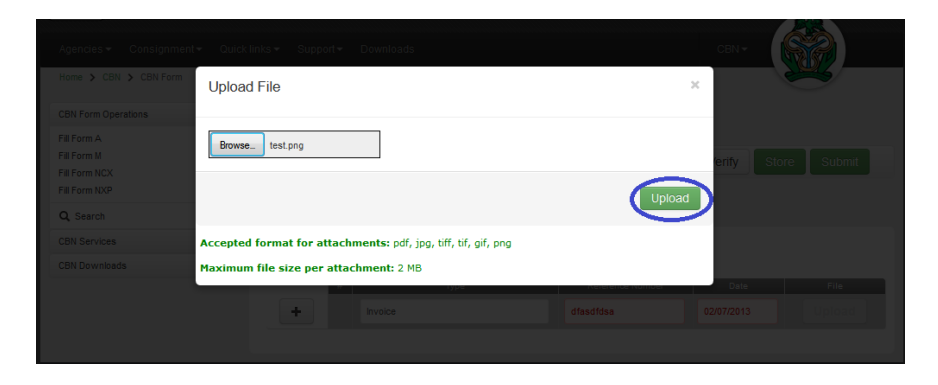

• Notification message that "**Upload is completed**" will be displayed. Click on **Add (+)** icon to add the document.

|                                                              |                                                                                              | CBN -              |                |
|--------------------------------------------------------------|----------------------------------------------------------------------------------------------|--------------------|----------------|
| Home > CBN > CBN Form                                        |                                                                                              | <b>A</b>           | *              |
| CBN Form Operations                                          | CBN Form - Fill Form M                                                                       |                    |                |
| Fill Form A<br>Fill Form M<br>Fill Form NCX<br>Fill Form NXP | Import XML View/Print PDF                                                                    | Verify Store       | Submit         |
| Q, Search                                                    | Header Names & Parties Transport Financial Goods Attachments Endorsement                     |                    |                |
| CBN Services                                                 | List of Attachments                                                                          |                    |                |
| CBN Downloads                                                |                                                                                              |                    |                |
|                                                              | Upload is completed                                                                          |                    | ×              |
|                                                              | #         Type         Reference Number           +         Proforma Invoice         IF12345 | Date<br>05/07/2013 | File<br>Upload |

#### • Document will be added in the List of Attachments.

|                                                              |                                                                          | CBN -        |          |
|--------------------------------------------------------------|--------------------------------------------------------------------------|--------------|----------|
| Home > CBN > CBN Form                                        |                                                                          |              |          |
| CBN Form Operations                                          | CBN Form - Fill Form M                                                   |              |          |
| Fill Form A<br>Fill Form M<br>Fill Form NCX<br>Fill Form NXP | Import XML View/Print PDF                                                | Verify Store | Submit   |
| Q Search                                                     | Header Names & Parties Transport Financial Goods Attachments Endorsement |              |          |
| CBN Services                                                 | List of Attachments                                                      |              |          |
| CBN Downloads                                                | List of Automotion                                                       |              |          |
|                                                              | # Type Reference Number                                                  | Date         | File     |
|                                                              | + SUGGEST                                                                |              | Upload   |
|                                                              | ✓ m         1         Proforma Invoice         IF12345         07/       | /05/2013     | Download |
|                                                              |                                                                          |              |          |

• To attach an additional document, repeat steps a to g.

#### • List of attached document/s will be displayed.

| CBN Form Operations                                          | CBN For  | n - Fil | Form I    | M         |           |       |             |           |            |       |          |
|--------------------------------------------------------------|----------|---------|-----------|-----------|-----------|-------|-------------|-----------|------------|-------|----------|
| Fill Form A<br>Fill Form M<br>Fill Form NCX<br>Fill Form NXP | Import   | XML     | View/F    | rint PDF  |           |       |             |           | Verify     | Store | Submit   |
| Q Search                                                     | Header I | lames   | & Parties | Transport | Financial | Goods | Attachments | Endorseme | nt         |       |          |
| 3BN Services                                                 | List of  | Attool  | monto     |           |           |       |             |           |            |       |          |
| CBN Downloads                                                | LISU     | Allaci  | Intents   |           |           |       |             |           |            |       |          |
|                                                              |          | #       |           | 1         | Type      |       | Reference   | e Number  | Date       |       | File     |
|                                                              | +        |         | SUGG      | EST       |           |       |             |           |            |       | Upload   |
|                                                              | / 1      | 1       | Proforma  | Invoice   |           |       | IF12345     |           | 07/05/2013 |       | Download |
|                                                              | / 🏦      | 2       | Proforma  | Invoice   |           |       | IF23456     |           | 07/05/2013 |       | Download |

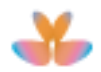

- **b.** Attachment of electronic permit/certificate (e.g. e-SON Product Certificate, NAFDAC e-Permit/Certificate, Insurance Certificate).
  - The system requires attachment of electronic permit/certificate when the declared item is regulated either by SON or NAFDAC Agencies.

| Header    | Names & Parties                                                                       | Transport F | Financial Goo | ds Attachm     | ients End  | lorsement |                                                        |  |
|-----------|---------------------------------------------------------------------------------------|-------------|---------------|----------------|------------|-----------|--------------------------------------------------------|--|
| Item N    | lumber                                                                                |             | 1 SON         | regulated prod | luct       |           |                                                        |  |
| HS Co     | HS Code * 8407330000 Recip piston engine, for veh. of Chapter 87, capacity>250<1000cc |             |               |                |            |           |                                                        |  |
|           |                                                                                       |             |               |                |            |           |                                                        |  |
| Header    | Names & Partie                                                                        | s Transport | Financial     | Goods At       | ttachments | Endors    | sement                                                 |  |
| Item I    | Item Number 1 NAFDAC regulated product                                                |             |               |                |            |           |                                                        |  |
| HS Code * |                                                                                       |             |               | 2301100000     |            |           | urs, meals and pellets, of meat or meat offal; greaves |  |

 For SON, the system requires attachment of electronic certificate when declared HS code(s) is under for SON regulated items AND the Item Level – State of Goods is NEW).

Note: Ensure that the SON product electronic certificate is activated before using it as an attachment (refer to <u>TP-SON-SON Services Quick</u> <u>Guide-EN-Vx.x</u> for activation process at Trade portal download section).

• For Nigeria Insurers Associations (Certificate of Insurance), it is now a mandatory attachment for CBN Form M.

| CBN Fo                | orm - Fill Fo                                                                                                    | rm M          |            |       |             |             |                |   |        |       |        |
|-----------------------|----------------------------------------------------------------------------------------------------|---------------|------------|-------|-------------|-------------|----------------|---|--------|-------|--------|
| Impo                  | rt XML                                                                                                    | ew/Print PDF  |            |       |             |             |                |   | Verify | Store | Submit |
| 8 The                 | There is no Certificate of Insurance attached     X                                                                                                    |               |            |       |             |             |                |   |        |       |        |
| Header                | Names & Parti                                                                                                    | es Transport  | Financial  | Goods | Attachments | Endorsement |                |   |        |       |        |
| Scanned<br>The file-s | Scanned document file-size limit is 2 MB. There is no overall limit for the total size of all attachments.<br>The file-size of an attachment can be reduced by scanning it in black and white instead of grayscale and with a scanning resolution of 300dpi max. |               |            |       |             |             |                |   |        |       |        |
| List o                | of Attachme                                                                                                    | nts           |            |       |             |             |                |   |        |       |        |
|                       | #                                                                                                    |               | Tj         | /pe   |             | Re          | ference Number | D | )ate   |       | File   |
|                       | +                                                                                                    | Certificate o | finsurance |       |             |             |                |   |        |       |        |

• To attach any electronic permit/certificate, perform the following:

| 1. | Select corresponding agency's permit/certificate name from list of |
|----|--------------------------------------------------------------------|
|    | documents.                                                         |
|    |                                                                    |

| List of Attachments |   |                                  |  |  |  |  |  |
|---------------------|---|----------------------------------|--|--|--|--|--|
| +                   | # | Type NAFDAC e-Permit/Certificate |  |  |  |  |  |
| List of Attachments |   |                                  |  |  |  |  |  |
| +                   | # | Type<br>SON Product Certificate  |  |  |  |  |  |

Note: For Insurance Certificate, "Certificate of Insurance" will autopupulate on List of Attachment with mandatory Reference Number field.

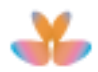

|                                                                   | List of At                                  | tachments                                                        |                                                                         |                             |                        |
|-------------------------------------------------------------------|---------------------------------------------|------------------------------------------------------------------|-------------------------------------------------------------------------|-----------------------------|------------------------|
|                                                                   |                                             | # Туре                                                           | Reference Number                                                        | Date                        | File                   |
|                                                                   | +                                           | Certificate of insurance                                         |                                                                         |                             | Upload                 |
|                                                                   | 2. For SOI<br>1306/01                       | N, enter Product Ce<br>483"; date is option                      | rtificate document rei<br>al.                                           | ference                     | e.g. "L-               |
|                                                                   | List of Allaci                              | # Type                                                           | Reference Number                                                        | Date                        | File                   |
|                                                                   | +                                           | SON Product Certificate                                          | L-1306/01483                                                            |                             | Upload                 |
|                                                                   | 3. For NAf<br>permit/c<br><b>NAFDA</b>      | DAC e-permit/Certi<br>ertificate's Approva<br>C Registration Nul | ficate, enter the NAF<br>al Reference for fres<br>mber for enrolled per | DAC<br>h applica<br>mit. On | ation or<br>Date entry |
|                                                                   | neid, en                                    |                                                                  | Previous Certificate/Permit N                                           | umber                       |                        |
|                                                                   |                                             | CBN-                                                             | Request Number                                                          | PI                          | E-8501202200006        |
|                                                                   |                                             |                                                                  | Request Date                                                            | 21                          | 1/05/2022              |
| BN Form - Fill Form M                                             |                                             |                                                                  | NAFDAC Registration Number                                              | er Di                       | ARNA123                |
| Import XML View/Print PDF                                         |                                             | Verify Store Submi                                               | Approval Date                                                           |                             |                        |
|                                                                   |                                             |                                                                  | Valid From                                                              | 04                          | 4/12/2021              |
| eader Names & Parties Transport Financial                         | Goods Attachments Endors                    | ement                                                            | Valid To                                                                | 03                          | 3/11/2022              |
| canned document file-size limit is 2 MB. There is no over         | rall limit for the total size of all attach | ments.                                                           | Type of Use                                                             | M                           | ultiple Use            |
| ne me-size oi an anaonmeni can bereduced by scannin<br>00dpi max. | g it in black and writte instead of gray    | scale and white scanning resolution                              | Total Number of Items                                                   |                             | 1                      |
| List of Attachments                                               |                                             |                                                                  | Total Amount                                                            | Ħ                           | 135,000.00             |
| # Type                                                            | Reference N - Jer                           | Date File                                                        | Amount To Be Paid                                                       | Ħ                           | 0.00                   |
| + NAFDAC e-Permit/Certificate                                     | DARNA123                                    | 04/12/2021 Uplos                                                 | Current Division                                                        |                             |                        |

4. For Insurance Certificate, enter the **Certificate of Insurance Reference Number** e.g. "C/TEST/ABJ/013".

| Scanned document file-size limit is 2 MB. There is no overall limit for the total size of all attachments.<br>The file-size of an attachment can be reduced by scanning it in black and white instead of grayscale and with a scanning resolution of 300dpi max. |                              |                  |      |        |  |  |  |  |
|----------------------------------------------------------------------------------------------------|------------------------------|------------------|------|--------|--|--|--|--|
| List of Attachments                                                                                                    |                              |                  |      |        |  |  |  |  |
| #                                                                                                    | Туре                         | Reference Number | Date | File   |  |  |  |  |
| +                                                                                                    | Marine Insurance Certificate | C/TEST/ABJ/013   |      | Upload |  |  |  |  |

5. Click on Add (+) button to add the electronic permit/certificate.

|                       |                                                       |                         | сви 🗸 🛛 🖓           |
|-----------------------|-------------------------------------------------------|-------------------------|---------------------|
| Home > CBN > CBN Form |                                                       |                         |                     |
| CBN Form Operations   | CBN Form - Fill Form M                                |                         |                     |
| Fill Form A           |                                                       |                         |                     |
| Fill Form M           | Import XML View/Print PDF                             |                         | Verify Store Submit |
| Fill Form NXP         |                                                       |                         |                     |
| Q Search              | Header Names & Parties Transport Financial Goods Atta | chments Endorsement     |                     |
| CBN Services          | List of Attochmonto                                   |                         |                     |
| CBN Downloads         | List of Attachments                                   |                         |                     |
|                       | # Туре                                                | Reference Number Date   | File                |
|                       | + SON Product Certificate                             | L-1306/01483 03/08/2015 |                     |
|                       |                                                       |                         |                     |
|                       |                                                       |                         |                     |

System Validations:

- ✓ Checks if the e-permit/certificate reference number exist, correct, has APPROVED status or APPROVED (for NAFDAC) but has on-going additional requested Quantity.
- ✓ Checks if the Certificate of Insurance exist and its Validity Date still active.
- ✓ For Certificate of Insurance, system checks if the Mode of Transport value of Form M and Insurance Certificate are matching otherwise, error message to be displayed.

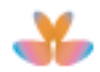

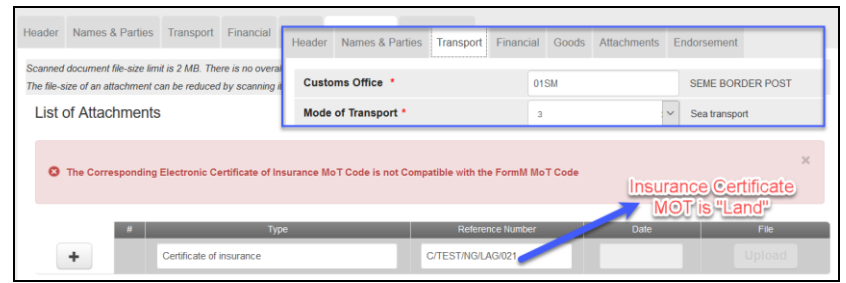

- ✓ Checks if the TIN details of e-permit/Certificate (SON, NAFDAC, Insurance Certificate) and TIN details of CBN Form M are matching otherwise, error message will be displayed.
- ✓ When attaching renewed NAFDAC e-permit/certificate, system checks if its Previous Certificate/Permit Number is "Expired" or utilized. Previous Certificate/Permit must be utilized/used first prior its renewed Permit.

| Agencies - Consign                                                                              |                                                                                                    |                                                                                        |                                                                                                 |                                                                                                    |                                                                                        |
|-------------------------------------------------------------------------------------------------|----------------------------------------------------------------------------------------------------|----------------------------------------------------------------------------------------|-------------------------------------------------------------------------------------------------|----------------------------------------------------------------------------------------------------|----------------------------------------------------------------------------------------|
| Hone 🗲 elicense<br>elicense Operations<br>New 🕶<br>Pernik / Carificate<br>Envolvent<br>Q. Beach | NAFDAC e-License - View App<br>IntElevations, Stationer Adultities in<br>B Export XML B Print View<br>Header Names & Parties Thems. Assetm | PRCation Renewed                                                                       | A24<br>Hare 3 e Linear<br>Linear Operation<br>Nea *<br>Parent/Carificate<br>Evaluat<br>Q Search | NAFDAC e-License - View App<br>Internutronul stanciem incustries un<br>di Export XXII.<br>Header Names & Partes Items Atsohm | Come Control Control Come Come Come Come Come Come Come Come                           |
|                                                                                                 | Accirate Type                                                                                                    | Nuclearer Q                                                                            |                                                                                                 | Applicants Type                                                                                                    | Markadar 🕜                                                                             |
|                                                                                                 | Carlfrata                                                                                                    | 8101                                                                                   |                                                                                                 | Certificate                                                                                                    | 8101                                                                                   |
|                                                                                                 |                                                                                                    | Chemical Evaluation and Research: Permit to Import Industrial and Laboratory Chemicals |                                                                                                 |                                                                                                    | Chemical Evaluation and Research: Permit to Import Industrial and Laboratory Chemicals |
|                                                                                                 | Application Number                                                                                                    | 1672622663687                                                                          |                                                                                                 | Application Number                                                                                                    | 1522428411312                                                                          |
|                                                                                                 | Previous Certificate Permit Number                                                                                                    | 2019032636                                                                             |                                                                                                 | Previous Certificate/Permit Number                                                                                           |                                                                                        |
|                                                                                                 | Request Number                                                                                                    | 6101201901017                                                                          |                                                                                                 | Renewed Permit Number                                                                                                    | 1672522653997                                                                          |
|                                                                                                 | Request Date                                                                                                    | 31/10/2019                                                                             |                                                                                                 | Request Number                                                                                                    | 8101201901018                                                                          |
|                                                                                                 | Approval Reference                                                                                                    | 2019002637                                                                             |                                                                                                 | Request Date                                                                                                    | 31/18/2019                                                                             |
|                                                                                                 | Approval Date                                                                                                    | 31/10/2019                                                                             |                                                                                                 | Approval Reference                                                                                                    | 2019002836                                                                             |
|                                                                                                 | Valid From                                                                                                    | 14/01/2020                                                                             |                                                                                                 | Approval Date                                                                                                    | 31/10/2019                                                                             |
|                                                                                                 | Valid To                                                                                                    | 31/12/2020                                                                             |                                                                                                 | Valid From                                                                                                    | 31/10/2019                                                                             |
|                                                                                                 | Type of Use                                                                                                    | Multiple Use 🔻                                                                         |                                                                                                 | Valid To                                                                                                    | 31/12/2019                                                                             |
|                                                                                                 | Total Number of Items                                                                                                    | 4                                                                                      |                                                                                                 | Type of Use                                                                                                    | Mulliple Use                                                                           |
|                                                                                                 | Total Amount N                                                                                                    | 1,242.00                                                                               |                                                                                                 | Total Number of Items                                                                                                    |                                                                                        |
|                                                                                                 | Amount To Be Paid 🗰                                                                                                    | 0.00                                                                                   |                                                                                                 | Total Amount                                                                                                    | 234,230.00                                                                             |
|                                                                                                 | Current Division                                                                                                    |                                                                                        |                                                                                                 | Amount To Be Paid                                                                                                    | 6.00                                                                                   |
|                                                                                                 | Division Status                                                                                                    |                                                                                        |                                                                                                 | Current Division                                                                                                    | CER: Documentation                                                                     |
|                                                                                                 | CBN Status                                                                                                    | - Adv rease                                                                            |                                                                                                 | Division Status                                                                                                    |                                                                                        |
|                                                                                                 |                                                                                                    |                                                                                        |                                                                                                 | CBN Status                                                                                                    | Used                                                                                   |

- ✓ Checks if the NAFDAC e-permit/certificate reference number is using Certificate codes allowed to be used/attached in Form M. Note that these e-permit/certificate codes are not allowed to attach in CBN Form M: 8105,8204,8205,8205,8406,8407, 8408, 8409, 8410.
- Checks if the NAFDAC e-permit/certificate reference number has "Single or Multiple" type of use value. Single usage can be attached one time only and Multiple can be attached several times in different Form Ms.

| Head      | er Names & Parties Items Attachm   | ents Fees Support Information                                                          |  |  |  |  |
|-----------|------------------------------------|----------------------------------------------------------------------------------------|--|--|--|--|
|           | Applicants Type                    | End User                                                                               |  |  |  |  |
|           | Certificate                        | 8101                                                                                   |  |  |  |  |
|           |                                    | Chemical Evaluation and Research: Permit to Import Industrial and Laboratory Chemicals |  |  |  |  |
|           | Application Number                 | 1567068579682                                                                          |  |  |  |  |
|           | Previous Certificate/Permit Number |                                                                                        |  |  |  |  |
|           | Request Number                     | 8101201900991                                                                          |  |  |  |  |
|           | Request Date                       | 29/08/2019                                                                             |  |  |  |  |
|           | Approval Reference                 | 2019002568                                                                             |  |  |  |  |
|           | Approval Date                      | 29/08/2019                                                                             |  |  |  |  |
|           | Valid From                         | 27/09/2019                                                                             |  |  |  |  |
|           | Valid To                           | 31/12/2019                                                                             |  |  |  |  |
| $\subset$ | Type of Use                        | Multiple Use                                                                           |  |  |  |  |
|           | Total Number of Items              | 89                                                                                     |  |  |  |  |

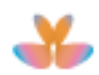

6. Electronic-permit/certificate will be added, click on *"View XXX Certificate"* link to view its certificate details.

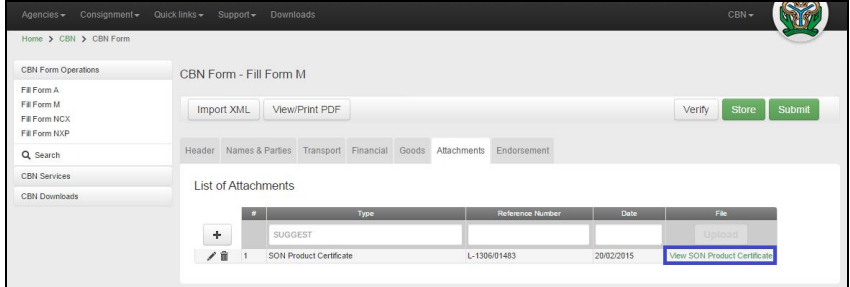

7. Electronic-Permit/Certificate window will be displayed.

| CBN Form - Fill Form M<br>Legarit XM, Veen Fill FDF<br>- same same lines lines frame for address between                                                                                                  | Verty Store Subme                       |
|----------------------------------------------------------------------------------------------------|-----------------------------------------|
| CBN Form -Fill Form M<br>Integer Yula, Veen-Print Fight<br>Header Same Einstein Transis Solat Macronet Instrument                                                                                         | Verty Store Submit                      |
|                                                                                                    |                                         |
| Economic document field per simple 2 142, there is no overall limit for the stark app of all appointed to the economic the technology of a limit of the stark of personal and with a scarving resolution. | af 300au was                            |
| 2014         2014 House Devices         2010 House         2010 House           1.doType=PC&number=1-1306/01483         Coogle Chrome         2010 House         2010 House                               | ven 30n Press Gatter                    |
| STANDARDS ORGANISATION OF NIGERIA<br>SUBCAP                                                                                                    | <b>@</b>                                |
| Product Certificate                                                                                                    |                                         |
| sections discontinuo di visibili (disenso vi compare franceizone)<br>20. – E-120100<br>– E-120100<br>– E-12010<br>– 2010<br>– 1010 finisi ficanza ficanza fi firmatina 1.                                 |                                         |
| e d'alla Mandel and Thurch Types, double com, na single suit yeur anne d'anne annue anne anne anne anne anne anne                                                                                         | 101 (54 0)                              |
|                                                                                                    | And And And And And And And And And And |

Note:

 When Insurance e-certificate has been added, its Insurance value autopopulates on Financial Tab – Insurance Value field and field will be disabled.

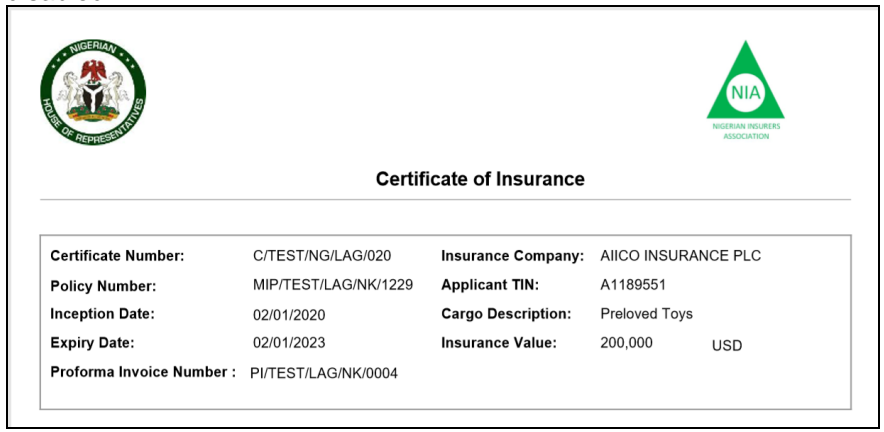

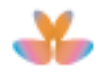

| Header | Names & Parties       | Transport Fin | ancial | Goods | Attachments  | Endorsem  | nent                      |
|--------|-----------------------|---------------|--------|-------|--------------|-----------|---------------------------|
| Desig  | nated Bank *          |               | 01     | 1     |              | First Ba  | ank PLC Group             |
| Finan  | cial Details          |               |        |       |              |           |                           |
| Sc     | ource of Funds *      |               | AS     | ŝF    |              | ACCU      | MULATED SYNDICATION FUNDS |
| Cu     | urrency Code *        |               | Cł     | łF    |              | Switzer   | rland Franc               |
| Ex     | change Rate *         |               |        |       | 173.0        | 00 172.34 | 5                         |
| То     | tal FOB Value         |               |        |       | 55.0         | 00 CHF    |                           |
| То     | tal Freight Charges * | ŧ             |        |       | 3,242.0      | 0 CHF     |                           |
| То     | tal Ancillary Charges | ;             |        |       |              | CHF       |                           |
| Ins    | surance Value *       |               |        |       | 31,160,000.0 | 00 NGN    |                           |
| То     | tal C&F Value         |               |        |       | 3,297.0      | 0 CHF     |                           |
| То     | tal FOC               |               |        |       | 0.0          | 00 CHF    |                           |

- Certificate of Insurance can be used/attached in CBN FormM one time only.
- Cancellation of Certificate of Insurance which is already used in CBN Form M cannot be done unless its CBN Form M is Cancelled.
- 3.1.10 On **Endorsement** tab details, **Applicants** and **Authorized** Dealer Endorsement information will be displayed. It will be automatically updated by the system after Form M submission and validation processes.

|                       | uick links + Support + Downloads CBN +                                   |
|-----------------------|--------------------------------------------------------------------------|
| Home > CBN > CBN Form |                                                                          |
| CBN Form Operations   | CBN Form - Fill Form M                                                   |
| Fill Form A           |                                                                          |
| Fill Form M           | Import XML View/Print PDF Verify Store Submit                            |
| Fill Form NXP         |                                                                          |
| Q Search              | Header Names & Parties Transport Financial Goods Attachments Endorsement |
| CBN Services          |                                                                          |
| CBN Downloads         | Applicant's Endorsement                                                  |
|                       | Date                                                                     |
|                       | Name of Applicant's representative                                       |
|                       | Authorised Dealer's Endorsement                                          |
|                       | Date                                                                     |
|                       | Endorsement Authorized Dealer                                            |
|                       |                                                                          |

- 3.1.11 After having completed the all data entries of CBN Form and attached the necessary document/s, user can perform the following by clicking on its respective button:
  - a. Verify This is to verify the information used.
  - b. Store This is to store the newly created CBN Form to your computer. Stored Form M can be retrieved, update its details then perform appropriate operation.
  - c. **Submit** This is to submit the newly created CBN Form to process the application.

#### 3.2 Verify

3.2.1 Click on **Verify** button to verify the information used.

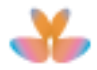

| Agencies - Consignment -                                     | Quick links - Support - Downloads      | свл +                                   |
|--------------------------------------------------------------|----------------------------------------|-----------------------------------------|
| Home > CBN > CBN Form                                        |                                        |                                         |
| CBN Form Operations                                          | CBN Form - Fill Form M                 |                                         |
| Fill Form A<br>Fill Form M<br>Fill Form NCX<br>Fill Form NXP | Import XML View/Print PDF              | Verify Store Submit                     |
| Q Search                                                     | Header Names & Parties Transport       | Financial Goods Attachments Endorsement |
| CBN Services                                                 | Form Type                              | Form M                                  |
|                                                              | Valid for FOREX (Y/N) *                | Yes                                     |
|                                                              | Prefix *                               | BA                                      |
|                                                              | Applicant's banker (Authorized Dealer) |                                         |
|                                                              | AD's Bank Code *                       | 057 Zenith Bank                         |
|                                                              | AD's address                           | Nigeria                                 |
|                                                              | Bank Branch *                          | 57150149 VICTORIA ISLAND                |
|                                                              |                                        |                                         |

3.2.2 Message notification that "*Form M has been verified*." will be displayed if information used is correct.

| Agencies → Consignment → Quic                 | tk links - Support - Downloads         |                                     | СВИ-                |
|-----------------------------------------------|----------------------------------------|-------------------------------------|---------------------|
| Home > CBN > CBN Form                         |                                        |                                     |                     |
| CBN Form Operations                           | CBN Form - Fill Form M                 |                                     |                     |
| Fill Form A                                   |                                        |                                     |                     |
| Fill Form M<br>Fill Form NCX<br>Fill Form NXP | Form M has been verified               |                                     | ×                   |
| Q Search                                      |                                        |                                     |                     |
| CBN Services                                  | Import XML View/Print PDF              |                                     | Verify Store Submit |
| CBN Downloads                                 | Header Names & Parties Transport Fina  | ancial Goods Attachments Endorsemen | t                   |
|                                               | Form Type                              | Form M                              |                     |
|                                               | Valid for FOREX (Y/N) *                | Yes                                 |                     |
|                                               | Prefix *                               | BA                                  |                     |
|                                               | Applicant's banker (Authorized Dealer) |                                     |                     |
|                                               | AD's Bank Code *                       | 057 Zenith Bank                     |                     |
|                                               | AD's address                           | Nigeria                             |                     |
|                                               | Bank Branch *                          | 57150149 VICTORIA ISLAND            |                     |
|                                               |                                        |                                     |                     |

- Note1: The system will display a Warning Message when:
- a. Selected **Applicant's Dealer Bank** on Header Tab and **Designated Bank** on Financial are different. To ignore the message, click on (*Ignore warning*).

| Home > CBN > CBN Form                                        |                                  |                      |                     |                  |        | C.    | 5      |
|--------------------------------------------------------------|----------------------------------|----------------------|---------------------|------------------|--------|-------|--------|
| CBN Form Operations                                          | CBN Form - Fill Form M           |                      |                     |                  |        |       |        |
| Fill Form A<br>Fill Form M<br>Fill Form NCX<br>Fill Form NXP | Import XML View/Print P          | DF                   |                     |                  | Verify | Store | Submit |
| Q, Search                                                    | Designated bank and authorized   | l dealer bank are di | fferent. (Ignore wa | ming)            |        |       | ×      |
| CBN Services                                                 |                                  |                      |                     |                  |        |       |        |
| CBN Downloads                                                | Header Names & Parties Tran      | sport Financial      | Goods Attachme      | ents Endorsement |        |       |        |
|                                                              | Form Type                        | Form                 | м                   |                  |        |       |        |
|                                                              | Valid for FOREX (Y/N) *          | Yes                  | •                   |                  |        |       |        |
|                                                              | Prefix *                         | СВ                   | •                   |                  |        |       |        |
|                                                              | Applicant's Banker (Authorized I | Dealer)              |                     |                  |        |       |        |
|                                                              | AD's Bank Code *                 | 057                  |                     | Zenith Bank      |        |       |        |
|                                                              | AD's Address                     | Niger                | ia                  |                  |        |       |        |
|                                                              | Bank Branch *                    | 57070                | 0012                | CALABAR          |        |       |        |

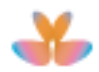

| Agencies → Consignment → Qui                                 | ck links ▼ Support ▼ Downloads               |                           | CBN-                          |
|--------------------------------------------------------------|----------------------------------------------|---------------------------|-------------------------------|
| Home > CBN > CBN Form                                        |                                              |                           |                               |
| CBN Form Operations                                          | CBN Form - Fill Form M                       |                           |                               |
| Fill Form A<br>Fill Form M<br>Fill Form NCX<br>Fill Form NXP | Import XML View/Print PDF                    |                           | Verify Store Submit           |
| Q, Search                                                    | A Designated bank and authorized dealer bank | are different. (Ignore wa | rning) ×                      |
| CBN Services                                                 |                                              |                           |                               |
| CBN Downloads                                                | Header Names & Parties Transport Fina        | ncial Goods Attachme      | ents Endorsement              |
|                                                              | Designated Bank *                            | 011                       | First Bank PLC Group          |
|                                                              | Financial Details                            |                           |                               |
|                                                              | Source of Funds *                            | ASF                       | ACCUMULATED SYNDICATION FUNDS |
|                                                              | Currency Code *                              | AUD                       | Australian Dollar             |
|                                                              | Exchange Rate *                              | 177.447                   | 167.447                       |

b. HS code declared in the Form M is under the List of Prohibited Items.

| Agencies - Consignment -<br>Home > CBN > CBN Form            | Culcklinks + Support + Downloads CBN +                                                                                                    |     |
|--------------------------------------------------------------|----------------------------------------------------------------------------------------------------|-----|
| CBN Form Operations                                          | CBN Form - Edit Form M                                                                                                    |     |
| Fill Form A<br>Fill Form M<br>Fill Form NCX<br>Fill Form NXP | View/Print PDF Verify Update Submit Delete                                                                                                    |     |
| Q, Search                                                    | A HSCode 0105110000 in the form may fall under prohibition list (Ignore warning)                                                                                                    |     |
| CBN Services                                                 |                                                                                                    |     |
| CBN Downloads                                                | Header Names & Parties Transport Financial Goods Attachments Endorsement Support Information                                                                                                    |     |
|                                                              | General Goods Description * Settion                                                                                                    |     |
|                                                              | List of Items                                                                                                    |     |
|                                                              | Ittem# HS Code Description of State of Country of Sectoral Het Weight FOB Value Freight Charges                                                                                                    |     |
|                                                              | Add 1 12.000 14,544.00 123.00                                                                                                    |     |
|                                                              | Image: Contract of the second second secon | .00 |
|                                                              |                                                                                                    |     |

**Note2**: For the transaction that has declared any SON regulated HS codes, the system performs the following:

1. Notifies the specific required document(s) to be attached when there is no attached document(s).

| CBN Form Operations                                  | CBN Form - Fil   | Form M         |                    |                         |                |                   |                  |            |           |               |
|------------------------------------------------------|------------------|----------------|--------------------|-------------------------|----------------|-------------------|------------------|------------|-----------|---------------|
| il Form A<br>il Form M<br>il Form NCX<br>il Form NXP | Import XML       | View/Prin      | It PDF             |                         |                |                   |                  | Verify     | Store     | Submit        |
| Search                                               | O There is no co | rresponding va | alid electronic SC | ON Product Certific     | ate            |                   |                  |            |           | ×             |
| BN Services                                          |                  |                |                    |                         |                |                   |                  |            |           |               |
| 8N Downloads                                         | Header Names (   | s Parties Tra  | insport Financ     | tial Goods At           | achments End   | lorsement         |                  |            |           |               |
|                                                      | General Goods    | Description *  |                    | Yamaha Boiler           |                |                   |                  |            |           |               |
|                                                      | List of Items    |                |                    |                         |                |                   |                  |            |           |               |
|                                                      |                  | llem#          | HS Code            | Description of<br>Goods | State of Goods | Country of Origin | Sectoral Purpose | Net Weight | FOB Value | Freight Charg |
|                                                      | Add              | 4              |                    |                         |                |                   | 1                | 121.000    | 121.00    | 1,211.00      |
|                                                      |                  |                |                    | Manuska Balan           |                |                   | 10103            | 121 000    | 124.00    |               |

2. Checks if the TIN number declared in the transaction is matching with TIN number used in attached electronic document otherwise, the system displays error message.

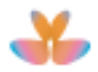

| Home > CBN > CBN Form |                                                                    |                      |            |                             |        |
|-----------------------|--------------------------------------------------------------------|----------------------|------------|-----------------------------|--------|
| CBN Form Operations   | CBN Form - Fill Form M                                             |                      |            |                             |        |
| Fill Form A           |                                                                    |                      |            |                             |        |
| Fill Form M           | Import XML View/Print PDF                                          |                      |            | Verify Store                | Submit |
| Fill Form NXP         |                                                                    |                      |            |                             |        |
| Q Search              | O There is no corresponding valid electronic SON Product Certifica | ste                  |            |                             | ×      |
| CBN Services          |                                                                    |                      |            |                             |        |
| CBN Downloads         |                                                                    |                      |            |                             |        |
|                       | Header Names & Parties Transport Financial Goods Atta              | achments Endorsement |            |                             |        |
|                       | List of Attachments                                                |                      |            |                             |        |
|                       |                                                                    |                      |            |                             | _      |
|                       | # Туре                                                             | Reference Number     | Dale       | File                        |        |
|                       | SUGGEST                                                            |                      |            |                             |        |
|                       | / 📋 1 SON Product Certificate                                      | L-1306/01483         | 20/02/2016 | View SON Product Certificat | te     |

3. Provides a Warning message (*There is no corresponding valid electronic SON Product Certificate (Ignore warning)*) during verification or submission process when a transaction has declared SON regulated item and its State of Goods is either Perishables, Refurbished, Scrap or Used Goods.

|                                                          | CBN+ CBN+                                                                                                    |
|----------------------------------------------------------|----------------------------------------------------------------------------------------------------|
| Home > CBN > CBN Form                                    |                                                                                                    |
| CBN Form Operations                                      | CBN Form - Fill Form M                                                                                          |
| ill Form A<br>Ill Form M<br>Ill Form NCX<br>Ill Form NXP | Import XML Vew/Print PDF Verify Store Submit                                                                    |
| D, Search                                                | There is no corresponding valid electronic SOR Product Certificate (Ignore warning)                             |
| OBN Services                                             |                                                                                                    |
| 8N Downloads                                             | Header Names & Parlies Transport Financial Goods Atlachments Endorsement                                        |
|                                                          | General Goods Description * Vamaha Boler                                                                        |
|                                                          | List of Items                                                                                                   |
|                                                          | Item# HS Code Description of State of Coods Country of Origin Sectoral Purpose Net Weight FOB Value Freight Cra |
|                                                          | Add 1 121.000 121.00 1,211.00                                                                                   |
|                                                          | ✓ 1 8402190000 Yamaha Boter U 4E A0102 121.000 121.00 1.2                                                       |

#### 3.3 Store

3.3.1 To store the record in the system, click on Store button.

| Agencies  Consignment Hame CRN CRN Form                      | Quick links ▼ Support ▼ Downloads      | CI                                      |                 |
|--------------------------------------------------------------|----------------------------------------|-----------------------------------------|-----------------|
| CBN Form Operations                                          | CBN Form - Fill Form M                 |                                         |                 |
| Fill Form A<br>Fill Form M<br>Fill Form NCX<br>Fill Form NXP | Import XML View/Print PDF              | Ver                                     | fy Store Submit |
| Q Search                                                     | Header Names & Parties Transport       | Financial Goods Attachments Endorsement |                 |
| CBN Services                                                 | Form Type                              | Form M                                  |                 |
| Contorvinoida                                                | Valid for FOREX (Y/N) *                | Yes                                     |                 |
|                                                              | Prefix *                               | BA                                      |                 |
|                                                              | Applicant's banker (Authorized Dealer) |                                         |                 |
|                                                              | AD's Bank Code *                       | 057 Zenith Bank                         |                 |
|                                                              | AD's address                           | Nigeria                                 |                 |
|                                                              | Bank Branch *                          | 57150149 VICTORIA ISLAND                |                 |
|                                                              |                                        |                                         |                 |

**Note**: Store operation will store the Form in the application and will not be visible to another user. Information of stored CBN form can be updated.

3.3.2 Message notification that "*Form M has been stored.*" will be displayed and **Support Information** window will be updated.

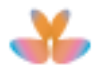

| Agencies → Consignment → Qu                   | ick links + Support + Downloads CBN +                                                        |   |
|-----------------------------------------------|----------------------------------------------------------------------------------------------|---|
| Home > CBN > CBN Form                         |                                                                                              |   |
| CBN Form Operations                           | CBN Form - View Form M                                                                       |   |
| Fill Form A                                   |                                                                                              |   |
| Fill Form M<br>Fill Form NCX<br>Fill Form NXP | Form M has been stored.                                                                      | × |
| Q Search                                      |                                                                                              |   |
| CBN Services                                  | C Export XML View/Print PDF                                                                  |   |
| CBN Downloads                                 | Header Names & Parties Transport Financial Goods Attachments Endorsement Support Information |   |
|                                               | Owner IMP-formM1@ALL                                                                         |   |
|                                               | Status Stored                                                                                |   |
|                                               |                                                                                              |   |
|                                               | Add Message                                                                                  |   |
|                                               |                                                                                              |   |

Note: Form M will be displayed in view mode after Store operation is performed.

#### 3.4 Search

3.4.1 On CBN Form search page, define search parameter values and click on **Search** button.

| Home > CBN > CBN Form |                    |                 |                 |                 |            |             |
|-----------------------|--------------------|-----------------|-----------------|-----------------|------------|-------------|
| CBN Form Operations   | Search for CBN     | Form            |                 |                 |            |             |
| Fill Form A           |                    |                 |                 |                 |            |             |
| Fill Form M           | From Toro          |                 | A (50D)         |                 |            |             |
| Fill Form NCX         | Form Type          | FormM           | Amount (FOB)    | equals 💌        | 291,185.00 |             |
| Fill Form NXP         | Document Status    | STORED          | Submission Date | •               |            |             |
| Q Search              | Form Number        |                 | Validation Date |                 |            |             |
| CBN Services          | Application Number |                 | Currency        | SUGGEST (MIN 2) |            |             |
| CBN Downloads         | TIN/Applicant      | SUGGEST (MIN 2) | Customs Office  | 01AP            |            |             |
|                       | HS Code            | SUGGEST (MIN 2) | Bank Branch     | 57150149        | _          |             |
|                       | Include Expired    |                 |                 |                 | Se         | earch Reset |
|                       |                    |                 |                 |                 |            |             |

#### Note:

- a. To display all CBN Form records with different type and status, click on **Search** button without defining any search parameter values.
- b. Tick on the "**Include Expired**" box to include all CBN Form records with expired validity in the search results.

#### 3.4.2 Record that matches the search parameter will be displayed.

| Loaded 1 | L doo | cuments of 1 |             |                       |               |                |      |              |                    | х                  |
|----------|-------|--------------|-------------|-----------------------|---------------|----------------|------|--------------|--------------------|--------------------|
|          | Тур   | Status       | Form Number | Application<br>Number | Curr.<br>Code | Applicant Name | сио  | Amount (FOB) | Submission<br>Date | Validation<br>Date |
| ♥ / 前    | IM    | STORED       |             |                       | AUD           | MICKEY LADE    | 01AP | 291,185.00   |                    |                    |
|          |       |              |             |                       |               |                |      |              |                    |                    |

#### Note:

a. Click on **View** icon to open the CBN Form M Information in the current window.

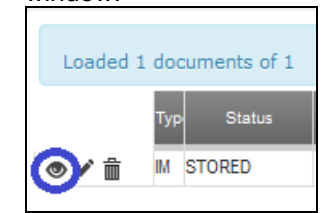

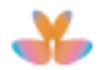

b. Click on Edit icon to modify the contents of CBN Form M.

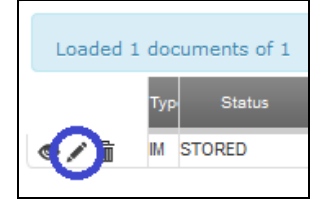

c. Click on Delete icon to delete the stored Form M.

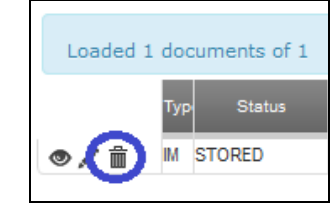

d. Right click on any operation's icon or operation's name hyperlink to view other operations.

|     | ded 1 documents of 1                                                                                                    | C | BN Form Op                                                                                                    | perations                    | CBN For |
|-----|----------------------------------------------------------------------------------------------------|---|----------------------------------------------------------------------------------------------------|------------------------------|---------|
| 200 | Typ Status Form Number                                                                                                    | F | ill Form A                                                                                                    |                              | Import  |
| •/  | M STORED                                                                                                    | F | ill Form                                                                                                    | Open Link in New <u>T</u> ab |         |
|     | Open Link in New <u>T</u> ab                                                                                                    | F | Il Form                                                                                                    | Open Link in New Window      | "       |
|     | Open Link in New Window                                                                                                    | ( | <b>Q</b> Sear                                                                                                    | Open Link in New Private     | Window  |
|     | Open Link in New Tab         Fill Form         Open Link in New Window           Open Link in New Window         Q         Seat         Open Link in New Private Window           Open Link in New Window         Q         Seat         Open Link in New Private Window           Open Link in New Window         Q         Seat         Sectors and the Private Window           Bookmark This Link         CBN Ser         Sookmark This Link         Save Ling As           Save Ling As         CBN Doi         Carv Link Location | C | BN Ser                                                                                                    | Bookmark This Link           |         |
|     |                                                                                                    |   |                                                                                                    |                              |         |
|     | Copy Link Loc <u>a</u> tion                                                                                                    |   |                                                                                                    | Copy Link Location           |         |
|     | Inspect Element (Q)                                                                                                    |   | CBN Form Operations CBN<br>Fill Form A<br>Fill Form Open Link in New Jab<br>Fill Form Open Link in New Window<br>Q, Sea<br>CBN Ser<br>CBN Dov<br>Link Link As<br>Copy Link Locgition<br>Inspect Element (Q) |                              |         |

General Remarks:

- 1. Users can only search, view and edit their own generated CBN form.
- 2. Users can view different status of their submitted CBN Forms.

#### 3.5 Update

3.5.1 To update the details of any stored Form M details, go to CBN Search page then retrieve the Form M. From search result page, select the Form M record then click on **Edit** icon to edit Form M details.

| Loaded 1                      | docu | uments of 1 |             |                       |               |                |      |              |                    | ×                  |
|-------------------------------|------|-------------|-------------|-----------------------|---------------|----------------|------|--------------|--------------------|--------------------|
| _                             | Тур  | Status      | Form Number | Application<br>Number | Curr.<br>Code | Applicant Name | сио  | Amount (FOB) | Submission<br>Date | Validation<br>Date |
| < 🖊 îi                        | IM S | STORED      |             |                       | AUD           | MICKEY LADE    | 01AP | 291,185.00   |                    |                    |
| $\mathbf{\tilde{\mathbf{v}}}$ |      |             |             |                       |               |                |      |              |                    |                    |

3.5.2 Form M details will be displayed. Modify the contents of Form M and/or attach necessary document/s then click on **Update** button to store/save the changes made in Form M information.

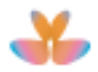

| Agencies - Consignment -                                     | CBN - Quick links - Support - Downloads                                                      |           |
|--------------------------------------------------------------|----------------------------------------------------------------------------------------------|-----------|
| Home > CBN > CBN Form                                        | <u> </u>                                                                                     |           |
| CBN Form Operations                                          | CBN Form - Edit Form M                                                                       |           |
| Fill Form A<br>Fill Form M<br>Fill Form NCX<br>Fill Form NXP | View/Print PDF Verify Update Subm                                                            | it Delete |
| Q, Search                                                    | Header Names & Parties Transport Financial Goods Attachments Endorsement Support Information | tion      |
| CBN Services                                                 | Form Type Form M                                                                             |           |
| CBN Downloads                                                | Valid for FOREX (Y/N) * Yes                                                                  |           |
|                                                              | Prefix * CB                                                                                  |           |
|                                                              | Applicant's Banker (Authorized Dealer)                                                       |           |
|                                                              | AD's Bank Code * 057 Zenith Bank                                                             |           |
|                                                              | AD's Address Nigeria                                                                         |           |
|                                                              | Bank Branch      S7150149 VICTORIA ISLAND                                                    |           |
|                                                              |                                                                                              |           |

#### 3.5.3 Message notification that "Form M has been updated." will be displayed.

| CBN Form Operations                           | CBN Form - View Form         | A                 |         |           |                |                     |  |
|-----------------------------------------------|------------------------------|-------------------|---------|-----------|----------------|---------------------|--|
| Fill Form A                                   |                              |                   |         |           |                |                     |  |
| Fill Form M<br>Fill Form NCX<br>Fill Form NXP | Form M has been updated.     |                   |         |           |                |                     |  |
| Q Search                                      | Ch Evront VML Mound          | Drint DDE         |         |           |                |                     |  |
| CBN Services                                  | C Export XML View/           |                   |         |           |                |                     |  |
| CBN Downloads                                 | Header Names & Parties T     | ransport Financia | Goods A | Attachmen | ts Endorsement | Support Information |  |
|                                               | Form Type                    | Fo                | rm M    |           |                |                     |  |
|                                               | Valid for FOREX (Y/N)        | Ye                | s       | -         |                |                     |  |
|                                               | Prefix                       | CE                | 3       | -         |                |                     |  |
|                                               | Applicant's Banker (Authoriz | ed Dealer)        |         |           |                |                     |  |
|                                               | AD's Bank Code               | 05                | 7       |           | Zenith Bank    |                     |  |
|                                               | AD's Address                 | Nij               | geria   |           |                |                     |  |
|                                               | Bank Branch                  | 57                | 150140  |           |                |                     |  |

3.5.4 Status of Form M after update operation remains Stored.

#### 3.6 Submit

3.6.1 The user has the option to immediately submit the newly created Form M by clicking on **Submit** Button.

| Agencies                                                     |           |                     |              |          |       |             |               | CBN <del>-</del> |        |
|--------------------------------------------------------------|-----------|---------------------|--------------|----------|-------|-------------|---------------|------------------|--------|
| Home > CBN > CBN Form                                        |           |                     |              |          |       |             |               |                  |        |
| CBN Form Operations                                          | CBN Fo    | orm - Edit Form     | M            |          |       |             |               |                  |        |
| Fill Form A<br>Fill Form M<br>Fill Form NCX<br>Fill Form NXP | View      | Print PDF           |              |          |       |             | Verify        | Ipdate Sut       | Delete |
| Q Search                                                     | Header    | Names & Parties     | Transport    | Financia | Goods | Attachments | Endorsement   | Support Inform   | mation |
| CBN Services                                                 | Form Type |                     |              |          | m M   |             |               |                  |        |
| CBN Downloads                                                | Valid f   | or FOREX (Y/N) *    |              | Ye       | s     | •           |               |                  |        |
|                                                              | Prefix    | •                   |              | CE       |       | -           |               |                  |        |
|                                                              | Applic    | ant's Banker (Autho | orized Deale | r)       |       |             |               |                  |        |
|                                                              | AD        | 's Bank Code *      |              | 05       |       | Ze          | enith Bank    |                  |        |
|                                                              | AD        | 's Address          |              | Ni       | eria  |             |               |                  |        |
|                                                              | Ba        | nk Branch *         |              | 57       | 50149 | VI          | CTORIA ISLAND |                  |        |
|                                                              |           |                     |              |          |       |             |               |                  |        |

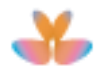

3.6.2 Confirmation message will be displayed which includes a cautionary message that "Declarant shall be prosecuted for any false declaration in line with applicable laws and regulations of the Federal Government of Nigeria". Click on **Yes** button to submit the Form M.

| Agencies - Consignment - Quic                                |                                                                                |                                                                          |                                             |  |
|--------------------------------------------------------------|--------------------------------------------------------------------------------|--------------------------------------------------------------------------|---------------------------------------------|--|
| Home > CBN > CBN Form                                        |                                                                                |                                                                          |                                             |  |
|                                                              |                                                                                |                                                                          |                                             |  |
| Fill Form A<br>Fill Form M<br>Fill Form NCX<br>Fill Form NXP | Import XML View/Print                                                          | Confirmation of Operation ×                                              |                                             |  |
| Q Search                                                     | Form M has been verified                                                       | (Declarant shall be prosecuted for any                                   |                                             |  |
| CBN Services                                                 |                                                                                | false declaration in line with<br>applicable laws and regulations of the |                                             |  |
| CBN Downloads                                                | Header Names & Parties Tran                                                    | Federal Government of Nigeria)                                           | t                                           |  |
|                                                              | Scanned document file-size limit is 2<br>The file-size of an attachment can be | Are you sure you want to <b>Submit</b> this application ?                | t.<br>e and with a scanning resolution of . |  |
|                                                              | List of Attachments                                                            | Yes No                                                                   | umber Date                                  |  |
|                                                              | + SUGGEST                                                                      |                                                                          |                                             |  |
|                                                              | 1 SON Product C                                                                |                                                                          |                                             |  |

3.6.3 Message notification that "*Form M has been submitted.*" will be displayed. Application Number will be generated and displayed.

|                                               |                                        |                      | СВИ-                                 |   |
|-----------------------------------------------|----------------------------------------|----------------------|--------------------------------------|---|
| Home > CBN > CBN Form                         |                                        |                      |                                      | 5 |
| CBN Form Operations                           | CBN Form - View Form M                 |                      |                                      |   |
| Fill Form A                                   |                                        |                      |                                      |   |
| Fill Form M<br>Fill Form NCX<br>Fill Form NXP | Form M has been submitted.             |                      |                                      | × |
| Q Search                                      |                                        |                      |                                      |   |
| CBN Services                                  | C Export XML View/Print PDF            |                      |                                      |   |
| CBN Downloads                                 | Header Names & Parties Transport Fina  | ancial Goods Attachm | ents Endorsement Support Information |   |
|                                               | Form Type                              | Form M               |                                      |   |
|                                               | Application Number                     | MF20130000271        |                                      |   |
|                                               | Valid for FOREX (Y/N)                  | Yes 👻                |                                      |   |
|                                               | Prefix                                 | СВ                   |                                      |   |
|                                               | Applicant's Banker (Authorized Dealer) |                      |                                      |   |
|                                               | AD's Bank Code                         | 057                  | Zenith Bank                          |   |
|                                               | AD's Address                           | Nigeria              |                                      |   |
|                                               | Bank Branch                            | 57150149             | VICTORIA ISLAND                      |   |
|                                               |                                        |                      |                                      |   |

#### Note:

Application Number - This is automatically generated after Importer has submitted the CBN Form and will be *rotated every year (i.e. start from 1 for every year)*. It has the following format: [ZZ][YYYY][XXXXXXX]:
 ZZ- (MF, AA, EX, NX)

Form M: MF, Form A: AA, Form NXP: EX, NCX: NX YYYY- Current Year XXXXXXX- Current Sequential no.

e.g. Form M: MF20130000105

b. Support Information tab will display historized details of Form M operations information. This feature applies to all CBN Forms.

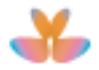

| Agencies → Consignment → Quio                 | ck links + Support + Downloads CBN +                                                         |  |
|-----------------------------------------------|----------------------------------------------------------------------------------------------|--|
| Home > CBN > CBN Form                         |                                                                                              |  |
| CBN Form Operations                           | CBN Form - View Form M                                                                       |  |
| Fill Form A                                   |                                                                                              |  |
| Fill Form M<br>Fill Form NCX<br>Fill Form NXP | Form M has been submitted.                                                                   |  |
| Q Search                                      | C Event VIII View/Brief DDE                                                                  |  |
| CBN Services                                  |                                                                                              |  |
| CBN Downloads                                 |                                                                                              |  |
|                                               | Header Names & Parties Transport Financial Goods Attachments Endorsement Support Information |  |
|                                               | Owner IMP-formM1@ALL                                                                         |  |
|                                               | Status Submitted                                                                             |  |
|                                               | 15/02/2013                                                                                   |  |
|                                               | [15:16:46] Importer FormM1 Importer FormM1 ( Importer Company ): Submit Submitted            |  |
|                                               |                                                                                              |  |
|                                               | Add Message                                                                                  |  |
|                                               |                                                                                              |  |

c. After **Submit** operation, Applicants details will be updated on Endorsement page as shown below:

|                                               | k links + Support + Downloads CBN+                                                           |  |
|-----------------------------------------------|----------------------------------------------------------------------------------------------|--|
| Home > CBN > CBN Form                         |                                                                                              |  |
| CBN Form Operations                           | CBN Form - View Form M                                                                       |  |
| Fill Form A                                   |                                                                                              |  |
| Fill Form M<br>Fill Form NCX<br>Fill Form NXP | Form M has been submitted.                                                                   |  |
| Q Search                                      |                                                                                              |  |
| CBN Services                                  | C Export XML View/Print PDF                                                                  |  |
| CBN Downloads                                 | Under Name & Daties, Tarrent Constal, Outle Attachment, Endersman, Ownedditionalise          |  |
|                                               | Header Names & Parties Transport Financial Goods Allachments Endorsement Support information |  |
|                                               | Applicant's Endorsement                                                                      |  |
|                                               | Date 08/05/2013                                                                              |  |
|                                               | Name of Applicant's Representative Importer FormM1 Importer FormM1                           |  |
|                                               | Applicant Name MCKEY LADEY COMMERCIAL COMPANY<br>LIMITED                                     |  |
|                                               | Authorised Dealer's Endorsement                                                              |  |
|                                               | Date                                                                                         |  |
|                                               | Endorsement Authorized Dealer                                                                |  |
|                                               |                                                                                              |  |

d. Form M status will be changed from **STORED** to **SUBMITTED**.

| Loaded : | 1 doo | cuments of 1 |             |                       |               |                |      |              |                    | х                  |
|----------|-------|--------------|-------------|-----------------------|---------------|----------------|------|--------------|--------------------|--------------------|
|          | Тур   | Status       | Form Number | Application<br>Number | Curr.<br>Code | Applicant Name | сио  | Amount (FOB) | Submission<br>Date | Validation<br>Date |
| •        | IM    | SUBMITTED    |             | MF20130000271         | AUD           | MICKEY LADE    | 01AP | 289,975.00   | 08/05/2013         |                    |

- Note: For CBN Form and NAFDAC integration, when the CBN Form M with attached NAFDAC e-permit/certificate has been submitted, your NAFDAC e-permit will be marked in NAFDAC Application as "Used" or "Locked" as shown below:
- 1. NAFDAC CBN Form M markings:
- Used NAFDAC e-permit/certificate Type of Use is "Single" usage.
- Locked NAFDAC e-permit/certificate Type of Use is "Multiple" usage.

e.g. 8101 - Chemical Evaluation and Research: Permit to Import Industrial and Laboratory Chemicals Type of Use = "**Multiple**" so its CBN Form M value in NAFDAC application will be "Used"

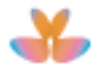

| adad 1 document(c) of 1            |                    |                   |                       |                     |           |         |               |         |
|------------------------------------|--------------------|-------------------|-----------------------|---------------------|-----------|---------|---------------|---------|
| Status Division                    | CBN<br>Certificate | Product Applica   | tion Request          | Request Approva     | Approval  | Company | Directorate [ | Divison |
| Approved Approved Ur               | sed 3101           | 15682162          | 274 8101201900 1      | 11/09/2019 2019002. | . 11/09/2 | 0002970 | CER           | Code    |
|                                    |                    |                   |                       |                     |           |         |               |         |
|                                    |                    |                   |                       |                     |           |         |               |         |
| ider Names & Parties Items /       | Attachments Fe     | ees Support Infor | mation                |                     |           |         |               |         |
| Applicants Type                    | End U              | lser              | 8                     |                     |           |         |               |         |
| Certificate                        | 8101               |                   | Chemical Evaluation a | nd Researc          |           |         |               |         |
| Application Number                 |                    |                   |                       |                     |           |         |               |         |
| Application Number                 |                    | 216274591         |                       |                     |           |         |               |         |
| Previous Certificate/Permit Number |                    | 002572            |                       |                     |           |         |               |         |
| Request Number                     |                    | 8101201900997     |                       |                     |           |         |               |         |
| Request Date                       | 11/09/             | 11/09/2019        |                       |                     |           |         |               |         |
| Approval Reference                 | 20190              | 002573            |                       |                     |           |         |               |         |
| Approval Date                      | 11/09/             | /2019             |                       |                     |           |         |               |         |
| Valid From                         | 08/01/             | /2020             |                       |                     |           |         |               |         |
| Valid To                           | 31/12/             | 31/12/2020        |                       |                     |           |         |               |         |
| Type of Use                        | Multip             | ple Use 🔻         |                       |                     |           |         |               |         |
| Total Number of Items              |                    | 2                 | -                     |                     |           |         |               |         |
| Total Amount                       | #                  | 32,434.00         |                       |                     |           |         |               |         |
| Amount To Be Paid                  | #                  | 0.00              |                       |                     |           |         |               |         |
| Current Division                   |                    |                   |                       |                     |           |         |               |         |
|                                    |                    |                   |                       |                     |           |         |               |         |
|                                    |                    |                   |                       |                     |           |         |               |         |
| Division Status                    | Appro              | wed               |                       |                     |           |         |               |         |
| CBN Status                         | Used               |                   |                       |                     |           |         |               |         |

#### 3.7 Deleting Stored CBN Form

3.7.1 To delete stored CBN Form M from your computer, open the form then click on **Delete** button.

|                                                              |         |                     |               |           |       |             |             | CBN-                                                                                                    |        |
|--------------------------------------------------------------|---------|---------------------|---------------|-----------|-------|-------------|-------------|----------------------------------------------------------------------------------------------------|--------|
| Home > CBN > CBN Form                                        |         |                     |               |           |       |             |             | Contraction of the second second seco |        |
| CBN Form Operations                                          | CBN Fo  | orm - Edit Form     | М             |           |       |             |             |                                                                                                    |        |
| Fill Form A<br>Fill Form M<br>Fill Form NCX<br>Fill Form NXP | View    | /Print PDF          |               |           |       |             | Verify      | pdate Submit                                                                                                    | Delete |
| Q, Search                                                    | Header  | Names & Parties     | Transport     | Financial | Goods | Attachments | Endorsement | Support Informatio                                                                                                    | n      |
| CBN Services                                                 | Form    | Type                |               | Eo        | m M   |             |             |                                                                                                    |        |
| CBN Downloads                                                | Valid f | or FOREX (Y/N) *    |               | Ye        | 5     | •           |             |                                                                                                    |        |
|                                                              | Prefix  | •                   |               | BA        |       | •           |             |                                                                                                    |        |
|                                                              | Applic  | ant's banker (Autho | orized Dealer | )         |       |             |             |                                                                                                    |        |
|                                                              | AD      | )'s Bank Code *     |               | 057       |       | Ze          | enith Bank  |                                                                                                    |        |
|                                                              | AD      | 's address          |               | Nig       | eria  |             |             |                                                                                                    |        |
|                                                              | Ba      | ink Branch *        |               | 570       | 40068 | EK          | POMA        |                                                                                                    |        |
|                                                              |         |                     |               |           |       |             |             |                                                                                                    |        |

3.7.2 Confirmation message will be displayed. Click on **Yes** button to delete the stored Form M.

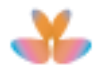

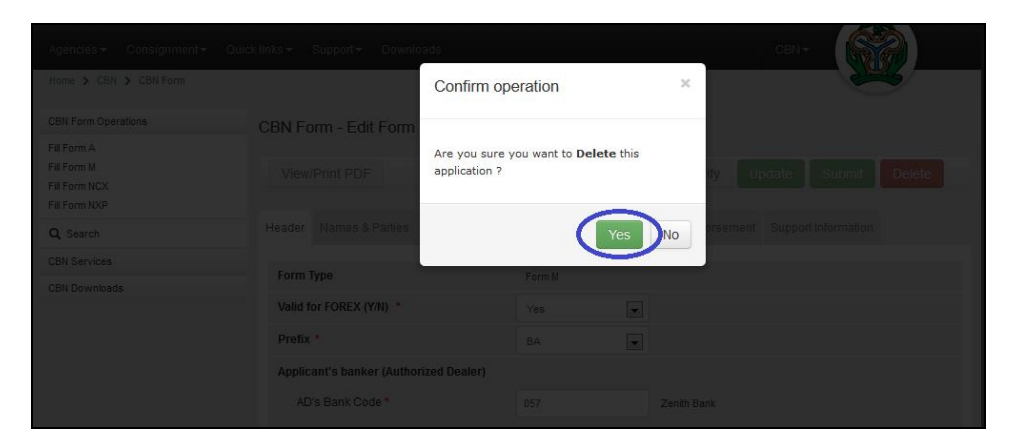

3.7.3 Message notification that "*Form M has been deleted.*" will be displayed and <u>Search for CBN Form page appears.</u>

|                                               |                    |                 |                 |                 | CBN 🕶 |           |
|-----------------------------------------------|--------------------|-----------------|-----------------|-----------------|-------|-----------|
| Home > CBN > CBN Form                         |                    |                 |                 |                 |       |           |
| CBN Form Operations                           | Search for CBN     | Form            |                 |                 |       |           |
| Fill Form A                                   |                    |                 |                 |                 |       |           |
| Fill Form M<br>Fill Form NCX<br>Fill Form NXP | Form M has been o  | deleted.        |                 |                 |       | ×         |
| Q Search                                      |                    |                 |                 |                 |       |           |
| CBN Services                                  | Form Type          | FormM           | Amount (FOB)    | •               |       |           |
| CBN Downloads                                 | Document Status    | •               | Submission Date |                 |       |           |
|                                               | Form Number        |                 | Validation Date |                 |       |           |
|                                               | Application Number |                 | Currency        | SUGGEST (MIN 2) |       |           |
|                                               | TIN/Applicant      | SUGGEST (MIN 2) | Customs Office  | SUGGEST (MIN 2) |       |           |
|                                               | HS Code            | SUGGEST (MIN 2) | Bank Branch     | SUGGEST (MIN 2) |       |           |
|                                               | Include Expired    |                 |                 |                 | Sea   | rch Reset |

**Note**: Deleting stored Form M can be done also on Search Results page by clicking on **Delete** icon.

| Loaded 1 | doc | uments of 1 |             |                       |               |                |      |              |                    | ×                  |
|----------|-----|-------------|-------------|-----------------------|---------------|----------------|------|--------------|--------------------|--------------------|
| -        | Тур | Status      | Form Number | Application<br>Number | Curr.<br>Code | Applicant Name | сио  | Amount (FOB) | Submission<br>Date | Validation<br>Date |
| •. (î)   | IM  | STORED      |             |                       | AUD           | MICKEY LADEY   | 01AP | 291,185.00   |                    |                    |

## 3.8 Export XML

3.8.1 To export Form M details into XML file, open the Form M record then click on **Export XML** button at menu bar.

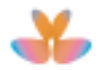

| Agencies ▼ Consignment ▼ Quic | k links ▼ Support ▼ Downloads          | сви-                                                     |  |
|-------------------------------|----------------------------------------|----------------------------------------------------------|--|
| Home > CBN > CBN Form         |                                        |                                                          |  |
| CBN Form Operations           | CBN Form - View Form M                 |                                                          |  |
| Fill Form A                   |                                        |                                                          |  |
| Fill Form M                   | C Export XML View/Print PDF            |                                                          |  |
| Fill Form NXP                 |                                        |                                                          |  |
|                               | Header Names & Parties Transport Fina  | ancial Goods Attachments Endorsement Support Information |  |
| Q Search                      |                                        |                                                          |  |
| CBN Services                  | Form Type                              | Form M                                                   |  |
| CBN Downloads                 | Application Number                     | MF20130000039                                            |  |
|                               | Valid for FOREX (Y/N)                  | Yes                                                      |  |
|                               | Prefix                                 | BA                                                       |  |
|                               | Year                                   | 2013                                                     |  |
|                               | Applicant's banker (Authorized Dealer) |                                                          |  |
|                               | AD's Bank Code                         | 023 CITIBANK NIGERIA LIMITED                             |  |
|                               | AD's address                           | Nigeria                                                  |  |
|                               | Bank Branch                            | 23080133 ABUJA                                           |  |
|                               | Form Number                            | BA02320130000001                                         |  |
|                               | Valid Until                            | 12/01/2014                                               |  |

3.8.2 XML report dialogue box is displayed. Either tick on option **Open with** or **Save File** then click on **OK** button to open the XML details.

| Agencies ← Consignment ← Qu<br>Home > CBN > CBN Form                                | ick links                                                                                                    | wnloads CBN+                                                                                                    |  |
|-------------------------------------------------------------------------------------|----------------------------------------------------------------------------------------------------|----------------------------------------------------------------------------------------------------|--|
| CBN Form Operations<br>Fill Form A<br>Fill Form M<br>Fill Form NCX<br>Fill Form NCP | CBN Form - View Fo                                                                                                    | orm M<br>View/Print PDF                                                                                                    |  |
| Q Search                                                                            | Header Names & Partie                                                                                                    | es Transport Financial Goods Attachments Endorsement Support Information                                                                                                    |  |
| CBN Services                                                                        | Form Type                                                                                                    | Form M                                                                                                    |  |
| CEN Downloads                                                                       | Application Number<br>Valid for FOREX (Y/N)<br>Prefix<br>Year<br>Applicant's Banker (Au<br>AD's Bank Code<br>AD's Address<br>Bank Branch | Opening Form_M_1.xml  You have chosen to open: Form_M_1.xml which is: XML Document from: https://app.trade.gov.ng What should Firefox do with this file?  © Open with XML Editor (default)  Save File Do this gutomatically for files like this from now on. |  |
|                                                                                     | Form Number<br>Valid Until                                                                                                    | OK Cancel                                                                                                    |  |
|                                                                                     |                                                                                                    |                                                                                                    |  |

3.8.3 Generated XML file will be displayed. Click on **File** menu then select **Save as** option from dropdown menu to save the file on your computer.

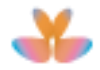

| Agencies ▼ Consignment ▼ Quick<br>Home > CBN > CBN Form | ∶links∓ Support∓ Dowr                                                                                                    | nloads                    |                                          | CBN+                                                        |
|---------------------------------------------------------|----------------------------------------------------------------------------------------------------|---------------------------|------------------------------------------|-------------------------------------------------------------|
| CBN Form Operations                                     | CBN Form - View For                                                                                                    | m M                       |                                          |                                                             |
| Fill Form M<br>Fill Form NCX                            | C Export XML                                                                                                    | /iew/Print PDF            |                                          |                                                             |
| Q Search                                                | Header Names & Parties                                                                                                    | Transport Financial Goods | Attachments Endorsement                  | Support Information                                         |
| CBN Services                                            | Form Type                                                                                                    | Form M                    |                                          |                                                             |
| CBN Downloads                                           | - Notepad<br>at View Help                                                                                                    |                           |                                          |                                                             |
| New<br>Open                                             | Ctrl+N E> <inf><i<br>OT&gt;<cod><br/>Ctrl+O WGT&gt;<gr5< td=""><td>FRX&gt;1<yea>2013L</yea></td></gr5<></cod><dis><cod>NG<br/>/&gt;<net>1111342</net><td>&gt;<ser>MF20130000039<!--5<br-->APP</ser></td></cod></dis><dst><c<br>&gt;<foc>0</foc><at< td=""><td>SER&gt;<pfx>BA</pfx><bnk><ci +<br="">COD&gt;AEAJM</ci></bnk></td></at<></c<br></dst><cu<br>TD&gt;<cod>003</cod><nam>IN</nam></cu<br></i<br></inf> | FRX>1 <yea>2013L</yea>    | > <ser>MF20130000039<!--5<br-->APP</ser> | SER> <pfx>BA</pfx> <bnk><ci +<br="">COD&gt;AEAJM</ci></bnk> |
| Save<br>Save As                                         | Ctrl+S                                                                                                    |                           |                                          |                                                             |
| Page Setup.<br>Print                                    | Ctrl+P                                                                                                    |                           |                                          |                                                             |
| Exit                                                    |                                                                                                    |                           |                                          | -                                                           |
| <                                                       |                                                                                                    |                           |                                          |                                                             |
|                                                         | Form Number                                                                                                    | BA0232013000              | 0001                                     |                                                             |
|                                                         | Valid Until                                                                                                    | 12/01/2014                |                                          |                                                             |

### 3.9 Import XML

3.9.1 To import XML file into Form M blank form, click on Import XML button at menu bar.

| Agencies - Consignment - Qu                                  | ick links 👻 🖇 | Support <del>-</del> Downloa | ds         |           |       |             | CBN         | -     |        |
|--------------------------------------------------------------|---------------|------------------------------|------------|-----------|-------|-------------|-------------|-------|--------|
| Home > CBN > CBN Form                                        |               |                              |            |           |       |             |             |       |        |
| CBN Form Operations                                          | CBN For       | rm - Fill Form M             |            |           |       |             |             |       |        |
| Fill Form A<br>Fill Form M<br>Fill Form NCX<br>Fill Form NXR | Impor         | t XML View/Pr                | int PDF    |           |       |             | Verify      | Store | Submit |
| Q Search                                                     | Header        | Names & Parties              | Transport  | Financial | Goods | Attachments | Endorsement |       |        |
| CBN Services<br>Quick Links                                  | Form Ty       | уре                          |            | Form M    |       |             |             |       |        |
|                                                              | Valid fo      | r FOREX (Y/N) *              |            |           |       | •           |             |       |        |
|                                                              | Applica       | ant's banker (Authoriz       | ed Dealer) |           |       |             |             |       |        |
|                                                              | AD':          | s Bank Code *                |            | 023       |       | •           |             |       |        |
|                                                              | AD's          | s address                    |            |           |       |             |             |       |        |
|                                                              | Ban           | ik Branch *                  |            |           |       | -           |             |       |        |
|                                                              |               |                              |            |           |       |             |             |       |        |

3.9.2 Import XML window will be displayed. Click on **Browse** button to select the XML file then click on **XML import** button.

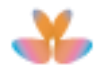

| Star FEDE                    |                     |                        |         |  |        |                   |
|------------------------------|---------------------|------------------------|---------|--|--------|-------------------|
| Agencies +                   | mport XML           |                        |         |  |        | ×                 |
| Home > CBN                   | C:\Users\OWT\Deskto |                        |         |  |        |                   |
| CBN Form Op                  |                     |                        |         |  | 0      | Import from XML   |
| Fill Form M<br>Fill Form NCX | Impo                | rt XML View/Pri        | int PDF |  | Verify | XML Import Submit |
| Q Search                     |                     |                        |         |  |        |                   |
| CBN Services                 |                     |                        |         |  |        |                   |
| Quick Links                  |                     | or FOREX (Y/N) *       |         |  |        |                   |
|                              | Prefix              |                        |         |  |        |                   |
|                              |                     | ant's banker (Authoriz |         |  |        |                   |
|                              |                     |                        |         |  |        |                   |
|                              |                     |                        |         |  |        |                   |
|                              |                     |                        |         |  |        |                   |
|                              |                     |                        |         |  |        |                   |

3.9.3 Details of Header, Name and Parties, Transport, Financial and Goods are imported into the Form M. For attachment, users need to manually upload document/s into the system. Start modifying the Form M details.

|                                             |                                        | сви +                                   |
|---------------------------------------------|----------------------------------------|-----------------------------------------|
| Home > CBN > CBN Form                       |                                        |                                         |
| CBN Form Operations                         | CBN Form - Fill Form M                 |                                         |
| Fill Form A<br>Fill Form M<br>Fill Form NCX | Import XML View/Print PDF              | Verify Store Submit                     |
| Q Search                                    | Header Names & Parties Transport       | Financial Goods Attachments Endorsement |
| CBN Services                                | Form Type                              | Course M                                |
| Quick Links                                 | Volid for FOREX (VAI)                  |                                         |
|                                             | Valid IOLFOREX (T/N)                   |                                         |
|                                             | Prefix *                               | BA                                      |
|                                             | Applicant's banker (Authorized Dealer) |                                         |
|                                             | AD's Bank Code *                       | 023 CITIBANK NIGERIA LIMITED            |
|                                             | AD's address                           | Nigeria                                 |
|                                             | Bank Branch *                          | 00023 Headquarter                       |
|                                             |                                        |                                         |

## 3.10 View/print PDF

3.10.1 To print Form M, click on **View/print PDF** button at menu bar.

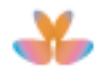

| Agencies ▼ Consignment ▼ Qu                                  | uick links ▼ Support ▼ Downloads       | CBN+                                                     |
|--------------------------------------------------------------|----------------------------------------|----------------------------------------------------------|
| CBN Form Operations                                          | CBN Form Mow Form M                    |                                                          |
| Fill Form A<br>Fill Form M<br>Fill Form NCX<br>Fill Form NXP | C Export XML View/Print PDF            |                                                          |
| Q Search                                                     | Header Names & Farres Transport        | inancial Goods Attachments Endorsement Support mormation |
| CBN Services                                                 | Form Type                              | Form M                                                   |
| CBN Downloads                                                | Application Number                     | MF20130000039                                            |
|                                                              | Valid for FOREX (Y/N)                  | Yes                                                      |
|                                                              | Prefix                                 | BA                                                       |
|                                                              | Year                                   | 2013                                                     |
|                                                              | Applicant's banker (Authorized Dealer) |                                                          |
|                                                              | AD's Bank Code                         | 023 CITIBANK NIGERIA LIMITED                             |
|                                                              | AD's address                           | Nigeria                                                  |
|                                                              | Bank Branch                            | 23080133 ABUJA                                           |
|                                                              | Form Number                            | BA02320130000001                                         |
|                                                              | Valid Until                            | 12/01/2014                                               |

3.10.2 A PDF report dialogue box is displayed. Either tick on option **Open with** or **Save File** then click on **OK** button to download the report.

| Agencies                                                                                 | ck links                                           | wnloads CBN -                                                       |
|------------------------------------------------------------------------------------------|----------------------------------------------------|---------------------------------------------------------------------|
| Home > CBN > CBN Form                                                                    |                                                    |                                                                     |
| CBN Form Operations                                                                      | CBN Form - View Fo                                 | orm M                                                               |
| Fill Form A<br>Fill Form M<br>Fill Form NCX<br>Fill Form NXP<br>Q Search<br>CBN Services | C Export XML<br>Header Names & Partin<br>Form Type | Opening BA02320130000001.pdf                                        |
| CBN Downloads                                                                            | Application Number                                 | What should Firefox do with this file?  Open with Adobe Acrobat 9.0 |
|                                                                                          | Valid for FOREX (Y/N)<br>Prefix                    | DownThemAll!     dTa OneClick!     C:\Users\OWT\Downloads\          |
|                                                                                          | Year                                               | Save File                                                           |
|                                                                                          | Applicant's banker (Au                             | Do this automatically for files like this from now on.              |
|                                                                                          | AD's Bank Code                                     |                                                                     |
|                                                                                          | AD's address                                       | OK Cancel                                                           |
|                                                                                          | Bank Branch                                        |                                                                     |
|                                                                                          | Form Number                                        | BA02320130000001                                                    |
|                                                                                          | Valid Until                                        | 12/01/2014                                                          |

3.10.3 PDF file will be displayed. On PDF file window click on **Print** icon on toolbar to print the record.

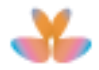

| 5 BA02320130  | 000001.pdf - Adobe Acrobat Pro     | at said. 1                                                    | factor factored man in                                                                                                    | ings Works Task |                              |
|---------------|------------------------------------|---------------------------------------------------------------|----------------------------------------------------------------------------------------------------|-----------------|------------------------------|
| File Edit Vie | w Document Comments Forms Tools A  | dvanced Window Help                                           |                                                                                                    |                 | *                            |
| Create -      | 🖆 Combine 🔹 🄬 Collaborate 🔹 🍰 Se   | acure 🔹 🥒 Sign 🔹 📑 Forms 👻 🚰 Multimedia                       | • 🌮 Comment •                                                                                                    |                 |                              |
|               | 🖹 🔝 🌮   🕁 🧇 💶 / 1 🏢                | 📐 🖑 🔍 🖲 🖲 143% 🚦 🔜 🔯                                          | Find • 🔛 🕥 🚳                                                                                                    |                 | N 🕷 🗞 📼 🖬 💅                  |
| •             |                                    | Print<br>Printer                                              |                                                                                                    |                 | -                            |
|               |                                    | Name: HP Color LaserJet CM2320 MFP Series PCL   Status: Paadu | Properties<br>Comments and Forms:                                                                                                    |                 |                              |
|               | CEN                                | Type: HP Color Laser Jet CM2320 MFP Series PCL 6              | Document and Markups 👻                                                                                                    | NISSIO          | N ORIGINAL                   |
| 572           | FORE!                              | Print Range                                                   | Preview: Composite                                                                                                    | ECREE 1995      | Page 1 of 1                  |
|               | Forn                               | Current view Current page                                     |                                                                                                    | BERING          | APPLICATION NUMBER           |
|               | (Applicat                          | Pages 1 Subset: All pages in range                            | A COLOR AND ADDRESS ADDRESS ADDRE     | 0000001         | MF20130000039                |
|               |                                    | Reverse pages Page Handling                                   |                                                                                                    |                 | END OF VALIDITY 12/01/2014   |
|               | 1. Name and Address of Applicant   | Copies: 1 Collate                                             | A CONTRACT OF A CONTRACT OF A |                 |                              |
|               | CITIBANK NIGERIA LIMITED           | Page Scaling: Shrink to Printable Area 🔹                      |                                                                                                    |                 | ABUJA                        |
|               | 2. Applicant's Name and Address    | Auto-Rotate and Center                                        |                                                                                                    |                 | 5. Applicant's NEPC reg. No. |
|               | PETROLINK NIGERIA LIMITED          | Choose paper source by PDF page size                          | All Annual Control of Control of |                 |                              |
|               | MOHAMMED STREET CENTRE BU          | Use distom paper size when needed                             | *                                                                                                    |                 | 8. Applicant's email         |
|               | DISTRICT ABUJA ABUJA ABUJA         | Print to file                                                 | Units: Inches Zoom : 91%                                                                                                    | _               | singlewindowuser@yahoo.com   |
|               | 9. Beneficiary's Name and Address  | Print color as black                                          | 1/1                                                                                                    | hone            | 12. Beneficiary's Fax        |
|               | Ferdi Macoy Jr.                    |                                                               | Cruck Cruck                                                                                                    |                 | 0123456788                   |
| _             | 123 Victoria Island, Lagos Nigeria | Summarize Comments                                            | Canto                                                                                                    |                 |                              |
| -94           |                                    | ferdimacoy@yahoo.c                                            | om                                                                                                    |                 |                              |
| (U)           | 15. General Description of Goods   | 16. Net Weight                                                | 17. Gross Weight                                                                                                    |                 | 18. Total number of Items    |
| 0             | Car Parts                          |                                                               | 1111464 000                                                                                                    |                 | 2 -                          |

#### General Remarks:

- 1.All CBN forms printouts are unified hence each form is identified by form type.
- 2. Entry labels not applicable in printed form will be in greyed out.
- 3. Application features are generic to all CBN forms.

#### 3.11 Modification of Rejected Form M

| Loaded 1 documents of 1 |     |          |             |                       |               |                |      |              |                    | ×                  |
|-------------------------|-----|----------|-------------|-----------------------|---------------|----------------|------|--------------|--------------------|--------------------|
| _                       | Тур | e Status | Form Number | Application<br>Number | Curr.<br>Code | Applicant Name | cuo  | Amount (FOB) | Submission<br>Date | Validation<br>Date |
|                         | IM  | QUERY    |             | MF20140000014         | USD           | MICKEY LADE    | 01AP | 26,762.00    | 17/01/2014         |                    |
|                         |     |          |             |                       |               |                |      |              |                    |                    |

3.11.2 Form M details will be displayed. Click on **Support Information** tab to check the details of rejection.

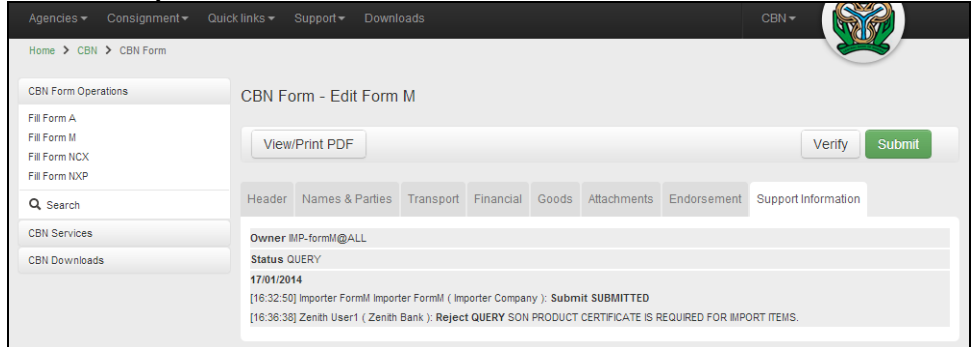

3.11.3 Start modifying the content of Form M then click on **Submit** button to submit the changes made in Form M.

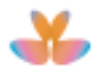

|                                                              | kuick links + Support + Downloads CBN +                                                                                                |        |
|--------------------------------------------------------------|----------------------------------------------------------------------------------------------------|--------|
| Home > CBN > CBN Form                                        |                                                                                                    |        |
| CBN Form Operations                                          | CBN Form - Edit Form M                                                                                                    |        |
| Fill Form A<br>Fill Form M<br>Fill Form NCX<br>Fill Form NXP | View/Print PDF Verify St                                                                                                    | ubmit  |
| Q Search                                                     | Header Names & Parties Transport Financial Goods Attachments Endorsement Support Information                                           |        |
| CBN Services                                                 | List of Attachments                                                                                                    |        |
| CBN Downloads                                                |                                                                                                    |        |
|                                                              | #         Type         Reference Number         Date         F           +         SUGGEST         Up         Up         Up         Up | load   |
|                                                              | ✓ 前         1         SONCAP         SON123         09/01/2014         Dow                                                             | vnload |

3.11.4 Message notification that "*Form M has been submitted.*" will be displayed and Support Information tab will be updated.

|                                               |                                                                                              |                 | CBN- |  |  |  |  |
|-----------------------------------------------|----------------------------------------------------------------------------------------------|-----------------|------|--|--|--|--|
| Home > CBN > CBN Form                         |                                                                                              |                 |      |  |  |  |  |
| CBN Form Operations                           | CBN Form - View Form M                                                                       |                 |      |  |  |  |  |
| Fill Form A                                   |                                                                                              |                 |      |  |  |  |  |
| Fill Form M<br>Fill Form NCX<br>Fill Form NXP | Form M has been submitted.                                                                   |                 | ×    |  |  |  |  |
| Q Search                                      |                                                                                              |                 |      |  |  |  |  |
| CBN Services                                  | C Export XML View/Print PDF                                                                  |                 |      |  |  |  |  |
| CBN Downloads                                 | Header Names & Parties Transport Financial Goods Attachments Endorsement Support Information |                 |      |  |  |  |  |
|                                               | Form Type Form M                                                                             |                 |      |  |  |  |  |
|                                               | Application Number                                                                           | MF20140000014   |      |  |  |  |  |
|                                               | Valid for FOREX (Y/N)                                                                        | Yes 👻           |      |  |  |  |  |
|                                               | Prefix                                                                                       | BA              |      |  |  |  |  |
|                                               | Applicant's Banker (Authorized Dealer)                                                       |                 |      |  |  |  |  |
|                                               | AD's Bank Code                                                                               | 057 Zenith Bank |      |  |  |  |  |
|                                               | AD's Address                                                                                 | Nigeria         |      |  |  |  |  |
|                                               | Bank Branch                                                                                  | 57040013 BENIN  |      |  |  |  |  |
|                                               |                                                                                              |                 |      |  |  |  |  |

#### Note:

Status of Form M will be changed from "QUERY" to "SUBMITTED" after modification is made.

| Loaded 1 documents of 1 |     |           |             |                       |               |                |      |              |                    |                    |
|-------------------------|-----|-----------|-------------|-----------------------|---------------|----------------|------|--------------|--------------------|--------------------|
|                         | Тур | e Status  | Form Number | Application<br>Number | Curr.<br>Code | Applicant Name | сио  | Amount (FOB) | Submission<br>Date | Validation<br>Date |
| ۲                       | IM  | SUBMITTED |             | MF20140000014         | USD           | MICKEY LADE    | 01AP | 26,762.00    | 17/01/2014         |                    |
|                         |     |           |             |                       |               |                |      |              |                    |                    |

#### 3.12 Post Entry Modification

3.12.1 From CBN Form search result page, select the Form M record then click on **Edit** icon to edit Form M details.

| Typ Status | Form Number      | Application<br>Number | Curr.<br>Code | Applicant Name | сио  | Amount (FOB) | Submission<br>Date | Validation<br>Date |
|------------|------------------|-----------------------|---------------|----------------|------|--------------|--------------------|--------------------|
| IM QUERY   | CB05720130000061 | MF20130000270         | AUD           | MICKEY LADE    | 01AP | 289,975.00   | 08/05/2013         | 08/05/2013         |

- a. Authorised Bank must first execute the post entry operation in order for the importer to update the Form M content.
- b. Registered Form M on which Post Entry has been made by authorized bank will have a "**QUERY**" status.
- c. Post entry can only be made on registered Form M.

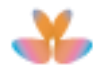

3.12.2 Form M details will be displayed. Start modifying the contents of Form M then \_\_\_\_\_\_ click on **Submit** button to submit the changes made in Form M.

|                                                              |                                      |                                         | CBN-                |
|--------------------------------------------------------------|--------------------------------------|-----------------------------------------|---------------------|
| Home > CBN > CBN Form                                        |                                      |                                         |                     |
| CBN Form Operations                                          | CBN Form - Edit Form M               |                                         |                     |
| Fill Form A<br>Fill Form M<br>Fill Form NCX<br>Fill Form NXP | View/Print PDF                       |                                         | Verify Submit       |
| Q Search                                                     | Header Names & Parties Transport     | Financial Goods Attachments Endorsement | Support Information |
| CBN Services                                                 | Form Type                            | Form M                                  |                     |
| CBN Downloads                                                | Application Number                   | MF20130000270                           |                     |
|                                                              | Valid for FOREX (Y/N) *              | Yes                                     |                     |
|                                                              | Prefix *                             | СВ                                      |                     |
|                                                              | Year *                               | 2013                                    |                     |
|                                                              | Applicant's Banker (Authorized Deale | r)                                      |                     |
|                                                              | AD's Bank Code *                     | 057 Zenith Bank                         |                     |
|                                                              | AD's Address                         | Nigeria                                 |                     |
|                                                              | Bank Branch *                        | 57070012 CALABAR                        |                     |
|                                                              | Form Number                          | CB05720130000061                        |                     |
|                                                              | Valid Until                          | 04/11/2013                              |                     |
|                                                              |                                      |                                         |                     |

Note: The editable fields are the following:

- a. Header Tab
  - Valid for Forex (Yes or No)?
  - Bank Branch
- b. Transport Tab
  - Customs Office
  - Mode of transport
  - Country of Supply
  - Port of Loading
  - Port of discharge
  - Shipment date
- c. Financial Tab:
  - Designated Bank
    - Note that Designated Bank is editable only when:
    - a. Authorized Dealer's Bank is Non-Duty Collecting
    - b. Designated Bank was removed from active list after eForm M registration
  - Source of Funds
  - Transfer Mode
  - Terms of Delivery

Note: Payment (Mode/Date) – editing of the fields values are restricted to CBN only.

- d. Goods Tab:
  - Item level Country of Origin
- e. Attachments Tab
  - User can add attachments only (note: User cannot delete attached documents)
- 3.12.3 Message notification that "*Form M has been submitted.*" will be displayed and **Support Information** box will be updated.

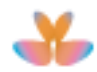

| Agencies 🕶 Consignment 👻 Qui                  | ck links + Support + Downloads CBN +                                                                                                    |  |  |  |  |  |  |
|-----------------------------------------------|----------------------------------------------------------------------------------------------------|--|--|--|--|--|--|
| Home > CBN > CBN Form                         |                                                                                                    |  |  |  |  |  |  |
| CBN Form Operations                           | CBN Form - View Form M                                                                                                    |  |  |  |  |  |  |
| Fill Form A                                   |                                                                                                    |  |  |  |  |  |  |
| Fill Form M<br>Fill Form NCX<br>Fill Form NXP | Form M has been submitted.                                                                                                    |  |  |  |  |  |  |
| Q Search                                      | re Export XMI View/Print PDE                                                                                                    |  |  |  |  |  |  |
| CBN Services                                  |                                                                                                    |  |  |  |  |  |  |
| CBN Downloads                                 | Header Names & Parties Transport Financial Goods Attachments Endorsement Support Information                                                                                      |  |  |  |  |  |  |
|                                               | Owner IMP-formM1@ALL                                                                                                    |  |  |  |  |  |  |
|                                               | Status SUBMITTED                                                                                                    |  |  |  |  |  |  |
|                                               | 08/05/2013                                                                                                    |  |  |  |  |  |  |
|                                               | [11:00:47] Importer FormM1 Importer FormM1 ( Importer Company ): Submit SUBMITTED                                                                                                 |  |  |  |  |  |  |
|                                               | [11:11:15] Zenith User1 ( Zenith Bank ): Reject QUERY Please attach SONCAP certificates.                                                                                          |  |  |  |  |  |  |
|                                               | [11:56:09] Importer Formin1 Importer Formin1 (Importer Company ): Submit SUBMITTED Attached the SUNCAP Certificates<br>[12:11:13] Zanžh Lleert ( Zanžh Bank ): Validate VALIDATED |  |  |  |  |  |  |
|                                               | [12:12:57] SCA User1 ( Cotecna ): Register REGISTERED                                                                                                    |  |  |  |  |  |  |
|                                               | [12:22:14] Zenith User1 (Zenith Bank): Post Entry QUERY Form M details need to be updated                                                                                         |  |  |  |  |  |  |
|                                               | [14:04:35] Importer FormM1 Importer FormM1 ( Importer Company ): Submit SUBMITTED                                                                                                 |  |  |  |  |  |  |
|                                               |                                                                                                    |  |  |  |  |  |  |
|                                               | Add Message                                                                                                    |  |  |  |  |  |  |

#### Note:

Status of Form M will be changed from "**QUERY**" to "**SUBMITTED**" after post entry modification has been made.

| Loaded : | Loaded 1 documents of 1 |           |                  |                       |               |                |      |              |                    |                    |  |
|----------|-------------------------|-----------|------------------|-----------------------|---------------|----------------|------|--------------|--------------------|--------------------|--|
|          | Тур                     | Status    | Form Number      | Application<br>Number | Curr.<br>Code | Applicant Name | сио  | Amount (FOB) | Submission<br>Date | Validation<br>Date |  |
| ۲        | IM                      | SUBMITTED | CB05720130000061 | MF20130000270         | AUD           | MICKEY LADE    | 01AP | 289,975.00   | 08/05/2013         | 08/05/2013         |  |
|          |                         |           |                  |                       |               |                |      |              |                    |                    |  |

#### 3.13 Form M Validity Extension

- 3.13.1 The user needs to request Form M Validity extension to designated Bank where he processed the Form M.
- 3.13.2 When request has been approved, Form M extended validity will be displayed as \_\_\_\_\_\_shown below:

|                       |                                        |                                      | CBN+                |  |  |  |  |  |
|-----------------------|----------------------------------------|--------------------------------------|---------------------|--|--|--|--|--|
| Home > CBN > CBN Form |                                        |                                      |                     |  |  |  |  |  |
| CBN Form Operations   | CBN Form - View Form M                 |                                      |                     |  |  |  |  |  |
| Q Search              | C Export VMI View/Print DDE            |                                      |                     |  |  |  |  |  |
| CBN Services          | B EXPORTANCE VIEW/PHILEPDI             |                                      |                     |  |  |  |  |  |
| CBN Downloads         | Header Names & Parties Transport Fina  | ancial Goods Attachments Endorsement | Support Information |  |  |  |  |  |
|                       | Form Type                              | Form M                               |                     |  |  |  |  |  |
|                       | Application Number                     | MF20130000039                        |                     |  |  |  |  |  |
|                       | Valid for FOREX (Y/N)                  | Yes                                  |                     |  |  |  |  |  |
|                       | Prefix                                 | BA                                   |                     |  |  |  |  |  |
|                       | Year                                   | 2013                                 |                     |  |  |  |  |  |
|                       | Applicant's banker (Authorized Dealer) |                                      |                     |  |  |  |  |  |
|                       | AD's Bank Code                         | 023 CITIBANK NIGERIA LI              | MITED               |  |  |  |  |  |
|                       | AD's address                           | Nigeria                              |                     |  |  |  |  |  |
|                       | Bank Branch                            | 23080133 ABUJA                       |                     |  |  |  |  |  |
|                       | Form Number                            | BA02320130000001                     |                     |  |  |  |  |  |
|                       | Valid Until                            | 07/01/2015                           |                     |  |  |  |  |  |
|                       | Original Validity Date                 | 12/01/2014                           |                     |  |  |  |  |  |
|                       |                                        |                                      |                     |  |  |  |  |  |

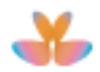

#### 3.14 Form M's C and F value Excess Allowance

- 3.14.1 The user needs to request an increase of Form M's C & F value excess allowance to designated Bank where he processed the Form M.
- 3.14.2 Banks to request an increase of Form M's C & F value excess allowance to CBN when necessary.
- 3.14.3 CBN to approve the amount of Form M Excess allowance. Approved amount will be displayed at Form M Support Information tab including its details.

| Fill Form A<br>Fill Form M<br>Fill Form NCX<br>Fill Form NXP | C Export XML View/Print PDF                                                                                                    |  |  |  |  |  |  |  |  |  |
|--------------------------------------------------------------|----------------------------------------------------------------------------------------------------|--|--|--|--|--|--|--|--|--|
| TII Form M<br>TII Form NCX<br>TII Form NXP                   | C Export XML View/Print PDF                                                                                                    |  |  |  |  |  |  |  |  |  |
| III Form NCX                                                 |                                                                                                    |  |  |  |  |  |  |  |  |  |
| ill Form NXP                                                 |                                                                                                    |  |  |  |  |  |  |  |  |  |
|                                                              |                                                                                                    |  |  |  |  |  |  |  |  |  |
| u, search                                                    | Header Names & Parties Transport Financial Goods Attachments Endorsement Support Information                                                     |  |  |  |  |  |  |  |  |  |
| BN Services                                                  | Owner BNK-011-002@011                                                                                                    |  |  |  |  |  |  |  |  |  |
| BN Downloads                                                 | Status REGISTERED                                                                                                    |  |  |  |  |  |  |  |  |  |
|                                                              | 02/09/2015                                                                                                    |  |  |  |  |  |  |  |  |  |
|                                                              | [15:27:05] first 002 VL ( First Bank ): Submit SUBMITTED                                                                                         |  |  |  |  |  |  |  |  |  |
|                                                              | [15:28:07] Ferdi Macoy ( Webb Fontaine ): Validate VALIDATED                                                                                     |  |  |  |  |  |  |  |  |  |
|                                                              | [15:28:21] WF Support ( Nigerian Customs Service ): Register REGISTERED                                                                          |  |  |  |  |  |  |  |  |  |
|                                                              | 21/09/2015                                                                                                    |  |  |  |  |  |  |  |  |  |
|                                                              | [11:38:12] first 001 SB (First Bank ): To CBN : Requested to increase its Total C&F Value from 3.212 CAD to 10,000 CAD due to Importer's request |  |  |  |  |  |  |  |  |  |
|                                                              | 11:37:40] CBN User1 ( Central Bank of Nigeria ): Added excess allowance 10,000.00 CAD                                                            |  |  |  |  |  |  |  |  |  |
|                                                              |                                                                                                    |  |  |  |  |  |  |  |  |  |
|                                                              |                                                                                                    |  |  |  |  |  |  |  |  |  |
|                                                              |                                                                                                    |  |  |  |  |  |  |  |  |  |
|                                                              |                                                                                                    |  |  |  |  |  |  |  |  |  |

## **General Remarks:**

a. Status of CBN Form M will be changed from "SUBMITTED" to "VALIDATED" after it has been validated by **Bank**.

| Loaded 1 | doo | cuments of 1 |                  |                       |               |                |      |              |                    | х                  |
|----------|-----|--------------|------------------|-----------------------|---------------|----------------|------|--------------|--------------------|--------------------|
|          | Тур | Status       | Form Number      | Application<br>Number | Curr.<br>Code | Applicant Name | сио  | Amount (FOB) | Submission<br>Date | Validation<br>Date |
| ۲        | IM  | VALIDATED    | CB05720130000059 | MF20130000269         | AUD           | MICKEY LADE    | 01AP | 291,174.00   | 08/05/2013         | 08/05/2013         |

- b. Initial Validity of Form M after validation:
  - Initial validity for general merchandise is 360 days.
  - Initial validity for plant, machinery and equipment is 720 days.
- c. Form M Extension initial validity extension can only be made by the authorized bank:
  - Validity for general merchandise is 180 days.
  - Validity for plant, machinery and equipment is 360 days.
- d. Any subsequent validity extension will be made by CBN:
  - There is no limit on how many times the validity extension could be made by CBN.
  - There is no limit for number of validity extension days that could be granted by CBN.
- e. All Form M on which no shipment has taken from the date of its registration will automatically be cancelled after 2 (two) years in the case of General Merchandise and 5 (five) years in the case of Plant, Machinery and Equipment.
- f. Form M Validity Extension can be done before or after the expiry of Validity Date.
- g. Form Number is automatically generated after the Bank has validated the CBN Form. Its format is **ZZXXXYYYY1234567**:

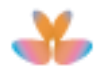

ZZ - Prefix (i.e. BA, CB, EX, IS, NX)
XXX- Bank code
YYYY- Year
1234567- Sequential number
Example: BA02320130000001
Note: EX, IS, NX are prefix for other CBN Forms (NXP, A, NCX).

h. Status of CBN Form M will be changed from "VALIDATED" to "REGISTERED" after it has been registered by Scanning Company.

|   | Loaded 1 documents of 1 |   |     |            |                  |                       |               |                |      |              |                    | x                  |
|---|-------------------------|---|-----|------------|------------------|-----------------------|---------------|----------------|------|--------------|--------------------|--------------------|
|   |                         |   | Тур | Status     | Form Number      | Application<br>Number | Curr.<br>Code | Applicant Name | сио  | Amount (FOB) | Submission<br>Date | Validation<br>Date |
| l | (                       | • | M   | REGISTERED | CB05720130000056 | MF20130000262         | AUD           | MICKEY LADE    | 01AP | 291,185.00   | 03/05/2013         | 03/05/2013         |

i. Short Message Service (SMS) notification format to be sent by the system to Importer after registration, rejection and cancellation of Form M has been made:

Form M with application number {applicationNumber} (form number {formNumber}, ADB:{bankname}) has been {operationNameMade} by user {company} on {Date/Time}.

j. Electronic mail notification format to be sent by the system to Importer after registration, rejection and cancellation of Form M has been made:

#### Dear User,

Form M with application number {applicationNumber} (form number {formNumber}, ADB:{bankname}) has been {operationNameMade} by user {company} on {Date/Time}.

#### message:

Should you experience issues with the CBN electronic forms application, please contact the support at support @trade.gov.ng.

#### NSW Trade Portal team

Information in this email intended solely for the use of the individual(s) to whom it is addressed or otherwise directed.

The recipient should check this email for the presence of viruses.

The Government accepts no liability for any damage caused by any virus transmitted by this email. If you are not the addressee or have received this message in error, please delete it as well as all copies from your system.

k. Status of Form M will be changed from "REGISTERED" to "RAR LOCKED" after its RAR has been registered. CBN Form M with RAR Locked status cannot be modified or cancelled.

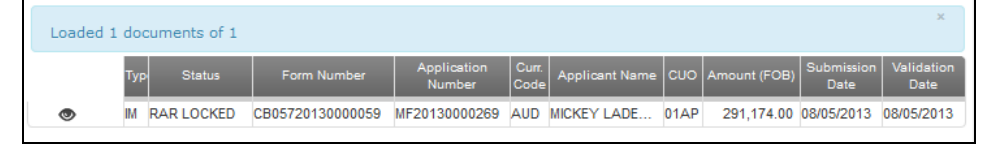

I. After the validity date of Form M with "**RAR LOCKED**" status has been extended by Authorised Dealer Bank or CBN, its status remains "**RAR LOCKED**".

| _ |                         |     |            |                  |                       |               |                |      |              |                    |                    |
|---|-------------------------|-----|------------|------------------|-----------------------|---------------|----------------|------|--------------|--------------------|--------------------|
|   | Loaded 1 documents of 1 |     |            |                  |                       |               |                |      |              |                    |                    |
|   |                         | Тур | Status     | Form Number      | Application<br>Number | Curr.<br>Code | Applicant Name | сио  | Amount (FOB) | Submission<br>Date | Validation<br>Date |
| L | ۲                       | M   | RAR LOCKED | CB05720130000059 | MF20130000269         | AUD           | MICKEY LADE    | 01AP | 291,174.00   | 08/05/2013         | 08/05/2013         |

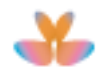

m. Status of Form M will be changed from "QUERY" to "CANCELLED" or "REGISTERED" to "CANCELLED" after Form M has been cancelled by CBN.

| Loaded | 1 doc | cuments of 1 |                  |                       |               |                |      |              |                    | ×                  |
|--------|-------|--------------|------------------|-----------------------|---------------|----------------|------|--------------|--------------------|--------------------|
|        | Тур   | Status       | Form Number      | Application<br>Number | Curr.<br>Code | Applicant Name | сио  | Amount (FOB) | Submission<br>Date | Validation<br>Date |
| ۲      | IM    | CANCELLED    | CB05720130000053 | MF20130000264         | AUD           | MICKEY LADE    | 01AP | 411,316.00   | 03/05/2013         | 03/05/2013         |

**Note**: CBN should be able to cancel Form M with **QUERY** and **REGISTERED** status only.

#### 4 FORM NXP OPERATIONS

#### 4.1 Create

4.1.1 To create new Form NXP record, click on CBN Form Operations then click on Fill Form NXP hyperlink.

|                              |                    |                 |                 |                 | CBN+         |
|------------------------------|--------------------|-----------------|-----------------|-----------------|--------------|
| Home > CBN > CBN Form        |                    |                 |                 |                 |              |
| CBN Form Operations          | Search for CBN     | Form            |                 |                 |              |
| Fill Form A                  |                    |                 |                 |                 |              |
| Fill Form M<br>Fill Form NCX | Form Type          | FormM           | Amount (FOB)    | •               |              |
| Fill Form NXP                | Document Status    |                 | Submission Date |                 |              |
| Q Search                     | Form Number        |                 | Validation Date |                 |              |
| CBN Services                 | Application Number |                 | Currency        | SUGGEST (MIN 2) |              |
| CBN Downloads                | TIN/Applicant      | SUGGEST (MIN 2) | Customs Office  | SUGGEST (MIN 2) |              |
|                              | HS Code            | SUGGEST (MIN 2) | Bank Branch     | SUGGEST (MIN 2) |              |
|                              | Include Expired    |                 |                 |                 | Search Reset |
|                              |                    |                 |                 |                 |              |
|                              |                    |                 |                 |                 |              |

4.1.2 Fill Form NXP page will be displayed. Complete all data entries (Header, Names and Parties, Transport, Financial, Goods, Attachments, Endorsement).

| Home > CBN > CBN Form                                        |                                                                                 | <u> </u>      |                            |             |                  |        |       |        |   |
|--------------------------------------------------------------|---------------------------------------------------------------------------------|---------------|----------------------------|-------------|------------------|--------|-------|--------|---|
| CBN Form Operations                                          | CBN Form - Fill Form N                                                          |               |                            |             |                  |        |       |        |   |
| Fill Form A<br>Fill Form M<br>Fill Form NCX<br>Fill Form NXP | Import XML View/Pr                                                              | int PDF       |                            |             |                  | Verify | Store | Submit |   |
| Q Search                                                     | Header Names & Parties                                                          | Transport Fir | nancial Goods              | Attachments | Endorsement      |        |       |        |   |
| CBN Services<br>CBN Downloads                                | Form Type                                                                       |               | Form NXP                   |             |                  |        |       |        |   |
|                                                              | Applicant's banker (Author<br>AD's Bank Code *<br>AD's address<br>Bank Branch * | ized Dealer)  | 023<br>Nigeria<br>23190094 | СП          | BANK NIGERIA LIN | IITED  |       |        | I |
|                                                              |                                                                                 |               |                            |             |                  |        |       |        |   |

| Tab Name            | Enter or select any values for the following fields:                                                                                                    |
|---------------------|----------------------------------------------------------------------------------------------------|
| Header              | AD's Bank Code, Bank Branch                                                                                                    |
| Name and<br>Parties | Applicant TIN, Applicant's NEPC reg. No., Applicant's State<br>Code, Applicant's City, Applicant's Phone, Applicant's Email,<br>Consignee's Name, Consignee's Address, Consignee's<br>Country, Consignee's Phone, Consignee's Fax, Consignee's<br>Email and By order of. |
| Transport           | Customs Office, Mode of Transport, Country of Origin,<br>Country of Supply, Port of Loading, Port of Discharge,<br>Inspection Agent and Shipment Date.                                                                                                    |
| Financial           | Designated Bank, Currency Code, Exchange Rate, Total                                                                                                    |

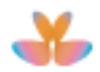

| Tab Name   | Enter or select any values for the following fields:                                                                                                    |
|------------|----------------------------------------------------------------------------------------------------|
|            | Ancillary charges, Insurance Value, Proforma Invoice<br>Number, Proforma Invoice Date, Payment Mode, Payment<br>Date, Transfer Mode and Term of Delivery.<br><b>Note</b> : Total FOB Value, Total Freight Charges and Total C&F<br>Values are automatically calculated and displayed.          |
| Goods      | General Goods Description, HS Code, Commercial<br>Description of Goods, State of Goods, Sectoral Purpose,<br>Type of Packages, No. of Packages, Gross Weight (kg), Net<br>Weight (kg), Quantity, Unit of Measurement Code, Unit Price<br>(currency), FOB Value and Freight charges (currency). |
| Attachment | Type of Document, Reference Number and Date.                                                                                                    |

#### 4.2 Verify

#### 4.2.1 Click on Verify button to verify the information used.

| Agencies - Consignment - Qu                                  | ick links ▼ Support ▼ Downlo           | ads         |                  |       |              |                        | CBN - |  | GP 上 |  |
|--------------------------------------------------------------|----------------------------------------|-------------|------------------|-------|--------------|------------------------|-------|--|------|--|
| Home > CBN > CBN Form                                        |                                        |             | -                | -     |              |                        |       |  |      |  |
| CBN Form Operations                                          | CBN Form - Fill Form NXP               |             |                  |       |              |                        |       |  |      |  |
| Fill Form A<br>Fill Form M<br>Fill Form NCX<br>Fill Form NXP | Import XML View/Pr                     |             |                  |       | Store Submit |                        |       |  |      |  |
| Q Search                                                     | Header Names & Parties                 | Transport I | Financial        | Goods | Attachments  | Endorsement            |       |  |      |  |
| CBN Services                                                 | Form Type                              |             | Form NXP         |       |              |                        |       |  |      |  |
| CBN Downloads                                                | Applicant's banker (Authorized Dealer) |             |                  |       |              |                        |       |  |      |  |
|                                                              | AD's Bank Code *                       |             | 023              |       | сп           | TIBANK NIGERIA LIMITED |       |  |      |  |
|                                                              | AD's address                           | Nigeri      | а                |       |              |                        |       |  |      |  |
|                                                              | Bank Branch *                          | 23190       | 23190094 LANLATE |       |              |                        |       |  |      |  |
|                                                              |                                        |             |                  |       |              |                        |       |  |      |  |

4.2.2 Message notification that "*Form NXP has been verified.*" will be displayed if information used is correct.

| Agencies → Consignment → Quio                                |                                        |                                       | CBN-    |  |  |  |  |  |  |  |
|--------------------------------------------------------------|----------------------------------------|---------------------------------------|---------|--|--|--|--|--|--|--|
| Home > CBN > CBN Form                                        |                                        |                                       |         |  |  |  |  |  |  |  |
| CBN Form Operations                                          | CBN Form - Fill Form NXP               | Form - Fill Form NXP                  |         |  |  |  |  |  |  |  |
| FIII Form A<br>FIII Form M<br>FIII Form NCX<br>FIII Form NXP | Form NXP has been verified             |                                       |         |  |  |  |  |  |  |  |
| Q Search                                                     | Import VMI View/Print DDE              | Marifu Ctara Cubmit                   |         |  |  |  |  |  |  |  |
| CBN Services                                                 |                                        |                                       |         |  |  |  |  |  |  |  |
| CBN Downloads                                                | Header Names & Parties Transport F     | Financial Goods Attachments Endorseme | nt      |  |  |  |  |  |  |  |
|                                                              | Form Type                              | Form NXP                              |         |  |  |  |  |  |  |  |
|                                                              | Applicant's banker (Authorized Dealer) |                                       |         |  |  |  |  |  |  |  |
|                                                              | AD's Bank Code *                       | 023 CITIBANK NIGERIA                  | LIMITED |  |  |  |  |  |  |  |
|                                                              | AD's address                           | Nigeria                               |         |  |  |  |  |  |  |  |
|                                                              | Bank Branch *                          | 23190094 LANLATE                      |         |  |  |  |  |  |  |  |
|                                                              |                                        |                                       |         |  |  |  |  |  |  |  |

## 4.3 Store

4.3.1 After completing all Form NXP entries, click on **Store** button to store the record in the system.

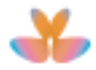

| Agencies                                                     | Quick links 👻 Support 👻 | Downloads               |              |            |              |                  | СВИ-  |  |  |  |  |
|--------------------------------------------------------------|-------------------------|-------------------------|--------------|------------|--------------|------------------|-------|--|--|--|--|
| Home > CBN > CBN Form                                        |                         |                         |              |            |              |                  | é     |  |  |  |  |
| CBN Form Operations                                          | CBN Form - Fill         | 3N Form - Fill Form NXP |              |            |              |                  |       |  |  |  |  |
| Fill Form A<br>Fill Form M<br>Fill Form NCX<br>Fill Form NXP | Import XML              |                         |              |            | Verify Store | Submit           |       |  |  |  |  |
| Q Search                                                     | Header Names &          | Parties Transport       | Financial Go | oods Attac | chments      | Endorsement      |       |  |  |  |  |
| CBN Services                                                 |                         |                         |              |            |              |                  |       |  |  |  |  |
| CBN Downloads                                                | Form Type Form NXP      |                         |              |            |              |                  |       |  |  |  |  |
|                                                              | Applicant's bank        | er (Authorized Dealer   | )            |            |              |                  |       |  |  |  |  |
|                                                              | AD's Bank Co            | de *                    | 023          |            | сп           | BANK NIGERIA LII | IITED |  |  |  |  |
|                                                              | AD's address            |                         | Nigeria      |            |              |                  |       |  |  |  |  |
|                                                              | Bank Branch *           | ×                       | 23190094     | 4          | LAM          | NLATE            |       |  |  |  |  |
|                                                              |                         |                         |              |            |              |                  |       |  |  |  |  |

4.3.2 Message notification that "*Form NXP has been stored.*" will be displayed and support information will be updated.

|                                |                                        |                          | СВИ-                                |  |  |  |  |  |  |  |
|--------------------------------|----------------------------------------|--------------------------|-------------------------------------|--|--|--|--|--|--|--|
| Home > CBN > CBN Form          |                                        |                          |                                     |  |  |  |  |  |  |  |
| CBN Form Operations            | CBN Form - View Form NXP               |                          |                                     |  |  |  |  |  |  |  |
| Fill Form A                    |                                        |                          |                                     |  |  |  |  |  |  |  |
| Fill Form NCX<br>Fill Form NXP | Form NXP has been stored.              |                          |                                     |  |  |  |  |  |  |  |
| Q Search                       | C Export YML View/Brint BDE            |                          |                                     |  |  |  |  |  |  |  |
| CBN Services                   |                                        |                          |                                     |  |  |  |  |  |  |  |
| CBN Downloads                  | Header Names & Parties Transport       | Financial Goods Attachme | nts Endorsement Support Information |  |  |  |  |  |  |  |
|                                | Form Type Form NXP                     |                          |                                     |  |  |  |  |  |  |  |
|                                | Applicant's banker (Authorized Dealer) |                          |                                     |  |  |  |  |  |  |  |
|                                | AD's Bank Code                         | 023                      | CITIBANK NIGERIA LIMITED            |  |  |  |  |  |  |  |
|                                | AD's address                           | Nigeria                  |                                     |  |  |  |  |  |  |  |
|                                | Bank Branch                            | 23190094                 | LANLATE                             |  |  |  |  |  |  |  |
|                                |                                        |                          |                                     |  |  |  |  |  |  |  |

#### 4.4 Update

4.4.1 From Form NXP search result page, select the Form NXP record then click on **Edit** icon to edit Form NXP details.

| I | oaded 1 | docun               | nents of 1 |             |                       |                  |                |                   |              |                    | ×                  |
|---|---------|---------------------|------------|-------------|-----------------------|------------------|----------------|-------------------|--------------|--------------------|--------------------|
|   |         | Type<br>Of<br>FormX | Status     | Form Number | Application<br>Number | Currency<br>Code | Applicant Name | Customs<br>Office | Amount (FOB) | Submission<br>Date | Validation<br>Date |
|   | 01      | EX                  | Stored     |             |                       | CVE              | PETROLINK NI   | 01AP              | 24,578,964   |                    |                    |
|   | $\sim$  |                     |            |             |                       |                  |                |                   |              |                    |                    |

4.4.2 Form NXP details will be displayed. Modify the content and/or attach necessary document/s then click on **Update** button to save/store the changes made in NXP information.

| Agencies                                                     | uick links ≠ Support ≠ Downloads       |                 |           |           |          |             |                    | CBN+                     |  |  |
|--------------------------------------------------------------|----------------------------------------|-----------------|-----------|-----------|----------|-------------|--------------------|--------------------------|--|--|
| Home > CBN > CBN Form                                        |                                        |                 |           |           |          |             |                    | - Pre-                   |  |  |
| CBN Form Operations                                          | CBN Form - Edit Form NXP               |                 |           |           |          |             |                    |                          |  |  |
| Fill Form A<br>Fill Form M<br>Fill Form NCX<br>Fill Form NXP | View/Print PDF                         |                 |           |           |          |             | Verify             | ify Update Submit Delete |  |  |
| Q Search                                                     | Header                                 | Names & Parties | Transport | Financial | Goods    | Attachments | Endorsement        | Support Information      |  |  |
| CBN Services                                                 | Form Type                              |                 |           |           | Form NXP |             |                    |                          |  |  |
| CBN Downloads                                                | Applicant's banker (Authorized Dealer) |                 |           |           |          |             |                    |                          |  |  |
|                                                              | AD'                                    | s Bank Code *   |           | 023       |          | С           | TIBANK NIGERIA LIN | ITTED                    |  |  |
|                                                              | AD's address<br>Bank Branch *          |                 |           | Nig       | eria     |             |                    |                          |  |  |
|                                                              |                                        |                 |           | 231       | 90094    | U           | LANLATE            |                          |  |  |
|                                                              |                                        |                 |           |           |          |             |                    |                          |  |  |

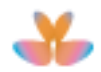

| Agencies - Consignment - Qu                                  | uick links 👻 Support 👻 Download | ls                      |                         | сви-                |
|--------------------------------------------------------------|---------------------------------|-------------------------|-------------------------|---------------------|
| Home > CBN > CBN Form                                        |                                 |                         |                         |                     |
| CBN Form Operations                                          | CBN Form - View Form N          | IXP                     |                         |                     |
| Fill Form A<br>Fill Form M<br>Fill Form NCX<br>Fill Form NXP | Form NXP has been updated.      |                         |                         | ×                   |
| Q, Search<br>CBN Services                                    | C Export XML View/F             | Print PDF               |                         |                     |
| CBN Downloads                                                | Header Names & Parties Tr       | ansport Financial Goods | Attachments Endorsement | Support Information |
|                                                              | Form Type                       | Form NXP                |                         |                     |
|                                                              | Applicant's banker (Authorize   | ed Dealer)              |                         |                     |
|                                                              | AD's Bank Code                  | 023                     | CITIBANK NIGERIA LI     | MITED               |
|                                                              | AD's address                    | Nigeria                 |                         |                     |
|                                                              | Bank Branch                     | 23190094                | LANLATE                 |                     |
|                                                              |                                 |                         |                         |                     |

4.4.3 Message notification that "Form NXP has been updated." will be displayed.

## 4.5 Deleting Stored CBN Form

4.5.1 To delete stored CBN Form NXP from your computer, open the form then click on **Delete** button.

| Agencies - Consignment - Quid                                | ck links                  | oads          |           |       |             |                    | CBN -               |        |
|--------------------------------------------------------------|---------------------------|---------------|-----------|-------|-------------|--------------------|---------------------|--------|
| Home > CBN > CBN Form                                        |                           |               |           |       |             |                    | <u>Sec</u>          | 5      |
| CBN Form Operations                                          | CBN Form - Edit Form      | NXP           |           |       |             |                    |                     |        |
| Fill Form A<br>Fill Form M<br>Fill Form NCX<br>Fill Form NXP | View/Print PDF            |               |           |       |             | Verify             | pdate Subm          | Delete |
| Q Search                                                     | Header Names & Parties    | Transport     | Financial | Goods | Attachments | Endorsement        | Support Information |        |
| CBN Services                                                 | Form Type                 |               | Form      | NXP   |             |                    |                     |        |
| CDN DOWNINGES                                                | Applicant's banker (Autho | rized Dealer) |           |       |             |                    |                     |        |
|                                                              | AD's Bank Code *          |               | 023       |       | С           | TIBANK NIGERIA LII | ITTED               |        |
|                                                              | AD's address              |               | Niger     | ria   |             |                    |                     |        |
|                                                              | Bank Branch *             |               | 2319      | 0094  | U           | ANLATE             |                     |        |
|                                                              |                           |               |           |       |             |                    |                     |        |

4.5.2 Confirmation message will be displayed. Click on **Yes** button to delete the stored Form NXP.

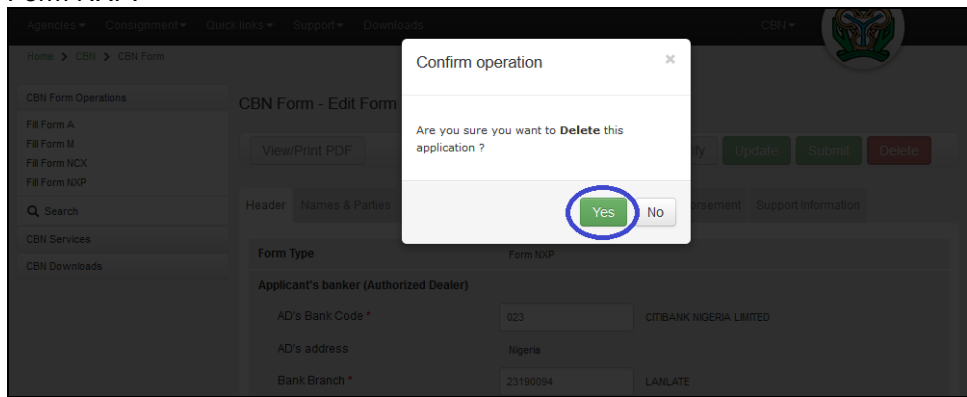

4.5.3 Message notification that "*Form NXP has been deleted.*" will be displayed and Search for CBN Form page appears.

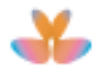

| Agencies 🕶 Consignment 🕶 Qu                                  | uick links 👻 Support 👻 | Downloads       |                 |                 | CBN - |        |
|--------------------------------------------------------------|------------------------|-----------------|-----------------|-----------------|-------|--------|
| Home > CBN > CBN Form                                        |                        |                 |                 |                 |       |        |
| CBN Form Operations                                          | Search for CBN         | Form            |                 |                 |       |        |
| Fill Form A<br>Fill Form M<br>Fill Form NCX<br>Fill Form NXP | Form NXP has bee       | n deleted.      |                 |                 |       | ×      |
| Q Search                                                     |                        |                 |                 |                 |       |        |
| CBN Services                                                 | Form Type              | FormM           | Amount (FOB)    |                 |       |        |
| CBN Downloads                                                | Document Status        |                 | Submission Date |                 |       |        |
|                                                              | Form Number            |                 | Validation Date |                 |       |        |
|                                                              | Application Number     |                 | Currency        | SUGGEST (MIN 2) |       |        |
|                                                              | TIN/Applicant          | SUGGEST (MIN 2) | Customs office  | SUGGEST (MIN 2) |       |        |
|                                                              | HS Code                | SUGGEST (MIN 2) | Bank Branch     | SUGGEST (MIN 2) |       |        |
|                                                              | Show Expired           |                 |                 |                 | Searc | hReset |

## 4.6 Submit

## 4.6.1 <u>To submit Form NXP, click on **Submit** button.</u>

| Agencies ▼ Consignment ▼ Q                                   | uick links - Support - Downloads   | СВИ-                                        |
|--------------------------------------------------------------|------------------------------------|---------------------------------------------|
| Home > CBN > CBN Form                                        |                                    |                                             |
| CBN Form Operations                                          | CBN Form - Fill Form NXP           |                                             |
| Fill Form A<br>Fill Form M<br>Fill Form NCX<br>Fill Form NXP | Import XML View/Print PDF          | · Verify Store Submit                       |
| Q Search                                                     | Header Names & Parties Transpo     | ort Financial Goods Attachments Endorsement |
| CBN Services                                                 | Form Type                          | Form NXP                                    |
| CBN Downloads                                                | Applicant's banker (Authorized Dea | ller)                                       |
|                                                              | AD's Bank Code *                   | 023 CITIBANK NIGERIA LIMITED                |
|                                                              | AD's address                       | Nigeria                                     |
|                                                              | Bank Branch *                      | 23190094 LANLATE                            |
|                                                              |                                    |                                             |

4.6.2 Confirmation message will be displayed. Click on **Yes** button to submit the Form NXP.

|          | pads                                                 | CEN-                             |
|----------|------------------------------------------------------|----------------------------------|
|          | Confirm operation                                    | ×                                |
|          |                                                      |                                  |
|          | Are you sure you want to <b>Submit</b> application ? | this IV Update Submit Delete     |
| Q Search | Ye                                                   | No presiment Support Information |
|          |                                                      |                                  |
|          |                                                      |                                  |
|          |                                                      |                                  |
|          |                                                      |                                  |
|          |                                                      |                                  |
|          |                                                      |                                  |

4.6.3 Message notification that "*Form NXP has been submitted.*" will be displayed. **Application Number** will be generated and Support information will be updated.

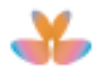

| Agencies                                                     | ck links ▼ Support ▼ Downloads         |                      | сви +                                |   |  |
|--------------------------------------------------------------|----------------------------------------|----------------------|--------------------------------------|---|--|
| Home > CBN > CBN Form                                        |                                        |                      |                                      |   |  |
| CBN Form Operations                                          | CBN Form - View Form NXP               |                      |                                      |   |  |
| Fill Form A<br>Fill Form M<br>Fill Form NCX<br>Fill Form NXP | Form NXP has been submitted.           |                      |                                      | × |  |
| Q Search                                                     | Ct Export YMI View/Print PDE           |                      |                                      |   |  |
| CBN Services                                                 | C Export Xive ViewPrint PDF            |                      |                                      |   |  |
| CBN Downloads                                                | Header Names & Parties Transport Fin   | ancial Goods Attachm | ents Endorsement Support Information |   |  |
|                                                              | Form Type                              | Form NXP             |                                      |   |  |
|                                                              | Application Number                     | EX20130000214        |                                      |   |  |
|                                                              | Applicant's Banker (Authorized Dealer) |                      |                                      |   |  |
|                                                              | AD's Bank Code                         | 023                  | CITIBANK NIGERIA LIMITED             |   |  |
|                                                              | AD's Address                           | Nigeria              |                                      |   |  |
|                                                              | Bank Branch                            | 23190094             | LANLATE                              |   |  |
|                                                              |                                        |                      |                                      |   |  |

#### 5 FORM NCX OPERATIONS

#### 5.1 Create

5.1.1 To create new Form NCX record, click on CBN Form Operation then click on **Fill Form NCX** hyperlink.

| Agencies 🕶 Consignment 🕶 Qu  |                    |                 |                 |                 | CBN-         |
|------------------------------|--------------------|-----------------|-----------------|-----------------|--------------|
| Home > CBN > CBN Form        |                    |                 |                 |                 |              |
| CBN Form Operations          | Search for CBN     | Form            |                 |                 |              |
| Fill Form A                  |                    |                 |                 |                 |              |
| Fill Form M<br>Fill Form NCX | Form Type          | FormM           | Amount (FOB)    |                 |              |
| Fill Form NXP                | Document Status    |                 | Submission Date |                 |              |
| Q Search                     | Form Number        |                 | Validation Date |                 |              |
| CBN Services                 | Application Number |                 | Currency        | SUGGEST (MIN 2) |              |
| CBN Downloads                | TIN/Applicant      | SUGGEST (MIN 2) | Customs Office  | SUGGEST (MIN 2) |              |
|                              | HS Code            | SUGGEST (MIN 2) | Bank Branch     | SUGGEST (MIN 2) |              |
|                              | Include Expired    |                 |                 |                 | Search Reset |
|                              |                    |                 |                 |                 |              |
|                              |                    |                 |                 |                 |              |

5.1.2 Fill Form NCX page will be displayed. Complete all data entries (Header, Names and Parties, Transport, Financial, Goods, Attachments, Endorsement).

| Agencies  Consignment Home > CBN > CBN Form                  | Quick links • Support • Downloads |                               | CEN+             |              |
|--------------------------------------------------------------|-----------------------------------|-------------------------------|------------------|--------------|
| CBN Form Operations                                          | CBN Form - Fill Form NCX          |                               |                  |              |
| Fill Form A<br>Fill Form M<br>Fill Form NCX<br>Fill Form NXP | Import XML View/Print PDI         | F                             | Verify           | Store Submit |
| Q Search                                                     | Header Names & Parties Transp     | oort Financial Goods Attachme | ents Endorsement |              |
| CBN Services                                                 | Form Type                         | Form NCX                      |                  |              |
| Con Downloads                                                | Applicant's banker (Authorized De | aler)                         |                  | 1            |
|                                                              | AD's address                      | Nigeria                       |                  |              |
|                                                              | Bank Branch *                     | 23150047                      | IDUMOTA          |              |
|                                                              |                                   |                               |                  |              |
| Tab Name                                                     | Enter or select an                | y values for th               | e following fi   | elds:        |

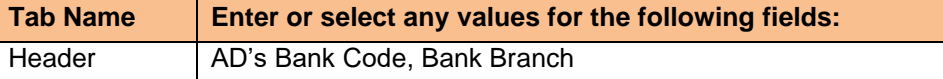

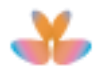

| Tab Name            | Enter or select any values for the following fields:                                                                                                    |
|---------------------|----------------------------------------------------------------------------------------------------|
| Name and<br>Parties | Applicant TIN, Applicant's State Code, Applicant's City,<br>Consignee's Name, Consignee's Address, Consignee's<br>country code, Consignee's Phone, Consignee's Fax <b>and</b><br>Consignee's email.                                                                                                    |
| Transport           | Customs office, Mode of Transport, Country of Origin,<br>Country of Supply, Port of Loading, Port of Discharge and<br>Shipment date.                                                                                                    |
| Financial           | Designated Bank                                                                                                    |
| Goods               | General Goods Description, HS Code, Commercial<br>Description of Goods, State of Goods, Country of Origin,<br>Sectoral Purpose, Type of Packages, No. Of Packages,<br>Gross Weight (kg), Net Weight (kg), Quantity, Unit of<br>Measurement Code, Unit Price (Currency), FOB Value and<br>Freight charges (Currency). |
| Attachment          | Type of Document, Reference Number and Date.                                                                                                    |

#### 5.2 Verify

#### 5.2.1 Click on Verify button to verify the information used in Form NCX.

| Agencies                                    | ick links + Support + Downloads CBN +                                    |
|---------------------------------------------|--------------------------------------------------------------------------|
| Home > CBN > CBN Form                       |                                                                          |
| CBN Form Operations                         | CBN Form - Fill Form NCX                                                 |
| Fill Form A<br>Fill Form M<br>Fill Form NCX | Import XML View/Print PDF Verify Hore Submit                             |
| Q Search                                    | Header Names & Parties Transport Financial Goods Attachments Endorsement |
| CBN Services                                | Form Type Form NCX                                                       |
|                                             | Applicant's banker (Authorized Dealer)                                   |
|                                             | AD's Bank Code * 023 CITIBANK NIGERIA LIMITED                            |
|                                             | AD's address Nigeria                                                     |
|                                             | Bank Branch * 23150047 DUMOTA                                            |
|                                             |                                                                          |

5.2.2 Message notification that "*Verification is Done*." will be displayed if information used is correct.

| Home > CBN > CBN Form                                        |                                        |                                           |             |
|--------------------------------------------------------------|----------------------------------------|-------------------------------------------|-------------|
| CBN Form Operations                                          | CBN Form - Fill Form NCX               |                                           |             |
| Fill Form A<br>Fill Form M<br>Fill Form NCX<br>Fill Form NXP | Form NCX has been verified             |                                           | ×           |
| Q Search<br>CBN Services                                     | Import XML View/Print PDF              | Verify                                    | tore Submit |
| Quick Links                                                  | Header Names & Parties Transpor        | t Financial Goods Attachments Endorsement |             |
|                                                              | Form Type                              | Form NCX                                  |             |
|                                                              | Applicant's banker (Authorized Dealer) |                                           |             |
|                                                              | AD's Bank Code *                       | 023 CITIBANK NIGERIA LIMITED              |             |
|                                                              | AD's address                           | Nigeria                                   |             |
|                                                              | Bank Branch *                          | 00023 Headquarter                         |             |

#### 5.3 Store

5.3.1 After completing all NCX entries, click on **Store** button to store the record in the system.

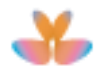

| Agencies <del>▼</del> Consignment <del>▼</del> Qui           |                               |            |                  |         |                  | CBN <del>-</del> |           |  |
|--------------------------------------------------------------|-------------------------------|------------|------------------|---------|------------------|------------------|-----------|--|
| Home > CBN > CBN Form                                        |                               |            |                  |         |                  |                  |           |  |
| CBN Form Operations                                          | CBN Form - Fill Form NC       | CX         |                  |         |                  |                  |           |  |
| Fill Form A<br>Fill Form M<br>Fill Form NCX<br>Fill Form NXP | Import XML View/Prin          | nt PDF     |                  |         |                  | Verify Sto       | re Submit |  |
| Q Search                                                     | Header Names & Parties T      | Financial  | Goods Attac      | chments | Endorsement      |                  |           |  |
| CBN Services                                                 | Form Tuno                     | 5          | - NOV            |         |                  |                  |           |  |
| CBN Downloads                                                | ronn type                     | FUI        | MNCX             |         |                  |                  |           |  |
|                                                              | Applicant's banker (Authorize | ed Dealer) |                  |         |                  |                  |           |  |
|                                                              | AD's Bank Code *              | 023        |                  | СПІ     | BANK NIGERIA LII | IITED            |           |  |
|                                                              | AD's address                  | Nige       | eria             |         |                  |                  |           |  |
|                                                              | Bank Branch *                 |            | 23150047 IDUMOTA |         | MOTA             |                  |           |  |
| í l                                                          |                               |            |                  |         |                  |                  |           |  |

5.3.2 Message notification that "*NCX Form has been stored*." will be displayed and support information will be updated.

|                                               |                                        |                      |                          | 1-               |
|-----------------------------------------------|----------------------------------------|----------------------|--------------------------|------------------|
| Home > CBN > CBN Form                         |                                        |                      |                          |                  |
| CBN Form Operations                           | CBN Form - View Form NCX               |                      |                          |                  |
| Fill Form A                                   |                                        |                      |                          |                  |
| Fill Form M<br>Fill Form NCX<br>Fill Form NXP | Form NCX has been stored.              |                      |                          | ×                |
| Q Search                                      | C Evenet VML View/Drint DDE            |                      |                          |                  |
| CBN Services                                  | C Export XIVIL View/Print PDP          |                      |                          |                  |
| CBN Downloads                                 | Header Names & Parties Transport Fina  | ncial Goods Attachme | ents Endorsement Supp    | port Information |
|                                               | Form Type                              | Form NCX             |                          |                  |
|                                               | Applicant's banker (Authorized Dealer) |                      |                          |                  |
|                                               | AD's Bank Code                         | 023                  | CITIBANK NIGERIA LIMITED |                  |
|                                               | AD's address                           | Nigeria              |                          |                  |
|                                               | Bank Branch                            | 23150047             | IDUMOTA                  |                  |
|                                               |                                        |                      |                          |                  |

#### 5.4 Update

5.4.1 From CBN Form search result page, select any Form NCX record then click on **Edit** icon to edit NCX details.

| Loaded       | 1 docun             | nents of 1 |             |                       |                  |                |                   |              |                    | ×                  |
|--------------|---------------------|------------|-------------|-----------------------|------------------|----------------|-------------------|--------------|--------------------|--------------------|
|              | Type<br>Of<br>FormX | Status     | Form Number | Application<br>Number | Currency<br>Code | Applicant Name | Customs<br>Office | Amount (FOB) | Submission<br>Date | Validation<br>Date |
| - <b>•</b> / | NX                  | Stored     |             |                       |                  | PETROLINK NI   | 01GP              |              |                    |                    |
|              |                     |            |             |                       |                  |                |                   |              |                    |                    |

5.4.2 Form NCX details will be displayed. Modify the content and/or attach necessary document/s then click on **Update** button to save/store the changes made in NCX information.

| Agencies                                                 | k links <del>▼</del> Support <del>▼</del> Downl | oads         |           |       |             |                    | сви-                |        |
|----------------------------------------------------------|-------------------------------------------------|--------------|-----------|-------|-------------|--------------------|---------------------|--------|
| Home > CBN > CBN Form                                    |                                                 |              |           |       |             |                    | <u> </u>            | 4      |
| CBN Form Operations                                      | CBN Form - Edit Form                            | NCX          |           |       |             |                    |                     |        |
| FII Form A<br>FII Form M<br>FII Form NCX<br>FII Form NXP | View/Print PDF                                  |              |           |       |             | Verify             | odate Submit        | Delete |
| Q Search                                                 | Header Names & Parties                          | Transport    | Financial | Goods | Attachments | Endorsement        | Support Information |        |
| CBN Services                                             | Form Type                                       |              | Form      | NCX   |             |                    |                     |        |
| CBN Downloads                                            | Applicant's banker (Autho                       | rized Dealer | )         |       |             |                    |                     |        |
|                                                          | AD's Bank Code *                                |              | 023       |       | С           | TIBANK NIGERIA LIN | ITTED               |        |
|                                                          | AD's address                                    |              | Nige      | ria   |             |                    |                     |        |
|                                                          | Bank Branch *                                   |              | 2315      | 0047  | D           | UMOTA              |                     |        |
|                                                          |                                                 |              |           |       |             |                    |                     |        |

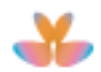

| Agencies                                                     | ck links                         |                       |                     | сви -                     |   |
|--------------------------------------------------------------|----------------------------------|-----------------------|---------------------|---------------------------|---|
| Home > CBN > CBN Form                                        |                                  |                       |                     |                           |   |
| CBN Form Operations                                          | CBN Form - View Form NC          | х                     |                     |                           |   |
| Fill Form A<br>Fill Form M<br>Fill Form NCX<br>Fill Form NXP | Form NCX has been updated.       |                       |                     |                           | × |
| Q Search                                                     | Export XMI View/Pri              | nt PDF                |                     |                           |   |
| CBN Services                                                 |                                  |                       |                     |                           |   |
| CBN Downloads                                                | Header Names & Parties Tran      | sport Financial Goods | Attachments Endorse | ement Support Information |   |
|                                                              | Form Type                        | Form NCX              |                     |                           |   |
|                                                              | Applicant's banker (Authorized I | Dealer)               |                     |                           |   |
|                                                              | AD's Bank Code                   | 023                   | CITIBANK NIGE       | ERIA LIMITED              |   |
|                                                              | AD's address                     | Nigeria               |                     |                           |   |
|                                                              | Bank Branch                      | 23150047              | IDUMOTA             |                           |   |
|                                                              |                                  |                       |                     |                           |   |

5.4.3 Message notification that "*Form NCX has been updated*." will be displayed.

#### 5.5 Deleting Stored CBN Form

5.5.1 To delete stored CBN Form NCX from your computer, open the form then click on **Delete** button.

| Agencies → Consignment → Qui                                 | ick links <del>▼</del> Support <del>▼</del> Down | loads         |              |               |                     | сви -               |        |
|--------------------------------------------------------------|--------------------------------------------------|---------------|--------------|---------------|---------------------|---------------------|--------|
| Home > CBN > CBN Form                                        |                                                  |               |              |               |                     |                     | 4      |
| CBN Form Operations                                          | CBN Form - Edit Form                             | NCX           |              |               |                     |                     |        |
| Fill Form A<br>Fill Form M<br>Fill Form NCX<br>Fill Form NXP | View/Print PDF                                   |               |              |               | Verify              | pdate Submit        | Delete |
| Q Search                                                     | Header Names & Parties                           | Transport     | Financial Go | ods Attachmei | nts Endorsement     | Support Information |        |
| CBN Services                                                 | Form Type                                        |               | Form NC>     | <             |                     |                     |        |
| CBN Downloads                                                | Applicant's banker (Autho                        | orized Dealer | )            |               |                     |                     |        |
|                                                              | AD's Bank Code *                                 |               | 023          |               | CITIBANK NIGERIA LI | ITTED               |        |
|                                                              | AD's address                                     |               | Nigeria      |               |                     |                     |        |
|                                                              | Bank Branch *                                    |               | 23150047     |               | IDUMOTA             |                     |        |
|                                                              |                                                  |               |              |               |                     |                     |        |

5.5.2 Confirmation message will be displayed. Click on **Yes** button to delete the stored Form NCX.

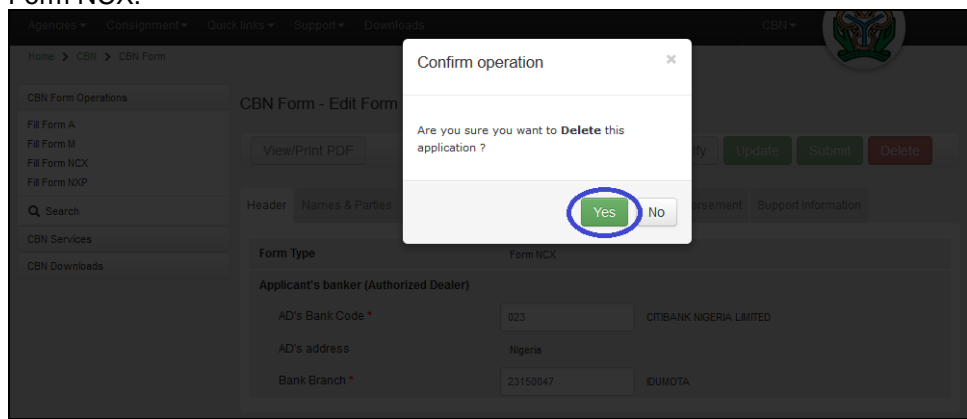

5.5.3 Message notification that "*Form NCX has been deleted.*" will be displayed and Search for CBN Form page appears.

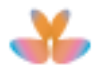

| Agencies - Consignment - Qui                                 | ick links 👻 Support 👻 | Downloads       |                 |                 | CBN 🕶 |           |
|--------------------------------------------------------------|-----------------------|-----------------|-----------------|-----------------|-------|-----------|
| Home > CBN > CBN Form                                        |                       |                 |                 |                 |       |           |
| CBN Form Operations                                          | Search for CBN        | Form            |                 |                 |       |           |
| Fill Form A<br>Fill Form M<br>Fill Form NCX<br>Fill Form NXP | Form NCX has bee      | n deleted.      |                 |                 |       | ×         |
| Q Search                                                     |                       |                 |                 |                 |       |           |
| CBN Services                                                 | Form Type             | FormM           | Amount (FOB)    |                 |       |           |
| CBN Downloads                                                | Document Status       |                 | Submission Date |                 |       |           |
|                                                              | Form Number           |                 | Validation Date |                 |       |           |
|                                                              | Application Number    |                 | Currency        | SUGGEST (MIN 2) |       |           |
|                                                              | TIN/Applicant         | SUGGEST (MIN 2) | Customs office  | SUGGEST (MIN 2) |       |           |
|                                                              | HS Code               | SUGGEST (MIN 2) | Bank Branch     | SUGGEST (MIN 2) |       |           |
|                                                              | Show Expired          |                 |                 |                 | Sea   | rch Reset |

## 5.6 Submit

#### 5.6.1 To submit Form NCX, click on Submit button.

|                              | Quick links + Support + Downloads CBN +                                  |
|------------------------------|--------------------------------------------------------------------------|
| Home > CBN > CBN Form        |                                                                          |
| CBN Form Operations          | CBN Form - Fill Form NCX                                                 |
| Fill Form A                  |                                                                          |
| Fill Form M<br>Fill Form NCX | Import XML View/Print PDF Verify Store Submit                            |
| Fill Form NXP                |                                                                          |
| Q Search                     | Header Names & Parties Transport Financial Goods Attachments Endorsement |
| CBN Services                 |                                                                          |
| CBN Downloads                | ronn type ronn tox                                                       |
|                              | Applicant's banker (Authorized Dealer)                                   |
|                              | AD's Bank Code* 023 CITIBANK NIGERIA LIMITED                             |
|                              | AD's address Nigeria                                                     |
|                              | Bank Branch * 23150047 IDUMOTA                                           |
|                              |                                                                          |

5.6.2 Confirmation message will be displayed. Click on **Yes** button to submit the Form NCX.

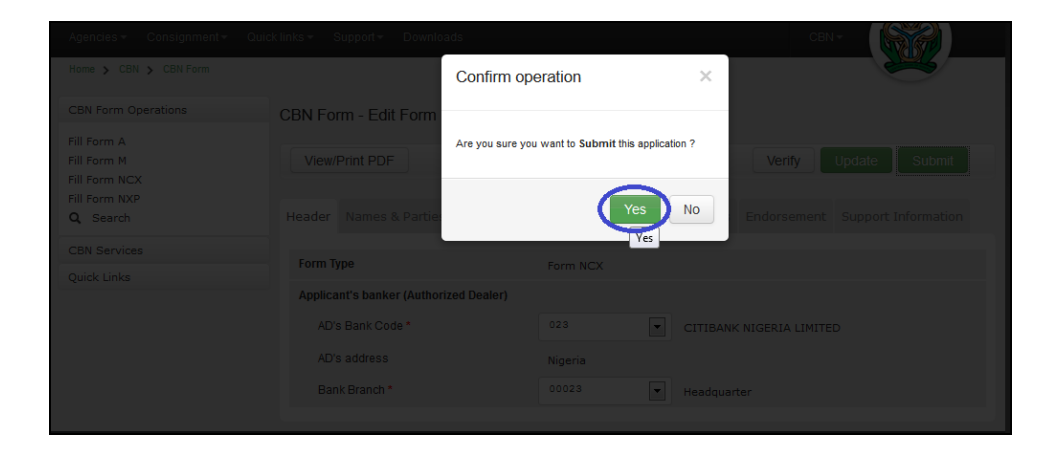

5.6.3 Message Confirmation that "*Form NCX has been submitted.*" and Application Number will be displayed. Support Information window will be updated.

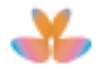

| Agencies 🕶 Consignment 👻 Qui                  | ck links ▼ Support ▼ Downloads   |                                     | сви-                           |
|-----------------------------------------------|----------------------------------|-------------------------------------|--------------------------------|
| Home > CBN > CBN Form                         |                                  |                                     |                                |
| CBN Form Operations                           | CBN Form - View Form NC>         | <                                   |                                |
| Fill Form A                                   |                                  |                                     |                                |
| Fill Form M<br>Fill Form NCX<br>Fill Form NXP | Form NCX has been submitted.     |                                     | ×                              |
| Q Search                                      |                                  |                                     |                                |
| CBN Services                                  | C Export XML View/Prin           | t PDF                               |                                |
| CBN Downloads                                 | Header Names & Parties Trans     | port Financial Goods Attachments Er | adorsement Support Information |
|                                               | Form Type                        | Form NCX                            |                                |
|                                               | Application Number               | NX20130000217                       |                                |
|                                               | Applicant's Banker (Authorized D | lealer)                             |                                |
|                                               | AD's Bank Code                   | 023 CITIBAN                         | IK NIGERIA LIMITED             |
|                                               | AD's Address                     | Nigeria                             |                                |
|                                               | Bank Branch                      | 23150047 IDUMOT                     | A                              |
|                                               |                                  |                                     |                                |

#### 6 FORM A OPERATIONS

#### 6.1 Create

6.1.1 To create new Form A record, click on CBN Form Operation then click on **Fill** Form A hyperlink.

|                              |                                |                 |                 |                 | CBN-         |
|------------------------------|--------------------------------|-----------------|-----------------|-----------------|--------------|
| Home > CBN > CBN Form        |                                |                 |                 |                 |              |
| CBN Form Operations          | Search for CBN                 | Form            |                 |                 |              |
| Fill Form M<br>Fill Form NCX | Form Type                      | FormM           | Amount (FOB)    |                 |              |
| Q Search                     | Document Status<br>Form Number |                 | Submission Date |                 |              |
| CBN Services                 | Application Number             |                 | Currency        | SUGGEST (MIN 2) |              |
| CBN Downloads                | TIN/Applicant                  | SUGGEST (MIN 2) | Customs Office  | SUGGEST (MIN 2) |              |
|                              | HS Code                        | SUGGEST (MIN 2) | Bank Branch     | SUGGEST (MIN 2) |              |
|                              | Include Expired                |                 |                 |                 | Search Reset |
|                              |                                |                 |                 |                 |              |

6.1.2 Fill Form A page will be displayed. Complete all data entries (Header, Names and Parties, Transport, Financial, Services, Attachments, Endorsement).

| Agencies 	 Consignment 	 Quid | k links ▼ Support ▼ Downloads          |                                      | CENT                |
|-------------------------------|----------------------------------------|--------------------------------------|---------------------|
| Home > CBN > CBN Form         |                                        |                                      |                     |
| CBN Form Operations           | CBN Form - Fill Form A                 |                                      |                     |
| Fill Form A                   |                                        |                                      |                     |
| Fill Form M                   | Import XML View/Print PDF              |                                      | Verify Store Submit |
| Fill Form NXP                 |                                        |                                      |                     |
| Q Search                      | Header Names & Parties Transport Fina  | ancial Service Attachments Endorseme | nt                  |
| CBN Services                  | form Tree                              |                                      |                     |
| CBN Downloads                 | Form Type                              | Form A                               |                     |
|                               | Valid for FOREX (Y/N) *                | Yes                                  |                     |
|                               | Applicant's banker (Authorized Dealer) |                                      |                     |
|                               | AD's Bank Code *                       | 023 CITIBANK NIGERIA                 | LIMITED             |
|                               | AD's address                           | Nigeria                              |                     |
|                               | Bank Branch *                          | 23150047 DUMOTA                      |                     |
|                               |                                        |                                      |                     |

Note: Form A has Service tab that covers the applied amount for the purpose as show below:

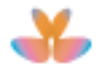

| Agencies - Consignment - Qui                                 | ck links ≠ Support ≠ Downloads   | сви -                                     |
|--------------------------------------------------------------|----------------------------------|-------------------------------------------|
| Home > CBN > CBN Form                                        |                                  |                                           |
| CBN Form Operations                                          | CBN Form - Fill Form A           |                                           |
| Fill Form A<br>Fill Form M<br>Fill Form NCX<br>Fill Form NXP | Import XML View/Print PDF        | Verify Store Submit                       |
| Q Search                                                     | Header Names & Parties Transport | Financial Service Attachments Endorsement |
| CBN Services                                                 | Service description              | Medical Treatment Abroad                  |
| Quick Links                                                  |                                  |                                           |
|                                                              | Sectoral Purpose                 | H0806 MEDICAL TOUR (PRIVATE)              |
|                                                              | Amount Applied *                 | 50000                                     |

| Tab Name            | Enter or select any values for the following fields:                                                                                                    |
|---------------------|----------------------------------------------------------------------------------------------------|
| Header              | Valid for FOREX (Y/N), AD's Bank Code, Bank Branch.                                                                                                    |
| Name and<br>Parties | Applicant TIN, Applicant's Passport Number, Applicant's<br>State Code, Applicant's City, Beneficiary Name, Beneficiary<br>Address, Beneficiary's Country, Beneficiary's Phone,<br>Beneficiary's Fax, Beneficiary's email. |
| Transport           | Mode of Transport, Country of Origin, Country of Supply, Air Ticket Number, Name of Airline and Route.                                                                                                    |
| Financial           | <b>Designated Bank,</b> Source of Funds, Currency Code,<br>Exchange Rate, Total FOB Value, Proforma Invoice Number,<br>Proforma Invoice Date, Payment mode, Payment Date <b>and</b><br>Transfer Mode.                     |
| Service             | Service Description, Sectoral Purpose and Amount Applied.                                                                                                    |
| Attachment          | Type of Document, Reference Number and Date.                                                                                                    |

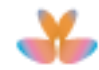

## 6.2 Verify

#### 6.2.1 Click on Verify button to verify the information used in Form A.

| Home > CBN > CBN Form                                        |                                   |                         |                          |              |
|--------------------------------------------------------------|-----------------------------------|-------------------------|--------------------------|--------------|
| CBN Form Operations                                          | CBN Form - Fill Form A            |                         |                          |              |
| Fill Form A<br>Fill Form M<br>Fill Form NCX<br>Fill Form NXP | Import XML View/Print PDF         | F                       | Verify                   | Store Submit |
| Q Search                                                     | Header Names & Parties Transp     | ort Financial Service / | Attachments Endorsement  |              |
| CBN Services                                                 | Form Type                         | Form A                  |                          |              |
| CDIT DOWINGED                                                | Valid for FOREX (Y/N) *           | Yes                     | •                        |              |
|                                                              | Applicant's banker (Authorized De | aler)                   |                          |              |
|                                                              | AD's Bank Code *                  | 023                     | CITIBANK NIGERIA LIMITED |              |
|                                                              | AD's address                      | Nigeria                 |                          |              |
|                                                              | Bank Branch *                     | 23150047                | IDUMOTA                  |              |

6.2.2 Message notification that "*Form A has been verified*." will be displayed if information used is correct. Authorized Bank Dealer's address will be displayed automatically.

| Agencies                                      | sk links ▼ Support ▼ Downloads         |                                      | CBN-                |
|-----------------------------------------------|----------------------------------------|--------------------------------------|---------------------|
| Home > CBN > CBN Form                         |                                        |                                      |                     |
| CBN Form Operations                           | CBN Form - Fill Form A                 |                                      |                     |
| Fill Form A                                   |                                        |                                      |                     |
| Fill Form M<br>Fill Form NCX<br>Fill Form NXP | Form A has been verified               |                                      | ×                   |
| Q Search                                      |                                        |                                      |                     |
| CBN Services                                  | Import XML View/Print PDF              |                                      | Verify Store Submit |
| CBN Downloads                                 | Header Names & Parties Transport       | Financial Service Attachments Endors | sement              |
|                                               |                                        |                                      |                     |
|                                               | Form Type                              | Form A                               |                     |
|                                               | Valid for FOREX (Y/N) *                | Yes                                  |                     |
|                                               | Applicant's banker (Authorized Dealer) |                                      |                     |
|                                               | AD's Bank Code *                       | 023 CITIBANK NK                      | SERIA LIMITED       |
|                                               | AD's address                           | Nigeria                              |                     |
|                                               | Bank Branch *                          | 23150047 DUMOTA                      |                     |
|                                               |                                        |                                      |                     |

#### 6.3 Store

6.3.1 After completing all Form A entries, click on **Store** button to store the record in the system.

| Agencies - Consignment - Qui                                 | ck links → Support → Downloads         |                         | СВИ +                    |
|--------------------------------------------------------------|----------------------------------------|-------------------------|--------------------------|
| Home > CBN > CBN Form                                        |                                        |                         |                          |
| CBN Form Operations                                          | CBN Form - Fill Form A                 |                         |                          |
| Fill Form A<br>Fill Form M<br>Fill Form NCX<br>Fill Form NXP | Import XML View/Print PDF              |                         | Verify Store Submit      |
| Q Search                                                     | Header Names & Parties Transport Fin   | ancial Service Attachme | ents Endorsement         |
| CBN Services                                                 | Form Type                              | Form A                  |                          |
| CBN Downloads                                                | Valid for FOREX (Y/N) *                | Yes                     |                          |
|                                                              | Applicant's banker (Authorized Dealer) |                         |                          |
|                                                              | AD's Bank Code *                       | 023                     | CITIBANK NIGERIA LIMITED |
|                                                              | AD's address                           | Nigeria                 |                          |
|                                                              | Bank Branch *                          | 23150047                | DUMOTA                   |
|                                                              |                                        |                         |                          |

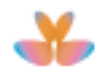

6.3.2 Message notification that "*Form A has been stored*." will be displayed and support information will be updated.

|                                |                       |                     |               |         |                      | CBN -               |   |
|--------------------------------|-----------------------|---------------------|---------------|---------|----------------------|---------------------|---|
| Home > CBN > CBN Form          |                       |                     |               |         |                      |                     | 5 |
| CBN Form Operations            | CBN Form - View F     | orm A               |               |         |                      |                     |   |
| Fill Form A                    |                       |                     |               |         |                      |                     |   |
| Fill Form NCX<br>Fill Form NXP | Form A has been stor  | ed.                 |               |         |                      |                     | × |
| Q Search                       | Ct Export YMI         | View/Print PDE      |               |         |                      |                     |   |
| CBN Services                   | C Export XML          | View/Philit PDP     |               |         |                      |                     |   |
| CBN Downloads                  | Header Names & Par    | ties Transport Fina | ncial Service | Attachm | ents Endorsement     | Support Information |   |
|                                | Form Type             |                     | Form A        |         |                      |                     |   |
|                                | Valid for FOREX (Y/N) |                     | Yes           | -       |                      |                     |   |
|                                | Applicant's banker (A | uthorized Dealer)   |               |         |                      |                     |   |
|                                | AD's Bank Code        |                     | 023           |         | CITIBANK NIGERIA LIM | ITED                |   |
|                                | AD's address          |                     | Nigeria       |         |                      |                     |   |
|                                | Bank Branch           |                     | 23150047      |         | IDUMOTA              |                     |   |

#### 6.4 Update

6.4.1 From CBN Form search result page, select the Form A record then click on **Edit** icon to edit Form A details.

| Loaded 1 documents of 1 |                     |        |             |                       |                  |                |                   |              |                    |                    |
|-------------------------|---------------------|--------|-------------|-----------------------|------------------|----------------|-------------------|--------------|--------------------|--------------------|
|                         | Type<br>Of<br>FormX | Status | Form Number | Application<br>Number | Currency<br>Code | Applicant Name | Customs<br>Office | Amount (FOB) | Submission<br>Date | Validation<br>Date |
| <b>(</b> )              | IS                  | Stored |             |                       | USD              | PETROLINK NI   |                   | 34,243,078   |                    |                    |
| $\sim$                  |                     |        |             |                       |                  |                |                   |              |                    |                    |

6.4.2 Form A (IS) details will be displayed. Modify the content and/or attach necessary document/s then click on **Update** button to store/save the changes made in Form

| Agencies - Consignment - Qui | ck links 🔻 | Support <del>v</del> Downl | oads          |           |         |             |                    | CBN -               |        |
|------------------------------|------------|----------------------------|---------------|-----------|---------|-------------|--------------------|---------------------|--------|
| Home > CBN > CBN Form        |            |                            |               |           |         |             |                    | <u> </u>            | 5      |
| CBN Form Operations          | CBN Fo     | orm - Edit Form            | A             |           |         |             |                    |                     |        |
| Fill Form A                  |            |                            |               |           |         |             |                    |                     |        |
| Fill Form M                  | View/      | Print PDF                  |               |           |         |             | Verify             | odate Submit        | Delete |
| Fill Form NCX                |            |                            |               |           |         |             |                    |                     |        |
| Q Search                     | Header     | Names & Parties            | Transport     | Financial | Service | Attachments | Endorsement        | Support Information |        |
| CBN Services                 |            |                            |               |           |         |             |                    |                     |        |
| CBN Downloads                | Form 1     | Гуре                       |               | Forr      | nΑ      |             |                    |                     |        |
|                              | Valid f    | or FOREX (Y/N) *           |               | Yes       |         | -           |                    |                     |        |
|                              | Applic     | ant's banker (Autho        | orized Dealer | )         |         |             |                    |                     |        |
|                              | AD         | 's Bank Code *             |               | 023       |         | CI          | TIBANK NIGERIA LIM | ITED                |        |
|                              | AD         | 's address                 |               | Nige      | eria    |             |                    |                     |        |
|                              | Ba         | nk Branch *                |               | 2315      | 50047   | D           | UMOTA              |                     |        |
|                              |            |                            |               |           |         |             |                    |                     |        |

6.4.3 Message notification that "Form A has been updated." will be displayed.

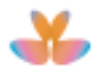

| Agencies                                                     | k links                                |                                    | CBN+                     |
|--------------------------------------------------------------|----------------------------------------|------------------------------------|--------------------------|
| Home > CBN > CBN Form                                        |                                        |                                    |                          |
| CBN Form Operations                                          | CBN Form - View Form A                 |                                    |                          |
| Fill Form A<br>Fill Form M<br>Fill Form NCX<br>Fill Form NXP | Form A has been updated.               |                                    | ×                        |
| Q Search                                                     | C Export XML View/Print PDF            |                                    |                          |
| CBN Services                                                 |                                        |                                    |                          |
| CBN Downloads                                                | Header Names & Parties Transport Fina  | ancial Service Attachments Endorse | ment Support Information |
|                                                              | Form Type                              | Form A                             |                          |
|                                                              | Valid for FOREX (Y/N)                  | Yes                                |                          |
|                                                              | Applicant's banker (Authorized Dealer) |                                    |                          |
|                                                              | AD's Bank Code                         | 023 CITIBANK NIGE                  | RIA LIMITED              |
|                                                              | AD's address                           | Nigeria                            |                          |
|                                                              | Bank Branch                            | 23150047 DUMOTA                    |                          |
|                                                              |                                        |                                    |                          |

## 6.5 Deleting Stored CBN Form

6.5.1 To delete stored CBN Form A from your computer, open the form then click on **Delete** button.

|                                                              |                                        | сви+                                                        |
|--------------------------------------------------------------|----------------------------------------|-------------------------------------------------------------|
| Home > CBN > CBN Form                                        |                                        |                                                             |
| CBN Form Operations                                          | CBN Form - Edit Form A                 |                                                             |
| Fill Form A<br>Fill Form M<br>Fill Form NCX<br>Fill Form NXP | View/Print PDF                         | Verify Update Submit Delete                                 |
| Q, Search                                                    | Header Names & Parties Transport Fin   | nancial Service Attachments Endorsement Support Information |
| CBN Services<br>CBN Downloads                                | Form Type                              | Form A                                                      |
|                                                              | Valid for FOREX (Y/N) *                | Yes                                                         |
|                                                              | Applicant's banker (Authorized Dealer) |                                                             |
|                                                              | AD's Bank Code *                       | 023 CITIBANK NIGERIA LIMITED                                |
|                                                              | AD's address                           | Nigeria                                                     |
|                                                              | Bank Branch *                          | 23150047 IDUMOTA                                            |
|                                                              |                                        |                                                             |

6.5.2 Confirmation message will be displayed. Click on **Yes** button to delete the stored Form A.

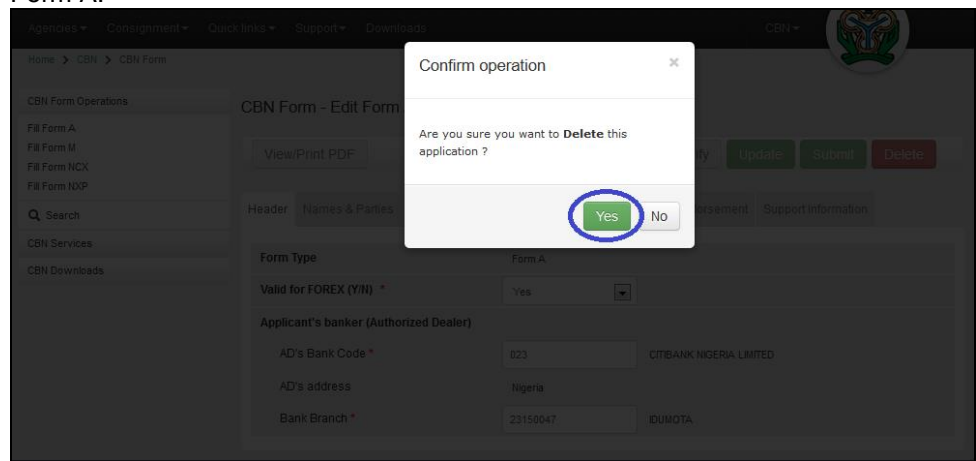

6.5.3 Message notification that "*Form A has been deleted.*" will be displayed and Search for CBN Form page appears.

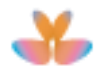

| Agencies → Consignment → Quic | k links <del>▼</del> Support <del>▼</del> | Downloads       |                 |                 | CBN - |         |
|-------------------------------|-------------------------------------------|-----------------|-----------------|-----------------|-------|---------|
| Home > CBN > CBN Form         |                                           |                 |                 |                 |       |         |
| CBN Form Operations           | Search for CBN                            | Form            |                 |                 |       |         |
| Fill Form A                   |                                           |                 |                 |                 |       |         |
| Fill Form M                   |                                           |                 |                 |                 |       | ×       |
| Fill Form NCX                 | Form A has been o                         | deleted.        |                 |                 |       |         |
|                               |                                           |                 |                 |                 |       |         |
| Q Search                      |                                           |                 |                 |                 |       |         |
| CBN Services                  | Form Type                                 | FormM           | Amount (FOB)    | •               |       |         |
| CBN Downloads                 | Document Status                           |                 | Submission Date |                 |       |         |
|                               | Form Number                               |                 | Validation Date |                 |       |         |
|                               | Application Number                        |                 | Currency        | SUGGEST (MIN 2) |       |         |
|                               | TIN/Applicant                             | SUGGEST (MIN 2) | Customs office  | SUGGEST (MIN 2) |       |         |
|                               | HS Code                                   | SUGGEST (MIN 2) | Bank Branch     | SUGGEST (MIN 2) |       |         |
|                               | Show Expired                              |                 |                 |                 | Searc | h Reset |

## 6.6 Submit

#### 6.6.1 To submit Form A, click on Submit button.

| Agencies▼ Consignment▼ Qu                                    | ick links ▼ Support ▼ Downloads    |                                | CBN-                     |              |
|--------------------------------------------------------------|------------------------------------|--------------------------------|--------------------------|--------------|
| Home > CBN > CBN Form                                        |                                    |                                |                          |              |
| CBN Form Operations                                          | CBN Form - Fill Form A             |                                |                          |              |
| Fill Form A<br>Fill Form M<br>Fill Form NCX<br>Fill Form NXP | Import XML View/Print PDF          |                                | Verify                   | Store Submit |
| Q Search                                                     | Header Names & Parties Transpo     | rt Financial Service Attachmen | ts Endorsement           |              |
| CBN Services<br>CBN Downloads                                | Form Type                          | Form A                         |                          |              |
|                                                              | Valid for FOREX (Y/N) *            | Yes                            |                          |              |
|                                                              | Applicant's banker (Authorized Dea | ler)                           |                          |              |
|                                                              | AD's Bank Code *                   | 023                            | CITIBANK NIGERIA LIMITED |              |
|                                                              | AD's address                       | Nigeria                        |                          |              |
|                                                              | Bank Branch *                      | 23150047                       | IDUMOTA                  |              |
|                                                              |                                    |                                |                          |              |

6.6.2 Confirmation **message** will be displayed. Click on **Yes** button to submit the Form A.

|                           |                            | pads                                | CBN +                        |   |
|---------------------------|----------------------------|-------------------------------------|------------------------------|---|
|                           |                            | Confirm operation                   | ×                            | 3 |
|                           | CBN Form - Edit Form       |                                     |                              |   |
|                           |                            | Are you sure you want to Submit the | Verify Update                |   |
| Fill Form NXP<br>Q Search |                            |                                     | Yes No s Endorsement Support |   |
|                           |                            | Form A                              |                              |   |
|                           | Valid for FOREX (Y/N) *    |                                     |                              |   |
|                           | Applicant's banker (Author |                                     |                              |   |
|                           |                            |                                     | CITIBANK NIGERIA LIMITED     |   |
|                           |                            |                                     |                              |   |
|                           |                            |                                     | Headquarter                  |   |
|                           |                            |                                     |                              |   |

6.6.3 Message notification that "*Form A has been submitted.*" will be **displayed**. Application number will be generated and Support Information will be updated.

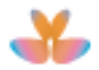

| Agencies → Consignment → Quio | ck links▼ Support▼ Downloads           |                                     | CBN+                    |
|-------------------------------|----------------------------------------|-------------------------------------|-------------------------|
| Home > CBN > CBN Form         |                                        |                                     |                         |
| CBN Form Operations           | CBN Form - View Form A                 |                                     |                         |
| Fill Form A                   |                                        |                                     |                         |
| Fill Form M<br>Fill Form NCX  | Form A has been submitted              |                                     | ×                       |
| Fill Form NXP                 | Form A has been submitted.             |                                     |                         |
| Q, Search                     |                                        |                                     |                         |
| CBN Services                  | C Export XML View/Print PDF            |                                     |                         |
| CBN Downloads                 | Header Names & Parties Transport Fir   | ancial Service Attachments Endorsem | ent Support Information |
|                               | Form Type                              | Form A                              |                         |
|                               | Application Number                     | AA20130000225                       |                         |
|                               | Valid for FOREX (Y/N)                  | Yes 👻                               |                         |
|                               | Applicant's Banker (Authorized Dealer) |                                     |                         |
|                               | AD's Bank Code                         | 023 CITIBANK NIGERIA                | LIMITED                 |
|                               | AD's Address                           | Nigeria                             |                         |
|                               | Bank Branch                            | 23150047 IDUMOTA                    |                         |
|                               |                                        |                                     |                         |

## 7 VIEW PROFILE

7.1 To view the user profile, click on username to display user menu then select on **View Profile** from dropdown menu. View Profile page will be displayed.

|                              |                    |                 |                 | e-Government Services | Importer FormM1 Importer FormM1 |
|------------------------------|--------------------|-----------------|-----------------|-----------------------|---------------------------------|
|                              |                    |                 |                 |                       | Change password                 |
| Home > CBN > CBN Form        |                    |                 |                 |                       | ()Logout                        |
| CBN Form Operations          | Search for CBN     | Form            |                 |                       |                                 |
| Fill Form A                  |                    |                 |                 |                       |                                 |
| Fill Form M<br>Fill Form NCX | Form Type          | FormM           | Amount (FOB)    | <b>_</b>              |                                 |
| Fill Form NXP                | Document Status    |                 | Submission Date |                       |                                 |
| Q Search                     | Form Number        |                 | Validation Date |                       |                                 |
| CBN Services                 | Application Number |                 | Currency        | SUGGEST (MIN 2)       |                                 |
| CBN Downloads                | TIN/Applicant      | SUGGEST (MIN 2) | Customs Office  | SUGGEST (MIN 2)       |                                 |
|                              | HS Code            | SUGGEST (MIN 2) | Bank Branch     | SUGGEST (MIN 2)       |                                 |
|                              | Include Expired    |                 |                 |                       | Search Reset                    |
|                              |                    |                 |                 |                       |                                 |

#### 8 CHANGE PASSWORD

8.1 To change your password, click on username to display user menu then select **Change Password** from dropdown menu.

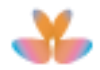

|                       | w for trade        | FEDERAL GOVERNMENT OF NIGERIA |                 |                 |                 |
|-----------------------|--------------------|-------------------------------|-----------------|-----------------|-----------------|
|                       |                    |                               |                 |                 | View profile    |
|                       |                    |                               |                 |                 | Change password |
| Home > CBN > CBN Form |                    |                               |                 |                 | CLogout         |
| CBN Form Operations   | Search for CBN     | Form                          |                 |                 |                 |
| Fill Form A           |                    |                               |                 |                 |                 |
| Fill Form M           | FormType           | - ··                          | Amount (EOB)    |                 |                 |
| Fill Form NCX         | Form type          | FormM                         | Anibuni (FOB)   |                 |                 |
| Fill Form NAP         | Document Status    |                               | Submission Date |                 |                 |
| Q Search              | Form Number        |                               | Validation Date | ×               |                 |
| CBN Services          | Application Number |                               | Currency        | SUGGEST (MIN 2) |                 |
| CBN Downloads         | TIN/Applicant      | SUGGEST (MIN 2)               | Customs Office  | SUGGEST (MIN 2) |                 |
|                       | HS Code            | SUGGEST (MIN 2)               | Bank Branch     | SUGGEST (MIN 2) |                 |
|                       | Include Expired    |                               |                 |                 | Search Reset    |
|                       |                    |                               |                 |                 |                 |

8.2 Enter your previous password, new password and re-enter new password then click on **Update** button.

| Agencies - Consignment - Quick            | links - Support - Downloads      |                                                                                                    |   |
|-------------------------------------------|----------------------------------|----------------------------------------------------------------------------------------------------|---|
| Profile                                   |                                  | and the second second s |   |
| Edit your profile<br>Change your password | Change password                  | Nº 53 L                                                                                                    |   |
| Quick Links                               | Please enter your previous and r | new password                                                                                                    |   |
|                                           | Previous password                | •••••                                                                                                    | ] |
|                                           | New password                     | •••••                                                                                                    |   |
|                                           | Confirm new password             | •••••••••                                                                                                    | ) |
|                                           |                                  | Update Cancel                                                                                                    |   |
|                                           |                                  |                                                                                                    |   |
|                                           |                                  |                                                                                                    |   |

#### 9 LOGOUT

Click on username and select Logout from dropdown menu to close the application.

| Agencies * Consignment * Quick links * Support * Downloads       Change password         Home * CBN > CBN Form       Image password         CBN Form Operations       Fill Form A         Fill Form A       Fill Form NXP         G Search       Form Type         Q Search       Form Number         CBN Services       Form Number         CBN Downloads       Suddess (MIN 2)         UNApplication       Suddess (MIN 2)         HS Code       Suddess (MIN 2)         HS Code       Suddess (MIN 2)         Include Expired       Image Rearch                                                                                                    | FEDERAL GOVERNMENT OF NIGERIA e-Government Services   single wind w for trade |                              |                 |                                 |                 | Importer FormM1 Importer FormM1 |  |
|----------------------------------------------------------------------------------------------------|-------------------------------------------------------------------------------|------------------------------|-----------------|---------------------------------|-----------------|---------------------------------|--|
| Home > CBN > CBN Form         CBN Form Operations         Fill Form A         Fill Form M         Fill Form NCX         Fill Form NCX         Fill Form NCX         G. Search         CBN Services         CBN Downloads         TWAppleant         SUGGEST (MIN 2)         HS Code         SUGGEST (MIN 2)         Include Expired                                                                                                    |                                                                               |                              |                 |                                 |                 | Change password                 |  |
| CBN Form Operations       Search for CBN Form         Fill Form A       Fill Form M         Fill Form NCX       Form Type         Fill Form NXP       Document Status         Q. Search       Form Number         CBN Services       Application Number         CBN Downloads       TIN/Applicant         SUGGEST (MIN 2)       HS Code         HS Code       SUGGEST (MIN 2)         Include Expired       Image: Search Reset                                                                                                    | Home > CBN > CBN Form                                                         | Home > CBN > CBN Form        |                 |                                 |                 |                                 |  |
| Fill Form A         Fill Form M         Fill Form NCX         Fill Form NCX         Fill Form NCX         Q. search         CBN Services         Application Number         CBN Downloads         TINAppleant         SUGGEST (MIN 2)         HS Code         SUGGEST (MIN 2)         Include Expired                                                                                                    | CBN Form Operations                                                           | Search for CBN               | Form            |                                 |                 |                                 |  |
| Q. Search       Form Number       Validation Date         CBN Services       Application Number       Currency       SUGGEST (MIN 2)         CBN Downloads       TIMApplicant       SUGGEST (MIN 2)       Customs Office       SUGGEST (MIN 2)         HS Code       SUGGEST (MIN 2)       Bank Branch       SUGGEST (MIN 2)       Reset         Include Expired       Image: Control of the state of the state of the                                                                                                    | Fill Form A<br>Fill Form M<br>Fill Form NCX<br>Fill Form NXP                  | Form Type<br>Document Status | FormM           | Amount (FOB)<br>Submission Date |                 |                                 |  |
| CBN Services       Application Number       Currency       SUGGEST (MIN 2)         CBN Downloads       TNVApplicant       SUGGEST (MIN 2)       Customs Office       SUGGEST (MIN 2)         HS Code       SUGGEST (MIN 2)       Bank Branch       SUGGEST (MIN 2)         Include Expired       Image: Currency       Search       Reset                                                                                                    | Q Search                                                                      | Form Number                  |                 | Validation Date                 |                 |                                 |  |
| CBN Downloads         TIWApplicant         SUGGEST (MIN 2)         Customs Office         SUGGEST (MIN 2)           HS Code         SUGGEST (MIN 2)         Bank Branch         SUGGEST (MIN 2)           Include Expired         Image: Comparison of the state of the state of t | CBN Services                                                                  | Application Number           |                 | Currency                        | SUGGEST (MIN 2) |                                 |  |
| HS Code SUGGEST (MIN 2) Bank Branch SUGGEST (MIN 2) Include Expired  Search Reset                                                                                                    | CBN Downloads                                                                 | TIN/Applicant                | SUGGEST (MIN 2) | Customs Office                  | SUGGEST (MIN 2) |                                 |  |
| Include Expired Search Reset                                                                                                    |                                                                               | HS Code                      | SUGGEST (MIN 2) | Bank Branch                     | SUGGEST (MIN 2) |                                 |  |
|                                                                                                    |                                                                               | Include Expired              |                 |                                 |                 | Search Reset                    |  |

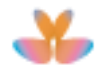

#### **10 RESET PASSWORD**

10.1 To reset forgotten or lost username and password, click on **Forgot your username or password** hyperlink on Login Community Services page.

| ome > Profile                                               |        |                                               |  |
|-------------------------------------------------------------|--------|-----------------------------------------------|--|
| ogin to Community Set<br>To access to Community services yo | rvices | ria Single Window Portal. Please login below. |  |
| Username                                                    | I      |                                               |  |
| Password                                                    |        |                                               |  |
| Login Remember                                              | 1e     |                                               |  |

10.2 Lost password page will be displayed. Enter your email address used in registration then click on **Reset password** button.

| Agencies + Consignment +                                           |                                                                                                    |
|--------------------------------------------------------------------|----------------------------------------------------------------------------------------------------|
| Home > Lost > Lost password                                        |                                                                                                    |
| Lost password                                                      |                                                                                                    |
| Please enter your email add                                        | fress to start the password reset process.                                                                                                    |
| An e-mail will be sent to you wi<br>A new password will be sent to | ith a new password. Follow instructions to complete the password reset process.<br>you, together with instructions to complete the reset process |
|                                                                    | Email                                                                                                    |
| l                                                                  | single window_user@yahoo.com                                                                                                    |
|                                                                    |                                                                                                    |

10.3 Message notification that "A new password has been sent to your email account with instruction to activate it" will be displayed.

| FEDERAL GOVERNMENT OF NIGERIA<br>single window for trade                              | e-Government Services   Login |
|---------------------------------------------------------------------------------------|-------------------------------|
| Agencies - Consignment - Quick links - Support - Downloads                            |                               |
| Home > Lost > Lost password                                                           |                               |
| Lost password                                                                         |                               |
| A new password has been sent to your e-mail account with instructions to activate it. |                               |
| Nome   FAQ   Contact site administrator                                               | ≙                             |

10.4 Log in to your email provider. New password will be displayed. To activate new password, click on the activation hyperlink.

| $\equiv Y_{A}HOC$ | P. MAIL Search Mail Search Web                                                                             | Ы           |  |
|-------------------|----------------------------------------------------------------------------------------------------|-------------|--|
| INBOX CONTACTS    | Ringeria Single Wind<br>                                                                                   |             |  |
| Inbox (81)        | [Nigeria Single Window for Trade] Password Reset verification e-mail from sso@sso-ttrade.gov.ng to you     | 1:13 PM • 🖈 |  |
| Conversations     |                                                                                                    |             |  |
| Drafts            | Dear WF-acustodio,                                                                                         |             |  |
| Sent              | Here is the new password you requested : oosohKal.<br>To activate it please follow the link bellow.        |             |  |
| Spam              |                                                                                                    |             |  |
| Trash (79)        | https://demo.trade.gov.ng/lost/activatePassword.do?processid=78E2415010F8F644&assertionid=A553D1834BA33F68 |             |  |
| FOLDERS           | •                                                                                                    |             |  |
| MESSENGER         |                                                                                                    |             |  |

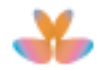

10.5 Message notification that new password has been confirmed. Click on login hyperlink to use the new password.

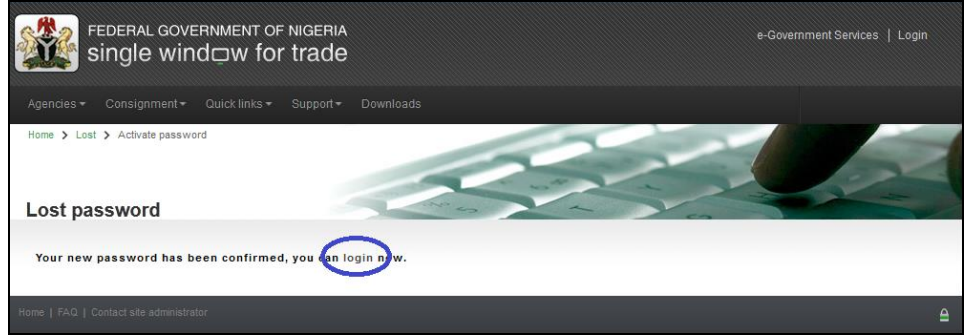

10.6 Login community Service page will be displayed. Enter your username and new password.

| FE<br>S       | DERAL GOVERNMENT OF NIGERIA                 | e-Government Services   Login                                      |
|---------------|---------------------------------------------|--------------------------------------------------------------------|
|               |                                             |                                                                    |
| Home ➤ Login  | Community Services                          |                                                                    |
| To access to  | Community services you need to be a registe | ared user of the Nigeria Single Window Portal. Please login below. |
| Username      | IMP-formM                                   |                                                                    |
| Password      | •••••                                       |                                                                    |
| Forgot your U | Login Ramember Me                           |                                                                    |

Note: To change the password, go to clause 8: Change Password.

#### 11 TECHNICAL REQUIREMENTS

The following are the Technical requirements to be considered in using CBN Forms Application:

#### 11.1 Hardware

• Any modern PC which can browse Internet

#### 11.2 Operating System

- Windows XP and above
- Mac OS X 10 and above
- Any Linux distribution with Graphical desktop

#### 11.3 Internet Browser

Any of the following:

- Mozilla Firefox 12.0 and above
- Google Chrome 18 and above
- Internet Explorer 9 and above
- Safari 5.1 and above